# **FINANSIA**

# **Finansia HERO**

(Mobile Trading System)

# ขั้นตอนการเข้าใช้งาน Finansia HERO

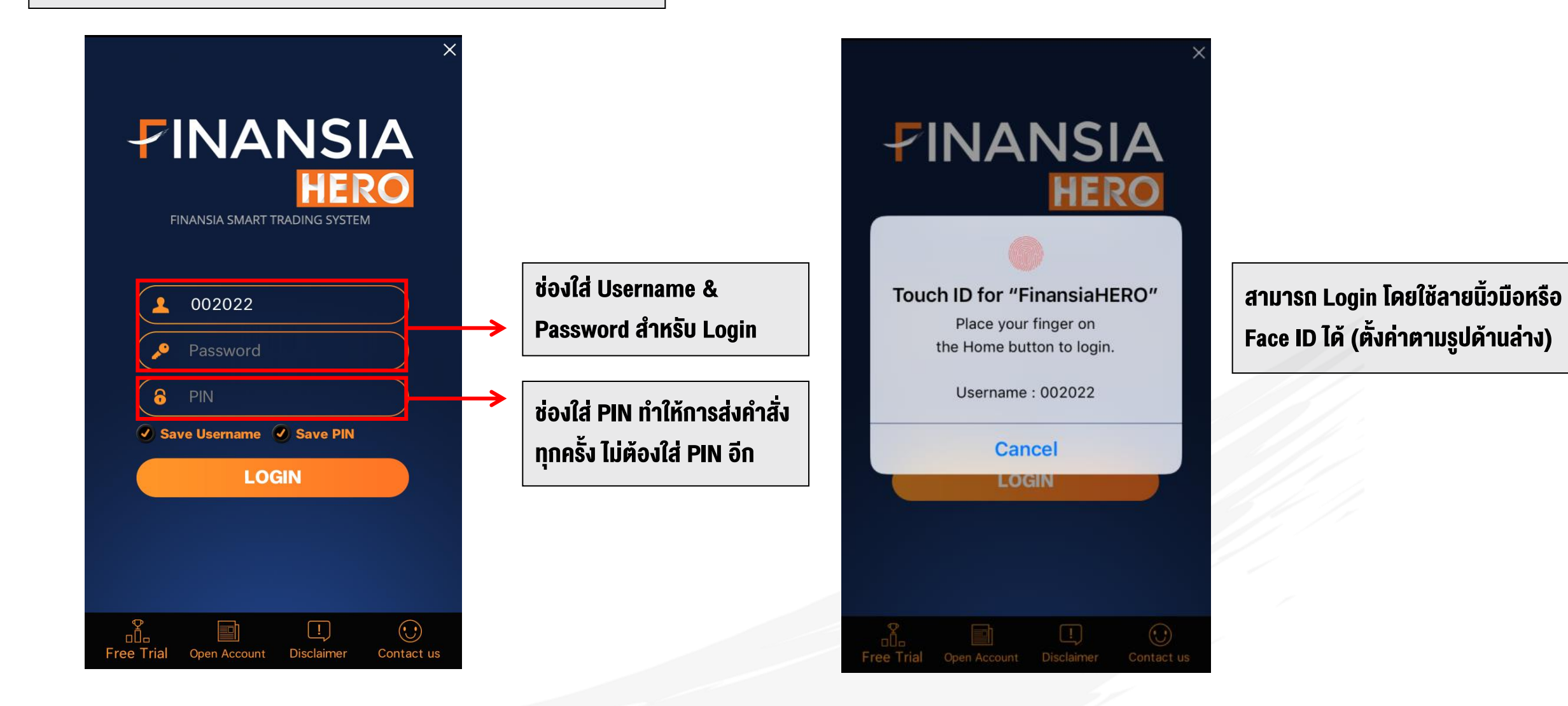

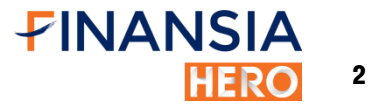

# การใช้งาน Finansia HERO เบื้องต้น

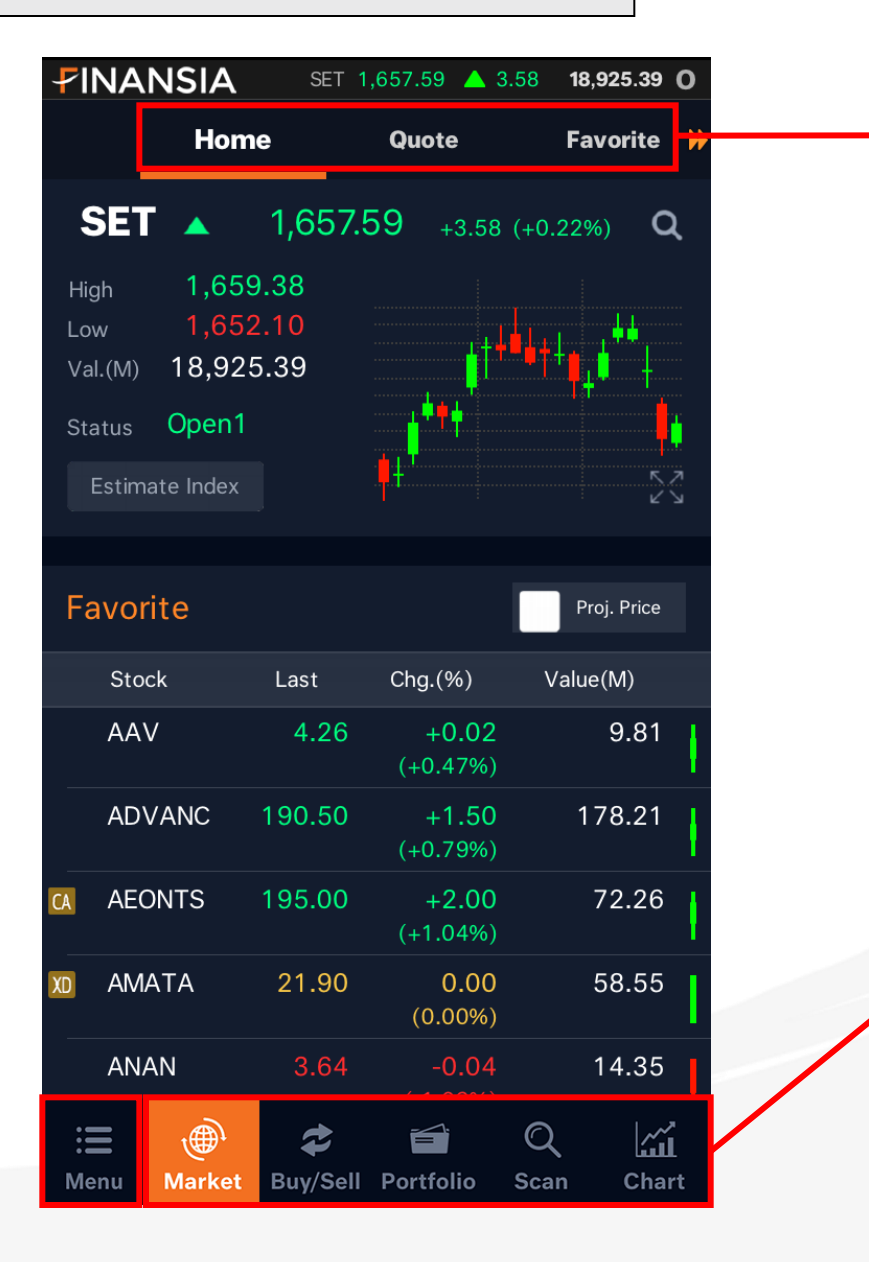

MENU ย่อยของแต่ละ MENU หลัก

MENU หลัก แบ่งเป็น 5 MENU ได้แก่

Market, Buy/Sell, Portfolio, Scanner, Chart

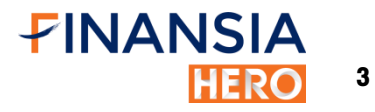

### การใช้งาน Finansia HERO เบื้องต้น

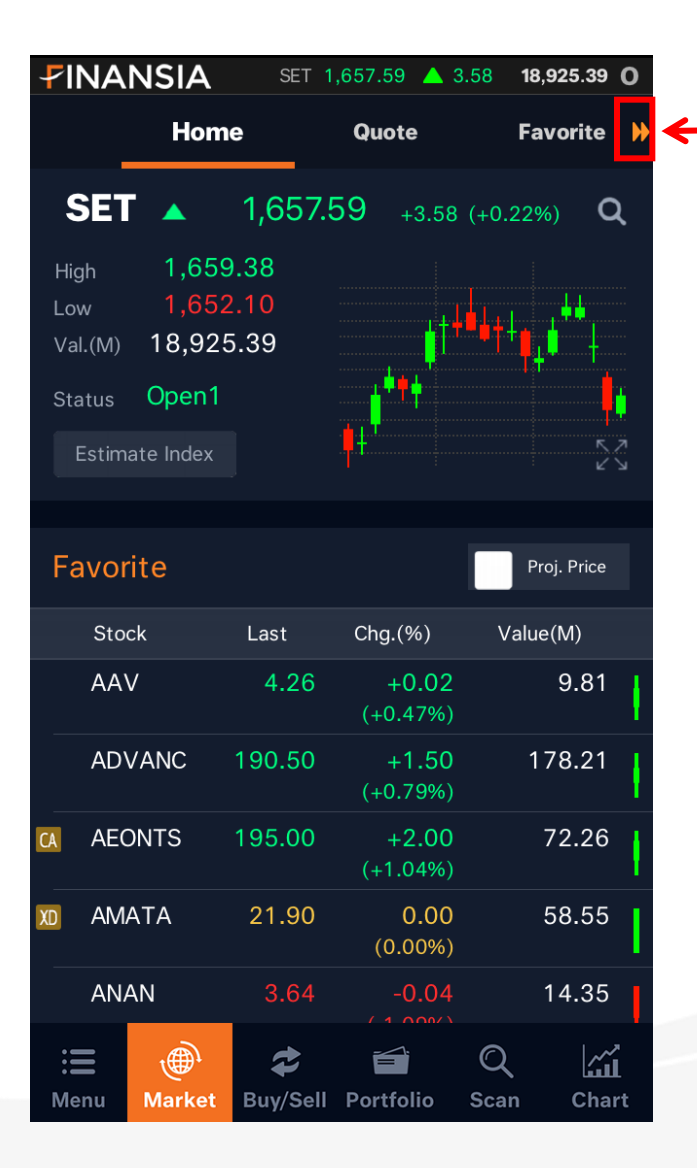

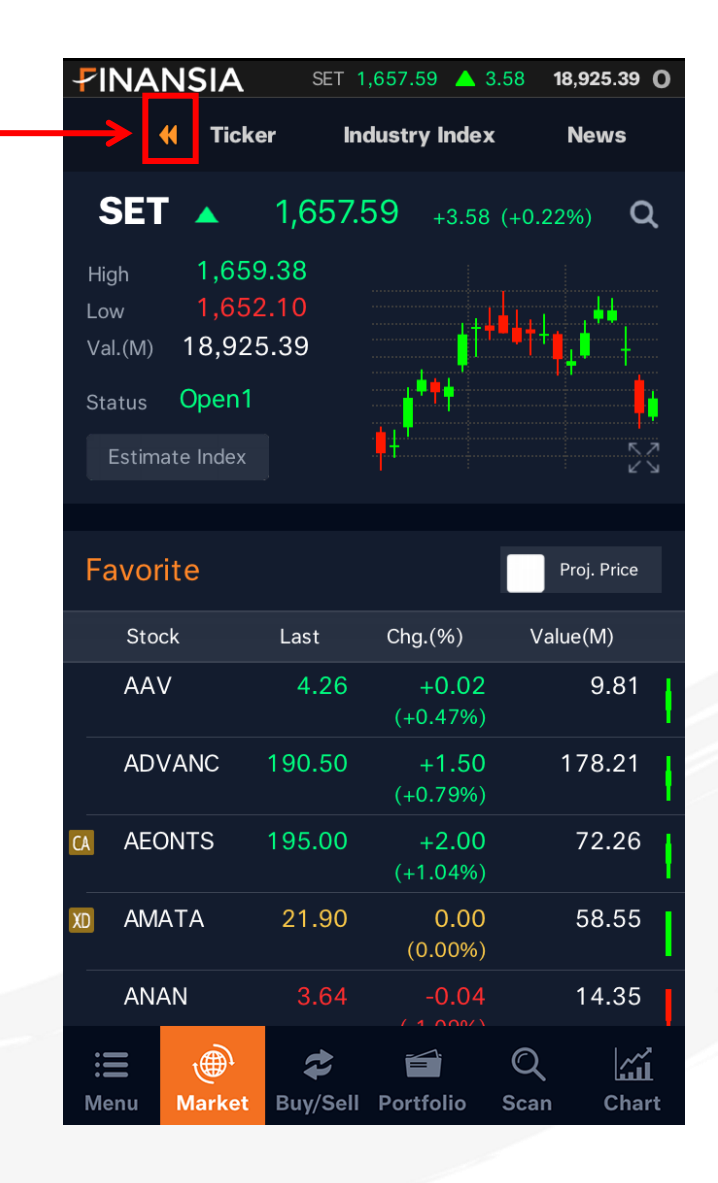

สามเหลี่ยมสีส้ม แสดงว่าสามารถ เลื่อนไปด้าน ซ้าย/งวา ได้

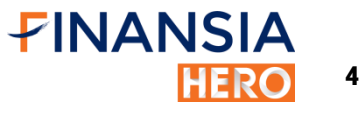

# การใช้งาน Finansia HERO เบื้องต้น

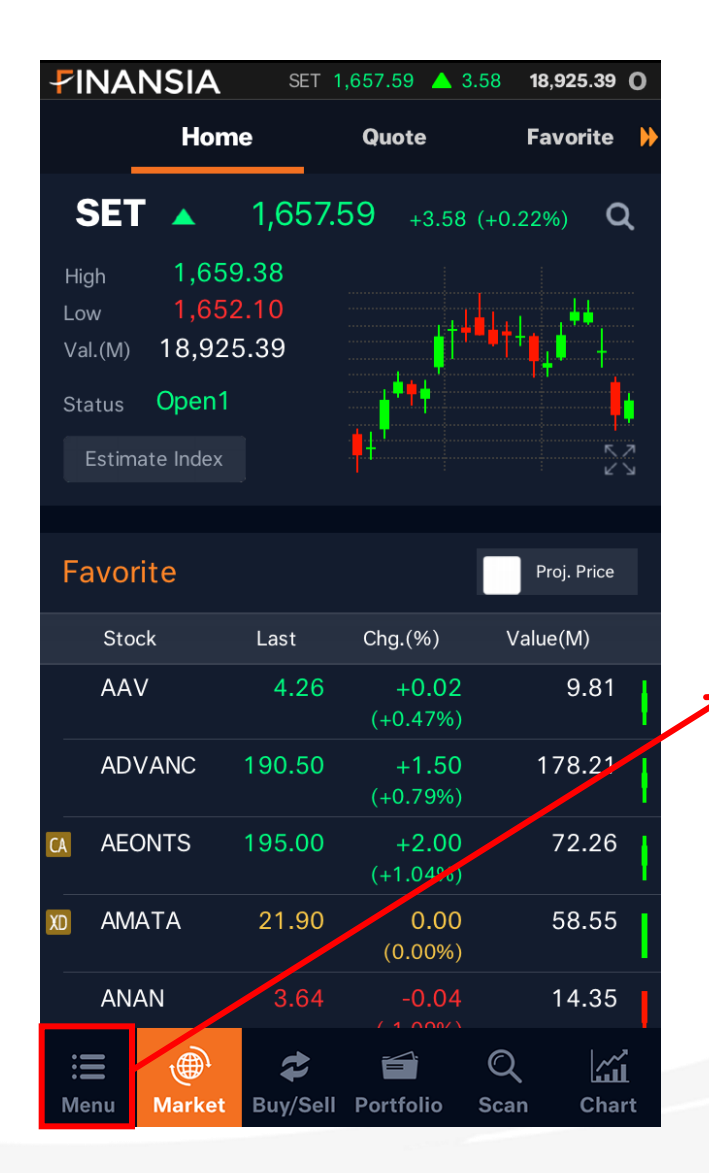

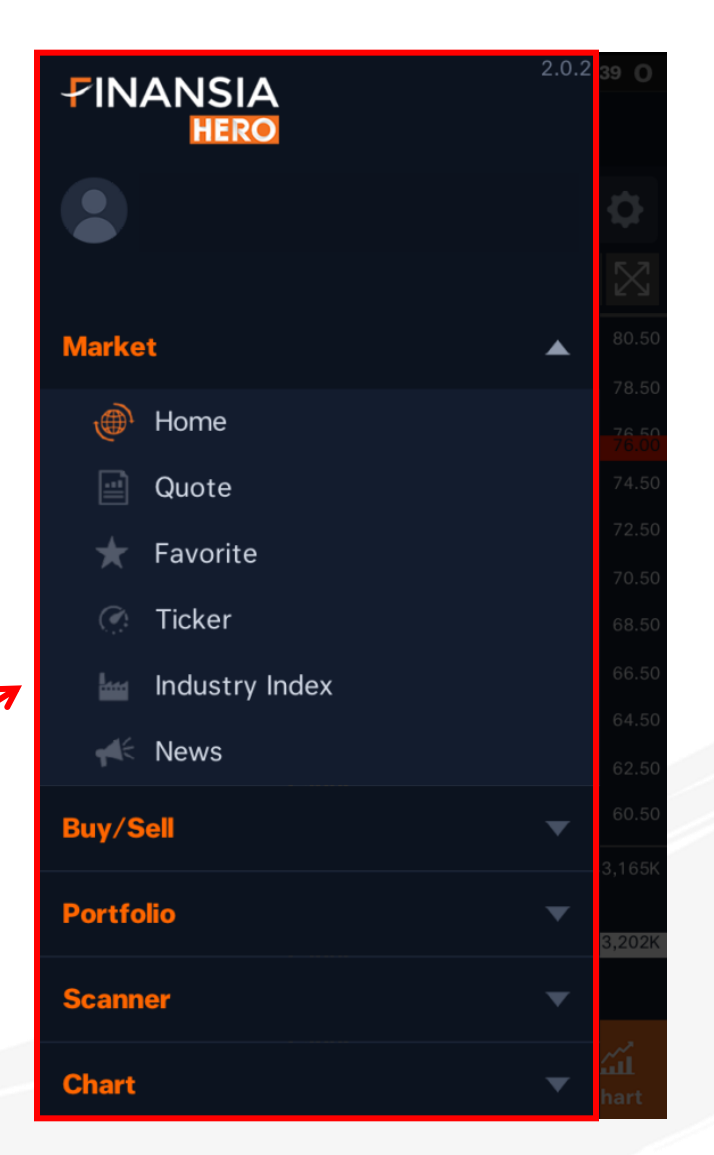

กดที่ปุ่ม MENU เพื่อดูฟีเจอร์ทั้งหมดใน Finansia HERO โดยแบ่งตามหมวดหมู่ Market, Buy/Sell, Portfolio, Scanner, Chart, More

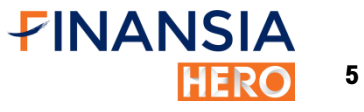

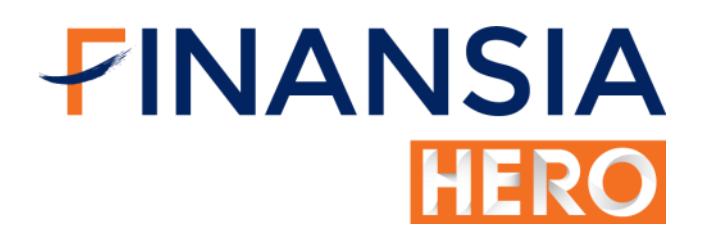

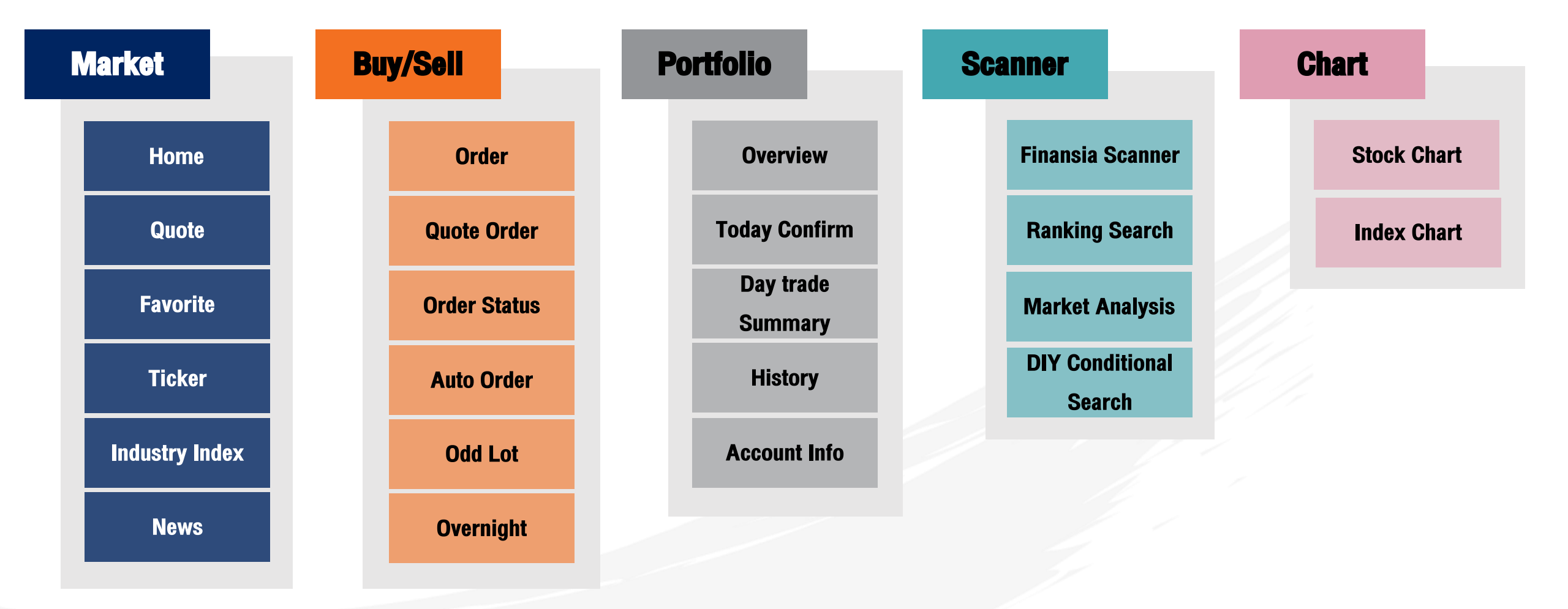

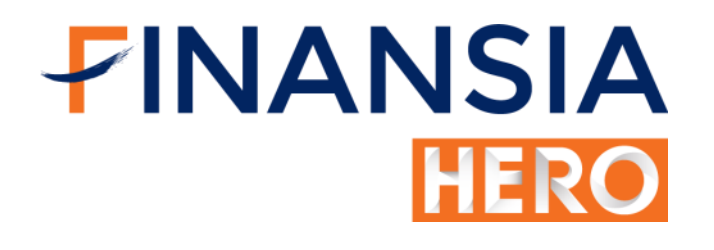

| lore                      |                          |
|---------------------------|--------------------------|
| Finansia iSmart           | IPO Online               |
| Finansia Channel          | Change PIN &<br>Password |
| Seminar &<br>Announcement | Alert                    |
| Big Lot/Put<br>Through    | FAQ                      |
| <b>Open Board</b>         | Help                     |
| E-Service                 | Setting                  |

# Market

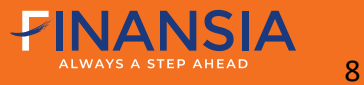

Overview

ในเมนู Home จะแสดงข้อมูลที่ จำเป็นสำหรับนักลงทุนในการ ช่วยประกอบการตัดสินใจก่อน การลงทุนในหลากหลายมิติ โดย สามารถแตะที่หน้าจอแล้วเลื่อน ขึ้นลงเพื่อดูข้อมูลทั้งหมดได้ ครบถ้วนหน้าจอเดียว

| <b>FINANSI</b>                                                    | <b>A</b> SET 1,6                      | 79.08 🔺 5.5           | 56 10,625.56 0                 |
|-------------------------------------------------------------------|---------------------------------------|-----------------------|--------------------------------|
| Hor                                                               | ne                                    | Quote                 | Favorite 🕨                     |
| SET 🔺                                                             | 1,679.0                               | <b>)8</b> +5.56       | (+0.33%) <b>Q</b>              |
| High 1,6<br>Low 1,6<br>Val.(M) 10,6<br>Status Ope<br>Estimate Ind | 80.55<br>675.90<br>625.56<br>m1<br>•x | *** <sup>****</sup> * | *** <sup>######</sup> **<br>23 |
| Favorite                                                          |                                       |                       | Proj. Price                    |
| Stock                                                             | Last                                  | Chg.(%)               | Value(M)                       |
| BGRIM                                                             | 33.75                                 | 0.00<br>(0.00%)       | 153.72                         |
| ADVANC                                                            | 191.50                                | +1.50<br>(+0.79%)     | 74.31                          |
| KBANK                                                             | 192.50                                | +1.50<br>(+0.79%)     | 293.87                         |
| CA BEM                                                            | 10.90                                 | 0.00<br>(0.00%)       | 43.50                          |
| BDMS                                                              | 25.75                                 | +0.25<br>(+0.98%)     | 58.95                          |
|                                                                   | Ma                                    | ore >                 |                                |
| Most Act                                                          | ive                                   |                       |                                |
| Stock                                                             | Last                                  | Chg.(%)               | Value(M)                       |
| CPF                                                               | 27.75                                 | +0.50<br>(+1.83%)     | 695.06                         |
| EA                                                                | 57.50                                 | +1.75<br>(+3.14%)     | 661.27                         |
| AOT                                                               | 69.00                                 | +0.50<br>(+0.73%)     | 488.15                         |
| PTTGC                                                             | 69.25                                 | +0.50<br>(+0.73%)     | 367.36                         |
| KBANK                                                             | 192.50                                | +1.50<br>(+0.79%)     | 293.87                         |
|                                                                   | Mo                                    | ore >                 |                                |

| DIY Condition                  | onal Sea      | rch               |            | J. |  |  |  |  |
|--------------------------------|---------------|-------------------|------------|----|--|--|--|--|
| #1 Fundamental + Technical 🔹 🔻 |               |                   |            |    |  |  |  |  |
| Stock Last Chg.(%) Value(M)    |               |                   |            |    |  |  |  |  |
| BKI                            | 325.00        | +1.00<br>(+0.31%) | 0.29       |    |  |  |  |  |
| BTW                            | 1.50          | +0.01<br>(+0.67%) | 0.03       |    |  |  |  |  |
| ККС                            | 1.17          | +0.03<br>(+2.63%) | 0.04       | 1  |  |  |  |  |
| SPVI                           | 1.38          | 0.00<br>(0.00%)   | 0.05       |    |  |  |  |  |
|                                |               |                   |            |    |  |  |  |  |
| More >                         |               |                   |            |    |  |  |  |  |
|                                |               |                   |            |    |  |  |  |  |
| Market                         |               |                   |            |    |  |  |  |  |
| SET50                          | ▲ 1,116.      | 56 +4.            | 17 (+0.37% | 6) |  |  |  |  |
| 02/05/2019 10:35               | :27           |                   |            |    |  |  |  |  |
| SET100                         | ▲ 2,467.      | 21 +9.            | 15 (+0.37% | 6) |  |  |  |  |
| 02/05/2019 10:35               | :27           |                   |            |    |  |  |  |  |
| MAI                            | <b>▲</b> 367. | 91 +1.            | 76 (+0.48% | 6) |  |  |  |  |
| 02/05/2019 10:35               |               |                   |            |    |  |  |  |  |
| HANG SENG                      | ▲ 29,886      | .89 +187.         | 78 (+0.63% | 6) |  |  |  |  |
| 02/05/2019 10:34               | :46           |                   |            |    |  |  |  |  |
|                                |               |                   |            |    |  |  |  |  |
| Future Inde                    | X             |                   |            |    |  |  |  |  |
| S50M19                         | ▲ 1,116.      | 00 +5.            | 10 (+0.46% | 6) |  |  |  |  |
| 02/05/2019 10:35               | :36           |                   |            |    |  |  |  |  |
| S50U19                         | ▲ 1,111.      | 60 +4.            | 80 (+0.43% | 6) |  |  |  |  |
| 02/05/2019 10:35               | :21           |                   |            |    |  |  |  |  |

| irrency                                                                                                    |                                                                                                    |                                                                          |  |  |  |
|----------------------------------------------------------------------------------------------------|----------------------------------------------------------------------------------------------------|--------------------------------------------------------------------------|--|--|--|
| D/THB ▲ 31.95                                                                                                    | 00 +0.0100                                                                                                    | (+0.03%)                                                                 |  |  |  |
| 05/2019 10:34:47                                                                                                    |                                                                                                    |                                                                          |  |  |  |
| R/THB ▼ 35.74                                                                                                    | 80 -0.0100                                                                                                    |                                                                          |  |  |  |
| 05/2019 10:30:00                                                                                                    |                                                                                                    |                                                                          |  |  |  |
| <b>√/THB</b> ▼ 0.28 05/2019 10:30:00                                                                                                    | 39 -0.0006                                                                                                    |                                                                          |  |  |  |
| Y/THB <b>V</b> 4.74                                                                                                    | 33 -0.0057                                                                                                    |                                                                          |  |  |  |
|                                                                                                    |                                                                                                    |                                                                          |  |  |  |
| vestor Type (MB                                                                                                    | aht)                                                                                                    |                                                                          |  |  |  |
| SET                                                                                                    | TFEX-S                                                                                                    | 650                                                                      |  |  |  |
| Foreign                                                                                                    | Institu                                                                                                    | itions                                                                   |  |  |  |
| . e.e.g.                                                                                                    | NET +1,193.44                                                                                                    |                                                                          |  |  |  |
| NET +412.39                                                                                                    | NET +1,                                                                                                    | 193.44                                                                   |  |  |  |
| NET +412.39<br>Individuals                                                                                                    | NET +1,<br>Proprie                                                                                               | 193.44<br>etary                                                          |  |  |  |
| NET +412.39<br>Individuals<br>IET -1,846.91                                                                                                    | NET +1,<br>Proprie<br>NET +2                                                                                     | 193.44<br>etary<br>41.08                                                 |  |  |  |
| NET +412.39<br>Individuals<br>IET -1,846.91<br>30/04                                                                                                    | NET +1,<br>Proprie<br>NET +2                                                                                     | 193.44<br>etary<br>41.08                                                 |  |  |  |
| NET +412.39<br>Individuals<br>IET -1,846.91<br>30/04<br>eaking News                                                                                                    | NET +1,<br>Proprie<br>NET +2                                                                                     | 193.44<br>etary<br>41.08                                                 |  |  |  |
| NET +412.39<br>Individuals<br>IET -1,846.91<br>30/04<br>eaking News                                                                                                    | NET +1,<br>Proprie<br>NET +2                                                                                     | 193.44<br>etary<br>41.08                                                 |  |  |  |
| NET +412.39<br>Individuals<br>IET -1,846.91<br>30/04<br>eaking News<br>ปท.เผยผลตอบแทนพันธบั<br>1.69845%                                                                                                    | NET +1,<br>Proprie<br>NET +2<br>//2019<br>ดัดร ธปท.มูลค่า 4                                                      | 193.44<br>etary<br>41.08<br>.5 หมีนลบ.                                   |  |  |  |
| NET +412.39<br>Individuals<br>JET -1,846.91<br>30/04<br>eaking News<br>JM.เผยผลดอบแทนพันธมั<br>1.69845%                                                                                                    | NET +1,<br>Proprie<br>NET +2<br>4/2019<br>ตรธปท.มูลค่า 4                                                         | 193.44<br>etary<br>41.08<br>.5 หมื่นลบ.                                  |  |  |  |
| NET +412.39<br>Individuals<br>IET -1,846.91<br>30/04<br>eaking News<br>Jท.เผยผลตอบแทนพันธบั<br>1.69845%<br>02/05/2019 10:33:58<br>Cl เตรียมเปิดให้บริการธุร<br>มทางสร้างรายได้                                                                              | NET +1,<br>Proprie<br>NET +2<br>//2019<br>ด้จร ธปท.มูลค่า 4<br>กิจให้เช่ามือถือเร็                               | 193.44<br>etary<br>41.08<br>.5 หมีนลบ.<br>วๆนี้หวังเพิ่ม                 |  |  |  |
| NET +412.39<br>Individuals<br>IET -1,846.91<br>30/04<br>eaking News<br>Jm.เผยผลตอบแทนพันธบ<br>1.69845%<br>02/05/2019 10:33:58<br>Cl เตรียมเปิดให้บริการธุร<br>มหางสร้างรายได้                                                                               | NET +1,<br>Proprie<br>NET +2<br>//2019<br>ด์ตร ธปท.มูลค่า 4<br>กิจให้เข่ามือถือเรี                               | 193.44<br>etary<br>41.08<br>.5 หมีนลบ.<br>วๆนี้หวังเพิ่ม                 |  |  |  |
| NET +412.39<br>Individuals<br>IET -1,846.91<br>30/04<br>eaking News<br>Jh.เผยผลดอบแทนพันธบ<br>1.69845%<br>02/05/2019 10:33:58<br>Cl เตรียมเปิดให้บริการธุร<br>มหางสร้างรายได้<br>02/05/2019 10:33:10<br>บางกอกเอวิเอชั่มเซ็นเตอร์<br>ซ้า SET พัฒนาสถาบันฝึก | NET +1,<br>Proprie<br>NET +2<br>//2019<br>ดีร ธปท.มูลค่า 4<br>กิจให้เช่ามือถือเรี<br>"ยื่นไฟลิ่งชาย IP<br>นักบิน | 193.44<br>etary<br>41.08<br>.5 หมีนลบ.<br>วๆนี้หวังเพิ่ม<br>0 90 ล้านหุ้ |  |  |  |

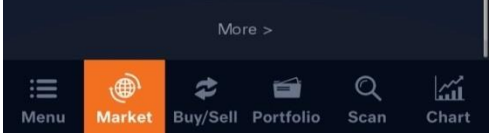

# 

9

| Market           |             |         |          |
|------------------|-------------|---------|----------|
| SET50            | ▲ 1,115.59  | +3.20   | (+0.29%) |
| 02/05/2019 10:01 | :21         |         |          |
| SET100           | ▲ 2,464.85  | +6.79   | (+0.28%) |
| 02/05/2019 10:01 | :21         |         |          |
| MAI              | ▲ 366.42    | +0.27   | (+0.07%) |
| 02/05/2019 10:01 | :20         |         |          |
| HANG SENG        | ▲ 29,839.96 | +140.85 | (+0.47%) |
| 02/05/2019 10:01 | :22         |         |          |
|                  |             |         |          |
| Future Inde      | X           |         |          |
| S50M19           | ▲ 1,113.50  | +2.60   | (+0.23%) |
| 02/05/2019 10:01 | :22         |         |          |
| S50U19           | ▲ 1,109.00  | +2.20   | (+0.20%) |
| 02/05/2019 10:01 | :20         |         |          |

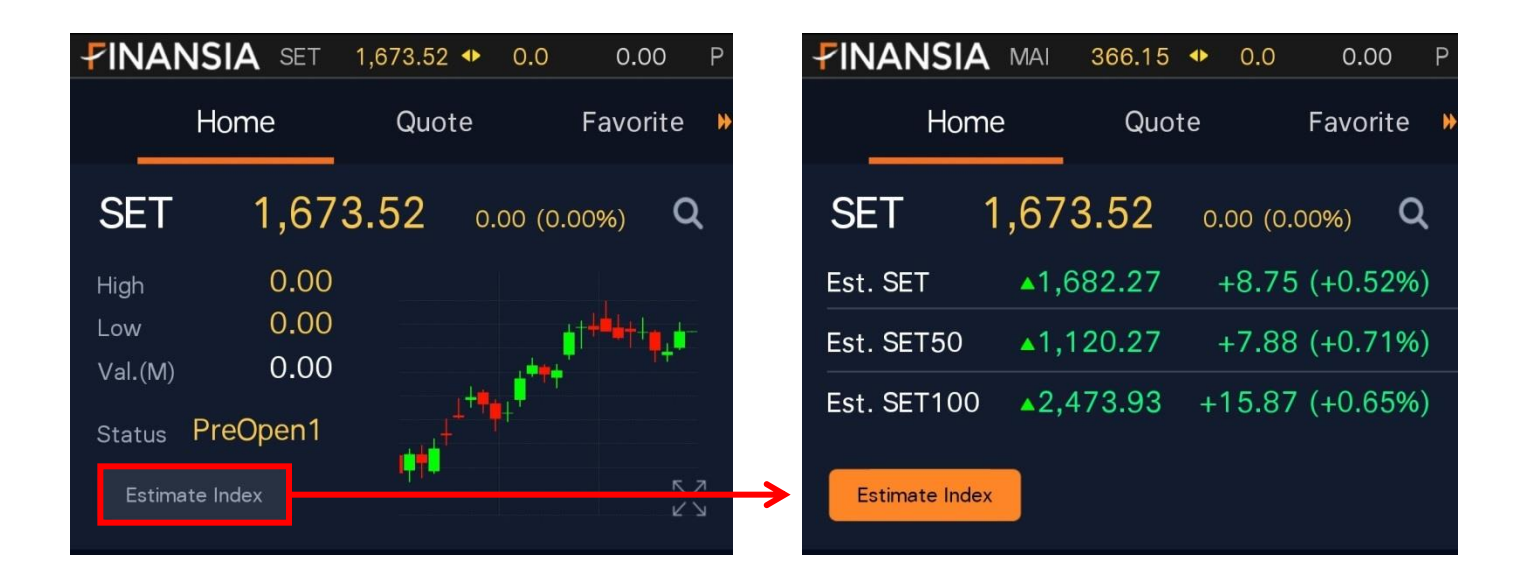

#### Index

 แสดงการเคลื่อนไหวของดัชนีตลาดทั้งในและนอกประเทศอีกทั้งยังแสดง Future Index 2 Series ล่าสุด แบบ Real-time

#### **Estimate Index**

 แสดงค่าคาดการณ์ของดัชนี SET, SET50 และ SET100 ในช่วง Preopen และ Call Market

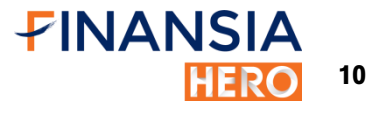

| F  | avorite |       |                 | Proj. Price |
|----|---------|-------|-----------------|-------------|
|    | Stock   | Last  | Chg.(%)         | Value(M)    |
| CA | BEM     | 10.90 | 0.00<br>(0.00%) | 0.00        |
|    | ERW     | 6.95  | 0.00<br>(0.00%) | 0.00        |
| CA | CENTEL  | 42.75 | 0.00<br>(0.00%) | 0.00        |
| XD | ORI     | 7.90  | 0.00<br>(0.00%) | 0.00        |
|    | MINT    | 37.50 | 0.00<br>(0.00%) | 0.00        |
|    |         | Mo    | re >            |             |

#### **Favorite**

- แสดงการเคลื่อนไหวของราคาหุ้นที่เราสนใจ
- แสดงราคา Proj. Price ในช่วง Pre-open และ Call Market ของหุ้น 5 ตัวแรกใน Favorite

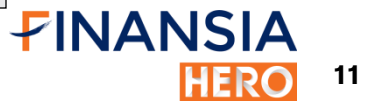

🗸 🛛 Proj. Price

Proj.Vol.

2,400,000

40,100

142,100

587,300

743,600

0.00

| Stock | Last   | Chg.(%)                  | Value(M) |
|-------|--------|--------------------------|----------|
| PTTEP | 136.50 | +2.50<br>(+1.87%)        | 740.57   |
| EA    | 53.25  | <b>+1.00</b><br>(+1.91%) | 352.28   |
| ктв   | 18.80  | -0.60<br>(-3.09%)        | 405.30   |
| СКР   | 5.40   | +0.10<br>(+1.89%)        | 377.51   |
| TOP   | 73.00  | 0.00                     | 333.56   |

#### Most Active Value

หาหุ้นเล่นรายวันได้ง่ายๆ จากหุ้นยอดฮิต พร้อมแสดงการเคลื่อนไหวของราคาหุ้น

**IIUU Real-time ในรูปIIUU Candlestick** 

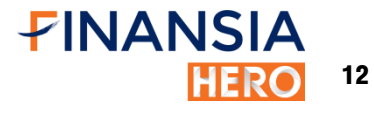

| DIY Conditional Search |                |                   |          |   |  |  |  |
|------------------------|----------------|-------------------|----------|---|--|--|--|
| #1 Fundame             | $ \rightarrow$ |                   |          |   |  |  |  |
| Stock                  | Last           | Chg.(%)           | Value(M) |   |  |  |  |
| BKI                    | 325.00         | +1.00<br>(+0.31%) | 0.29     |   |  |  |  |
| KKC                    | 1.17           | +0.03<br>(+2.63%) | 0.04     |   |  |  |  |
| SPVI                   | 1.38           | 0.00<br>(0.00%)   | 0.01     | _ |  |  |  |
|                        |                |                   |          |   |  |  |  |
|                        |                |                   |          |   |  |  |  |

| DIY Conditional Search     |              |                   |             |   |  |  |
|----------------------------|--------------|-------------------|-------------|---|--|--|
| #3 ADX + Strength + Bband  |              |                   |             |   |  |  |
| #1 Fundamental + Technical |              |                   |             |   |  |  |
| #2 SSTO + MA2              | 240          |                   |             | ī |  |  |
| #3 ADX + Stren             | igth + Bban  | d                 |             | ì |  |  |
| #5 ROE + DE + MA(20-50)    |              |                   |             |   |  |  |
| #6 (Using at 4.1           | l 5pm) B.Clo | ose + S.Open+Sn   | nall Stocks |   |  |  |
| СОТТО                      | 2.22         | +0.10<br>(+4.72%) | 1.46        |   |  |  |
| CPF01C1908A                | 0.23         | +0.01<br>(+4.55%) | 1.63        | I |  |  |
|                            | Mor          | e >               |             |   |  |  |

#### > DIY Conditional Search

ค้นหาหุ้นตามสูตรสแกนที่ตั้งเองได้ดั่งใจ พร้อมแสดงการเคลื่อนไหวของ

ราคาหุ้นแบบ Real-time ในรูปแบบ Candlestick

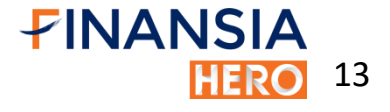

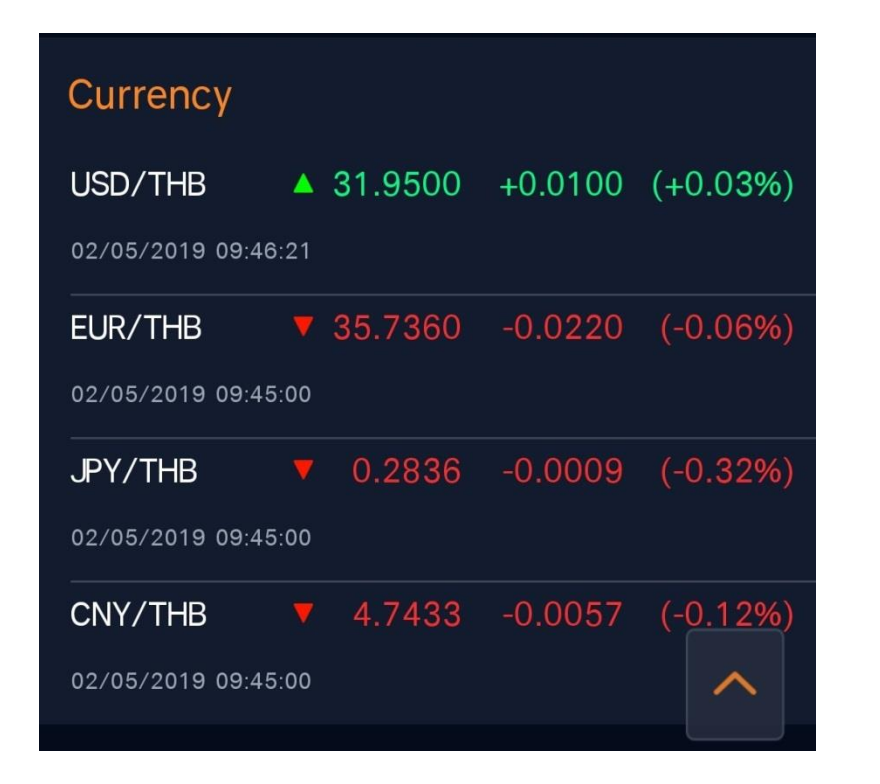

#### **Currency**

แสดงอัตราแลกเปลี่ยน 4 สกุลเงินใหญ่เทียบกับเงินบาท

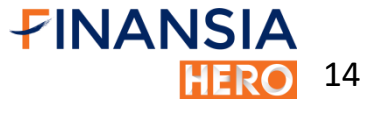

| Investor Type          |                             |  |  |  |  |  |
|------------------------|-----------------------------|--|--|--|--|--|
| SET                    | TFEX-S50                    |  |  |  |  |  |
| Foreign<br>NET +862.23 | Institutions<br>NET +380.08 |  |  |  |  |  |
| Individuals            | Proprietary                 |  |  |  |  |  |
| NET -1,079.83          | NET -162.48                 |  |  |  |  |  |
| 22/04                  | /2019                       |  |  |  |  |  |

| Investor Type                |                             |
|------------------------------|-----------------------------|
| SET                          | TFEX-S50                    |
| Foreign<br>NET +2,549.00     | Institutions<br>NET +735.00 |
| Individuals<br>NET -3,284.00 |                             |
| 22/04                        | /2019                       |

#### Investor Type

 แสดงยอดซื้องายสุทธิงองนักลงทุนทั้ง 4 ประเภทได้แก่ นักลงทุนต่างประเทศ นักลงทุนสถาบัน บัญชีบริษัท หลักทรัพย์ และ นักลงทุนทั่วไป ซึ่งทำให้รู้ทันการ เคลื่อนไหวงองนักลงทุนทุกประเภททั้งตลาด SET และ Future

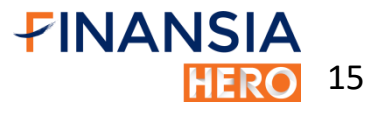

#### **Breaking News**

\*BBL คาด Q2/62 ผลงานยังโตต่อเนื่องตอบรับโครงก าร...

3/04/2019 10:50:03

\*ALL เคาะราคา IPO จำนวน 150 ล้านหุ้น ที่ 4.90 บ./

9 23/04/2019 10:21:29

\*NFC เผยบ.ย่อยเข้าลงทุนโครงการคลังน้ำมันเชื้อเพลิง

3 23/04/2019 09:22:00

More >

#### Breaking News

ติดตามข่าวด่วนทันเหตุการณ์ทันทุกกระแสตลาดโลก

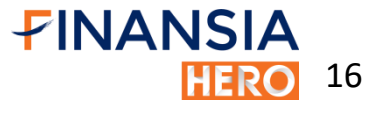

# ในเมนู Quote จะแบ่งออกเป็น 2 ส่วนใหญ่ๆ ด้วยกัน ได้แก่

1. Real-time

2. Company Info.

| <b>FINANSI</b>          | <b>A</b> MAI 368      | 5.81 🔻 0.15  | 355.97   | <b>₽IN</b> | IANSIA                         | SET 1,68       | 0.08 🔺 0.91      | 33,405.56 ( |
|-------------------------|-----------------------|--------------|----------|------------|--------------------------------|----------------|------------------|-------------|
|                         | ma                    | Ouote        | Favorite | <          | Home                           | . (            | Quote            | Favorite    |
|                         |                       | Quote        | ravonte  |            | EA<br>ENERGY ABSOLUTE PUBLIC C | OMPANY LIMITED | Q                | Chart       |
| EA<br>ENERGY ABSOLUTE P | UBLIC COMPANY LIMITED |              | Chart    | • 5        | 7.25                           | 0.00(0.00      | 0%)              | Odd Lot     |
| ◆ 57 25                 |                       | 004)         | Odd Lot  |            | Realti                         | me             | Compa            | ny Info.    |
|                         | 0.00(0.00             | 070)         |          | EA         |                                |                |                  |             |
| Rea                     | ltime                 | Compai       | ny Info. | ENE        | Ergy Absol                     | UTE PUBLI      | C COMPANY I      | IMITED      |
| Prior                   | 57.25                 | Average      | 57.23    | SE         | ΞT                             | > .RESOL       | JRC > .E         | NERG        |
| Hiah                    | 57.75                 | Ceilina      | 74.25    |            |                                |                |                  |             |
| Low                     | 56.75                 | Floor        | 40.25    | Ra         | tios                           |                |                  |             |
| Proi Price              | 57 25                 | Proi Vol     | 35 400   | Rev        | enue (M)                       | 12,656.30      | P/E              | 42.92       |
| Open1                   | 57 25                 | P/Remain Vol | 275 100  | EBI        | TDA (M)                        | 8,010.20       | P/BV             | 11.77       |
| Onen 2                  | 57.25                 | Average 5D   | 55 80    | Net        | Profit (M)                     | 4,975.21       | BVPS             | 4.86        |
| Volume                  | 12 780 100            |              | 57 32    | Net F      | Profit Growth (%               | ) -11.29       | ROA              | 11.91       |
| Value (M)               | 731 43                | Average Sell | 57.16    | Ass        | set (M)                        | 59,207.59      | ROE              | 30.33       |
|                         | 42 92                 | 200D High    | 58.25    | Liab       | ilities (M)                    | 39,689.97      | EPS              | 1.33        |
| P/R\/                   | 11 77                 | 2000 High    | 29.25    | Equ        | ities (M)                      | 18,138.66      | Div Yield (      | %) 0.44     |
| FPS                     | 1.33                  | Yield (%)    | 0 44     | Sha        | ares (M)                       | 3,730.00       | Payout Ratio (%) | 0.19        |
| 2,0                     |                       |              | 0111     | Par        |                                | 0.10           | Current Ratio    | 0.65        |
|                         | Show                  | / Less       |          | Mkt        | . Cap (M)                      | 213,542.50     | D/E Ratio        | 2.19        |
|                         |                       |              |          |            |                                |                |                  |             |

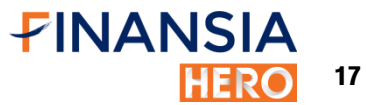

#### 1) Realtime

| PINANSI                            | <b>A</b> SET 1,                         | 679.47 🔺 (                         | 0.30 11,813.46 0                             |  |  |  |
|------------------------------------|-----------------------------------------|------------------------------------|----------------------------------------------|--|--|--|
| < Hoi                              | me                                      | Quote                              | Favorite 🕨                                   |  |  |  |
| EA<br>ENERGY ABSOLUTE P            | UELIC COMPANY LMITED                    | - Q                                | Chart                                        |  |  |  |
| 57.50                              | +0.25(+0                                | 0.44%)                             | Odd Lot                                      |  |  |  |
| Rea                                | ltime                                   | Corr                               | npany Info.                                  |  |  |  |
| Prior<br>High<br>Low<br>Proj.Price | 57.25<br>57.75<br>56.75<br>57.25<br>Sho | Avera<br>Ceilin<br>Floor<br>Proj.V | ge 57.27<br>g 74.25<br>40.25<br>'ol. 250,100 |  |  |  |
| Bid&Offer                          |                                         |                                    |                                              |  |  |  |
|                                    | VOL BID                                 | OFFER                              | VOL                                          |  |  |  |
| 1,082,                             | 400 57.2                                | 5 57.50                            | 474,800                                      |  |  |  |
| 1,163,                             | 900 57.00                               | 57.75                              | 689,100                                      |  |  |  |
| 1,157,                             | 300 56.7                                | 5 58.00                            | 744,700                                      |  |  |  |
| 1,215,                             | 300 56.50                               | 58.25                              | 867,300                                      |  |  |  |
| 1,117,                             | 200 56.2                                | 5 58.50                            | 612,600                                      |  |  |  |
| Stock Tic                          | :ker                                    |                                    |                                              |  |  |  |
| Time                               | Price                                   | Volur                              | ne Cumulative Vol.                           |  |  |  |
| 0:58:55                            | 57.50                                   | 1(                                 | 3,398,900                                    |  |  |  |
| 0:58:35                            | 57.50                                   | 90                                 | 00 3,398,800                                 |  |  |  |
| 0:57:38                            | 57.25                                   | 1,00                               | 3,397,900                                    |  |  |  |
| 0:56:39                            | 57.50                                   | 50                                 | 3,396,900                                    |  |  |  |
| 0.56.35                            | 57.50                                   | 20                                 | 3,396,400                                    |  |  |  |
| 0.55.37                            | 57.50                                   | 5                                  | 3,396,200                                    |  |  |  |
| 0:54:39                            | 57.50                                   | 50                                 | 3.395.600                                    |  |  |  |
| 0:54:35                            | 57.50                                   | 30                                 | 3,395,100                                    |  |  |  |
| 0:54:32                            | 57.25                                   | 2,00                               | 3,394,800                                    |  |  |  |
|                                    | View 1                                  | Transaction                        |                                              |  |  |  |

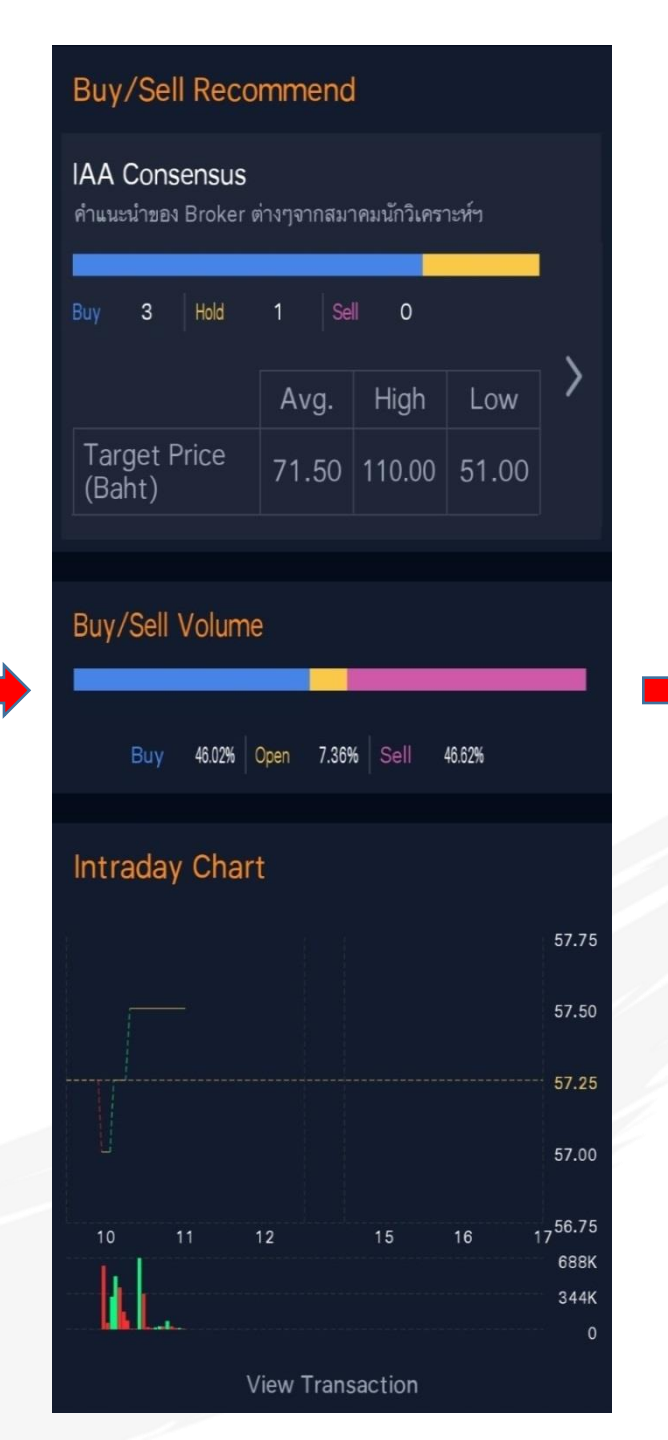

| Price Comp | parison   |            |       | e 02/05/2019 |
|------------|-----------|------------|-------|--------------|
| Lowest     |           |            |       | Highest      |
| 53.50      |           | 5 davs     | - 1   | - 58.25      |
| 48.25      |           | n dave     |       | 58.25        |
| 29.25      | -2        | o days     |       | 58.25        |
|            | 20        | 00 days    |       |              |
| Historica  | I Price   |            |       |              |
| Date       | Closed    | Chg.       | Avg.  | Volume(K)    |
| 03/05/19   | 57.50     | 0.25       | 57.27 | 33,989.00    |
| 02/05/19   | 57.25     | 1.50       | 57.15 | 440,601.32   |
| 30/04/19   | 55.75     | 1.25       | 55.15 | 225,699.95   |
| 29/04/19   | 54.50     | 0.25       | 54.78 | 222,119.18   |
| 26/04/19   | 54.25     | 0.25       | 54.04 | 114,382.03   |
|            | View      | Transact   | ion   |              |
| Henu Mar   | ket Buy/S | ell Portfe | i Q   | n Chart      |

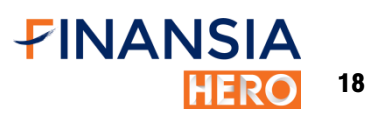

| <b>FINA</b>                      | NSIA 🛛                 | MAI 368                                                                                                    | 3.17 🔻 (                                   | 0.48 521.03 C                                  |
|----------------------------------|------------------------|----------------------------------------------------------------------------------------------------|--------------------------------------------|------------------------------------------------|
| <                                | Home                   | (                                                                                                    | Quote                                      | Favorite 🕨                                     |
| EA                               | Y ABSOLUTE PUBLIC COMP | -<br>ANY LIMITED                                                                                                    | Q                                          | Chart                                          |
| <b>^</b> 52.7                    | <b>75</b> +0           | ).50(+0.9                                                                                                    | 96%)                                       | Odd Lot                                        |
|                                  | Realtim                | ne                                                                                                    | Corr                                       | npany Info.                                    |
| Prior<br>High<br>Low<br>Proj.Pri | ce                     | 52.25<br>53.25<br>52.25<br>52.75<br>Show                                                                                                    | Avera<br>Ceilin<br>Floor<br>Proj V<br>More | ge 52.86<br>g 67.75<br>36.75<br>'ol. 1,410,200 |
| Bid&C                            | Offer                  |                                                                                                    |                                            |                                                |
|                                  | VO                     | L BID                                                                                                    | OFFER \                                    | VOL                                            |
|                                  | 576,500                | 52.75                                                                                                    | 53.00                                      | 699,700                                        |
|                                  | 542,300                | 52.50                                                                                                    | 53.25                                      | 1,407,000                                      |
|                                  | 649,100                | 52.25                                                                                                    | 53.50                                      | 1,359,700                                      |
|                                  | 907,600                | 52.00                                                                                                    | 53.75                                      | 1,201,200                                      |
| : <b>E</b><br>Menu               | )<br>Market            | Carlor Contraction Contraction Contractica Contractica | <b>Portfolio</b>                           | Q<br>Scan Chart                                |

| ▲ 52.75                                                                                             | +0.50(+0.9                                                                                           | 96%)                                                                                                    | Odd Lot                                                                                                    |  |  |
|----------------------------------------------------------------------------------------------------|----------------------------------------------------------------------------------------------------|----------------------------------------------------------------------------------------------------|----------------------------------------------------------------------------------------------------|--|--|
| Rea                                                                                                 | altime                                                                                               | Company Info.                                                                                                    |                                                                                                    |  |  |
| Prior<br>High<br>Low<br>Proj.Price<br>Open 1<br>Open 2<br>Volume<br>Value (M)<br>P/E<br>P/BV<br>EPS | 52.25<br>53.25<br>52.25<br>52.75<br>52.25<br>53.00<br>15,608,700<br>825.14<br>39.17<br>10.74<br>1.33 | Average<br>Ceiling<br>Floor<br>Proj.Vol.<br>P/Remain Vol<br>Average 5D<br>Average Buy<br>Average Sell<br>200D High<br>200D Low<br>Yield (%) | 52.86<br>67.75<br>36.75<br>1,410,200<br>576,500<br>52.90<br>52.86<br>52.90<br>52.86<br>52.90<br>53.75<br>27.50<br>0.48 |  |  |
| Show Less                                                                                           |                                                                                                    |                                                                                                    |                                                                                                    |  |  |

เมื่อกดที่ปุ่ม Show More โปรแกรมจะแสดงข้อมูล รายละเอียดของหุ้นเพิ่มขึ้น

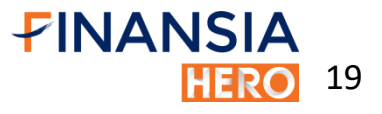

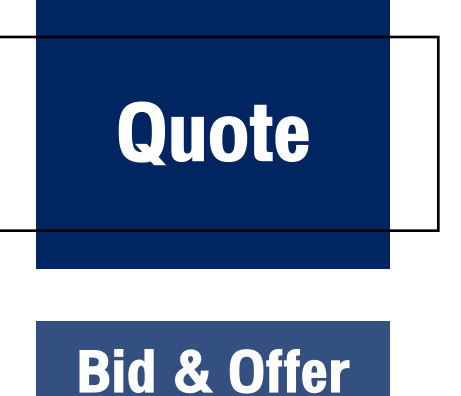

แสดงค่าตัวเลขกระพริบสีแดงและเขียว อยู่ฝั่งซ้ายและขวา สุดในช่อง Volume คือการเพิ่ม, ยกเลิก หรือการ Matched ของ จำนวน Volume ในแต่ละช่องราคา ช่วยให้เห็นการเคลื่อนไหวของนัก ลงทุนที่มีต่อหุ้นตัวนั้นๆภายในวัน

นอกจากนี้ยังสามารถกดที่ช่องราคาที่ต้องการจะสามารถ เชื่อมต่อไปยังหน้าจอซื้องายได้ โดยโปรแกรมจะใส่ราคาที่เราเลือกให้ อัตโนมัติซึ่งจะช่วยให้ส่งคำสั่งซื้องายได้สะดวกรวดเร็วขึ้น

|                    | NSIA N                  | MAI 368       | 8.17 🔻            | 0.48          | 521.03     | С   |
|--------------------|-------------------------|---------------|-------------------|---------------|------------|-----|
| <                  | Home                    | (             | Quote             | F             | avorite    | Н   |
| EA                 | Y ABSOLUTE PUBLIC COMPA | NY LMITED     | Q                 |               | Chart      |     |
| ▲ 52.7             | 75 +0                   | .50(+0.9      | 96%)              | (             | Odd Lot    |     |
| Bid&C              | Offer                   |               |                   |               |            |     |
|                    | VOI                     | _ BID         | OFFER             | VOL           |            |     |
|                    | 576,500                 | 52.75         | 53.00             | 699,70        | 00         |     |
| ) (                | 542,300                 | BUY           | 53                | 3.25          | SELL       |     |
| ιį́                | 649,100                 | 52.25         | 50.50             | 1.050         | 700        |     |
|                    | 907,600                 | 52.00         | CH/<br>/CA        | ANGE<br>INCEL | 0          |     |
| i<br>I             | 241,400                 | 51.75         | 54.00             | 2,415,        | 700        |     |
| _                  |                         |               |                   |               |            |     |
| Stock              | Ticker                  |               |                   |               |            |     |
| Time               | I                       | Price         | Volu              | me Cu         | mulative ` | Vol |
| 16:38:0            | 4 52                    | 2.75 1        | ,410,2            | 00 15         | ,608,7     | 00  |
| : <b>E</b><br>Menu | )<br>Market             | 🖨<br>Buy/Sell | <b>F</b> ortfolio | Q<br>Scan     | Char       | t   |

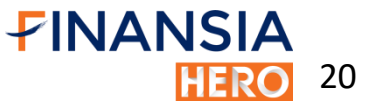

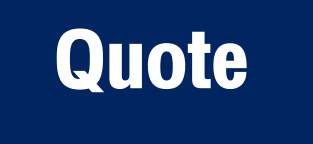

#### **Stock Ticker**

แสดงรายละเอียด Ticker ของหุ้น ซึ่งสามารถแสดง Cumulative Volume (ปริมาณสะสมภายในวันได้ด้วย)

หากต้องการดูแบบละเอียดสามารถ กดที่ปุ่ม View Transaction เพื่อเชื่อมไปยัง หน้าจอ Transaction – Stock Ticker ได้

|                      | ISIA SET        | 1,671.31 🔻 :            | 2.17 41  | ,640.15 C      | <   |               |              | ransaction                |
|----------------------|-----------------|-------------------------|----------|----------------|-----|---------------|--------------|---------------------------|
| <                    | Home            | Quote                   | Fa       | vorite 🕨       |     |               |              |                           |
| EA                   |                 | - Q                     | 1<br>Lái | Chart          |     | Stoc<br>Ticke | er           | Intraday<br>Vol. By Price |
|                      |                 |                         | 0        | d L ot         | 1   | Гime          | Price        | Volume                    |
| - 52.7               | <b>')</b> +0.50 | )(+0.96%)               |          |                | 16: | 38:04         | 52.75        | 1,410,2                   |
| Stock                | Ticker          |                         |          |                | 16: | 29:57         | 53.00        | ) 1,8                     |
| Time                 | Pric            | e Volur                 | ne Cum   | ulative Vol.   | 16. | 20.55         | F2 00        |                           |
| 16:38:0 <sup>,</sup> | 4 52.7          | <mark>5</mark> 1,410,20 | 00 15,   | 608,700        | 16: | 29:55         | 53.00        |                           |
| 16:29:5              | 7 53.0          | 0 1,80                  | 00 14,   | 198,500        | 16: | 29:41         | 52.75        | i 1                       |
| 16:29:5              | 5 53.0          | 0 30                    | 00 14,   | 196,700        | 16. | 20.27         | <b>F2 00</b> |                           |
| 16:29:4              | 1 52.7          | 5 10                    | 00 14,   | 196,400        | 10: | 29:37         | 53.00        |                           |
| 16:29:3              | 7 53.0          | 0 1(                    | 00 14,   | 196,300        | 16: | 29:27         | 52.75        | i 1                       |
| 16:29:2              | 7 52.7          | 5 10                    | 00 14,   | 196,200        | 16. | 20.27         | 52 75        |                           |
| 16:29:2              | 7 52.7          | 5 20                    | 00 14,   | 196,100        | 10. | 29.27         | 52.70        | 4                         |
| 16:29:2              | 7 52.7          | 5 20                    | 00 14,   | 195,900        | 16: | 29:27         | 52.75        | 1 2                       |
| 16:29:2              | 7 52.7          | 5 20                    | 00 14,   | 195,700        | 16. | 29.27         | 52.75        |                           |
| 16:29:20             | 6 <u>53.</u> 0  | 0 2,60                  | 00 14,   | 195,500        |     | 20.27         | 02.70        |                           |
|                      | Vie             | ew Transaction          |          |                | 16: | 29:26         | 53.00        | 2,6                       |
|                      |                 |                         |          | ^              | 16: | 29:26         | 52.75        | i f                       |
| Buv/S                | ell Recor       | nmend                   | 0        | مر<br>مرا      | 16: | 29:24         | 52.75        |                           |
| :==<br>Menu          | Market Bu       | y/Sell Portfolio        | Scan     | للسًا<br>Chart | 16: | 29:24         | 52.75        |                           |

Total Vol. ume 15,608,700 10,200 1.800 14,198,500 14,196,700 300 100 14,196,400 14,196,300 100 14,196,200 14,196,100 200 200 14,195,900 14,195,700 200 2.600 14,195,500 14,192,900 100 200 14,192,800 14,192,600 100 **FINANSIA** HERO 21

Historical Price

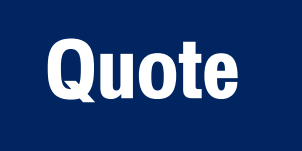

#### **Buy/Sell Recommend**

| Buy/Sell Recommend                                            |       |        |       |   |  |  |
|---------------------------------------------------------------|-------|--------|-------|---|--|--|
| IAA Consensus<br>คำแนะนำของ Broker ต่างๆจากสมาคมนักวิเคราะห์ฯ |       |        |       |   |  |  |
| Buy 5 Hold 1 Sell O                                           |       |        |       |   |  |  |
|                                                               | Avg.  | High   | Low   | > |  |  |
| Target Price<br>(Baht)                                        | 64.50 | 110.00 | 49.00 |   |  |  |

ในเมนูนี้จะแสดงถึงคำแนะนำของ Broker ต่างๆจากสมาคมนักวิเคราะห์ โดยมีแถบสีแสดง ข้อมูลตามคำแนะนำ ซึ่งมี 3 แถบสี ดังนี้

- สีฟ้า แสดงถึง Broker ที่ให้คำแนะนำซื้อ
- สีเหลือง แสดงถึง Broker ที่ให้คำแนะนำให้ถือ
- สีชมพู แสดงถึง Broker ที่ให้คำแนะนำให้งายและยังมีง้อมูล Target price แสดงให้ด้วย

สามารถกดที่ปุ่มลูกศรเพื่อดูข้อมูลแบบละเอียดยิ่งขึ้น โดยจะแสดงข้อมูลให้เห็นว่า Broker แต่ละแห่งคำนวณ Target Price ที่ราคาเท่าไร พร้อมคำแนะนำ ซื้อ/ขาย และวันที่อัพเดทข้อมูล

| <                         | IAA                  |                   |                  |              |
|---------------------------|----------------------|-------------------|------------------|--------------|
| EA<br>คำแนะนำของ Broker ( | ต่างๆจากสมาค         | มนักวิเคราะห์ฯ    |                  |              |
| Buy 5 Hold                | 1 Sell               | 0                 | ·                |              |
| Target Price<br>(Baht)    | Avg.<br>64.50        | High<br>110.00    | Low<br>49.00     |              |
| Broker                    | DIV(%) Ta<br>2019F F | arget Re<br>Price | c. Last<br>Updat | te           |
| FSS                       | 0.4                  | 62.00             | Buy 2019-04      | <b>1</b> -17 |
| TNS                       | 0.6                  | 110.0             | Buy 2019-04      | -01          |
| ASP                       | 0.4                  | 51.00             | Buy 2019-03      | 8-11         |
| AWS                       | 0.6                  | 49.00             | Hold 2019-03     | 8-11         |
| KSS                       | 1.6                  | 63.00             | Buy 2019-03      | 8-11         |
| MBKET                     | 0.7                  | 52.00 Tradi       | ng Buy 2019-03   | 8-11         |
|                           |                      |                   |                  |              |

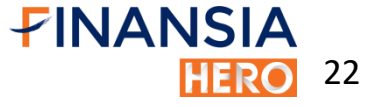

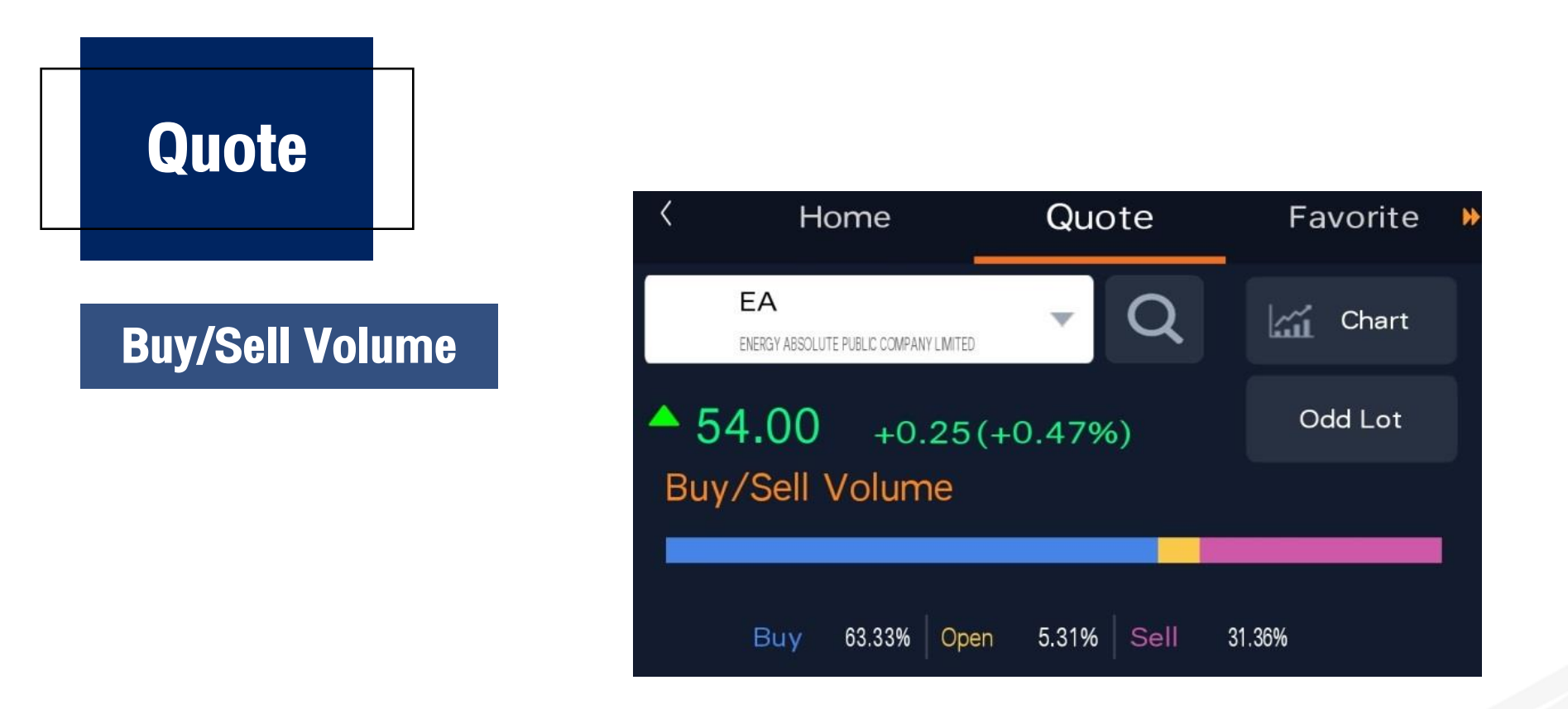

#### แสดงถึง สัดส่วนการซื้อ/งายงองหุ้นภายในวัน โดยแสดงผลข้อมูลเป็นแกบสี

- สีน้ำเงิน แสดงถึง ปริมาณการซื้อ
- สีชมพู แสดงถึง ปริมาณการงาย
- สีเหลือง แสดงถึง ปริมาณการซื้อและงายในช่วง Preopen และ Call Market

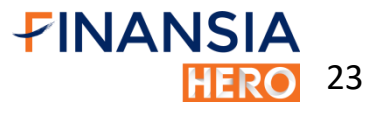

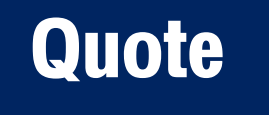

#### **Intraday Chart**

แสดงข้อมูลการเคลื่อนไหวของ หุ้นพร้อมกราฟแสดงปริมาณ Volume ภายในวัน

สามารถกด View Transaction เพื่อไปยังหน้า Transaction - Intraday Vol. By Price ซึ่งจะแสดงข้อมูลปริมาณ ซื้อ-ขาย ในแต่ละช่วงราคากายในวันได้อีก ด้วย

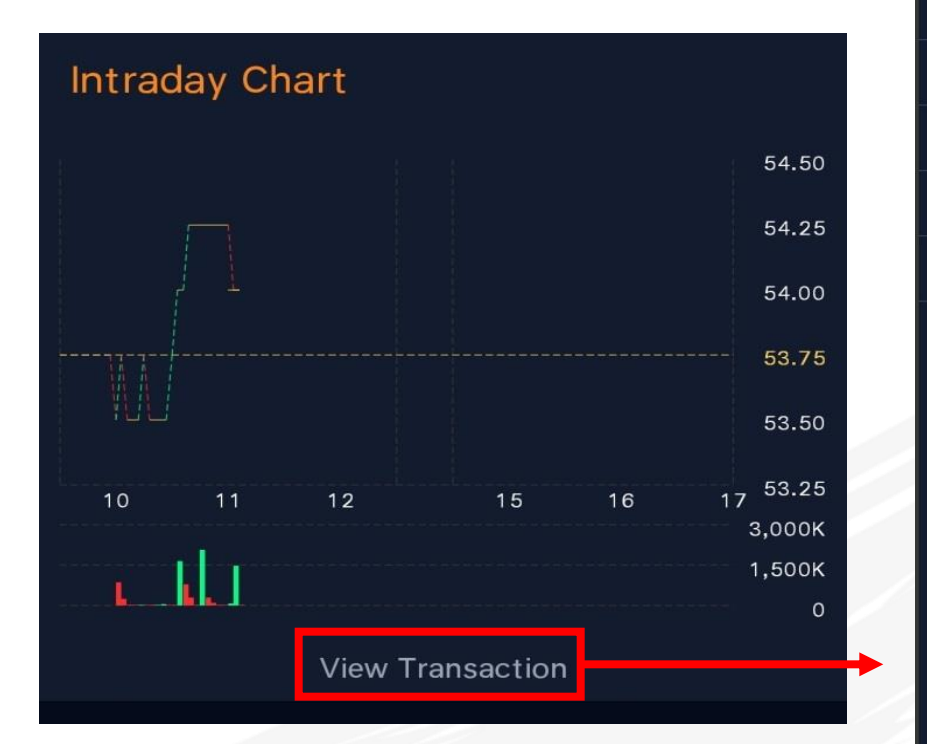

| Transaction   |           |                   |     |                     |    |  |
|---------------|-----------|-------------------|-----|---------------------|----|--|
| Stoc<br>Ticke | er Int    | raday<br>By Price |     | Historical<br>Price |    |  |
| Price         | Vol.      | Buy Vo            | ol. | Sell Vol            |    |  |
| 54.50         | 239,800   | 239,8             | 300 |                     | 0  |  |
| 54.25         | 2,340,600 | 2,104,3           | 300 | 236,3               | 00 |  |
| 54.00         | 3,573,400 | 1,888,7           | 700 | 1,684,7             | 00 |  |
| 53.75         | 1,072,100 | 576,2             | 200 | 77,4                | 00 |  |
| 53.50         | 668,400   | 180,8             | 300 | 487,6               | 00 |  |

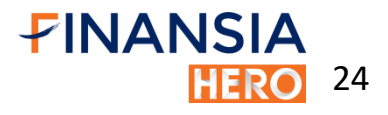

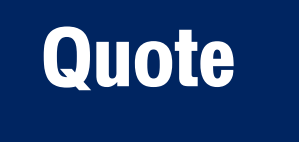

#### **Price Comparison**

แสดงการเปรียบเทียบระหว่างราคาปัจจุบันว่า อยู่ในช่วงไหนระหว่างราคาต่ำสุดและสุงสุดของแต่ละ ช่วงเวลา เช่น จากภาพ ในช่วงกรอบระยะเวลา 5 วัน ราคาต่ำสุดอยู่ที่ 7.65 ส่วนราคาสูงสุดอยู่ที่ 8.10 แล้วราคาปัจจุบันอยู่ในช่วงไหน (เป็นราคาปิดของวัน ทำการก่อนหน้า T-1)

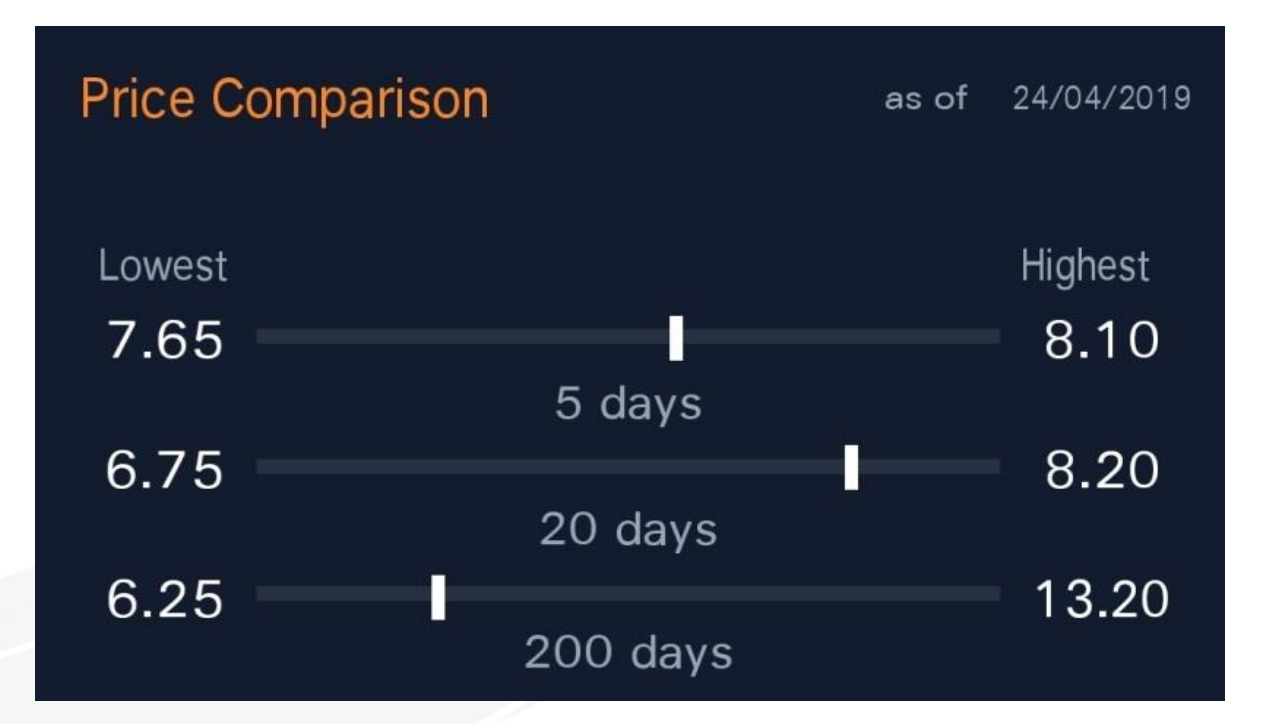

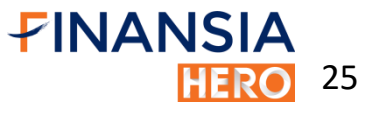

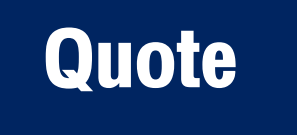

#### **Historical Price**

แสดงถึง ราคาปิดของหุ้นย้อนหลัง พร้อม ทั้งแสดงราคาเฉลี่ย และ ปริมาณการซื้อขายของหุ้น นั้นๆภายในวันด้วย

โดยสามารถกดที่ปุ่ม View Transaction เพื่อเชื่อมต่อไปยังหน้า Transaction - Historical Price จะสามารถดูง้อมูลย้อนหลังได้มากยิ่งขึ้น

| Historical Price |        |            |      |            |  |
|------------------|--------|------------|------|------------|--|
| Date             | Closed | Chg.       | Avg. | Volume(K)  |  |
| 25/04/19         | 7.90   | 0.10       | 7.97 | 106,544.00 |  |
| 24/04/19         | 7.80   | 0.10       | 7.76 | 105,867.60 |  |
| 23/04/19         | 7.90   | 0.15       | 7.96 | 160,194.59 |  |
| 22/04/19         | 8.05   | 0.10       | 8.05 | 234,601.53 |  |
| 19/04/19         | 7.95   | 0.05       | 8.00 | 146,928.04 |  |
|                  | View   | Transactio | on   |            |  |
|                  |        |            | Q    | n Chart    |  |

| <               | Trans           | action          |                     |
|-----------------|-----------------|-----------------|---------------------|
| Stock<br>Ticker | Intra<br>Vol. B | aday<br>y Price | Historical<br>Price |
| Date            | Close           | Chg.            | %Chg.               |
| 25/04/2019      | 7.90            | ▲ 0.10          | ) 1.28%             |
| 24/04/2019      | 7.80            | ▼ 0.10          | ) 1.27%             |
| 23/04/2019      | 7.90            | ▼ 0.15          | 5 1.86%             |
| 22/04/2019      | 8.05            | ▲ 0.10          | ) 1.26%             |
| 19/04/2019      | 7.95            | ▼ 0.05          | 5 0.63%             |
| 18/04/2019      | 8.00            | ▲ 0.05          | 5 0.63%             |
| 17/04/2019      | 7.95            | ▲ 0.05          | 5 0.6 <b>3</b> %    |
| 12/04/2019      | 7.90            | ▲ 0.55          | 5 7.48%             |
| 11/04/2019      | 7.35            | ▲ 0.20          | ) 2.80%             |
| 10/04/2019      | 7.15            | ▲ 0.15          | 5 2.14%             |
| 09/04/2019      | 7.00            | ▲ 0.10          | ) 1.45%             |
| 05/04/2019      | 6.90            | ▲ 0.05          | 0.73%               |
| 04/04/2019      | 6.85            | ▼ 0.15          | 5 2.14%             |

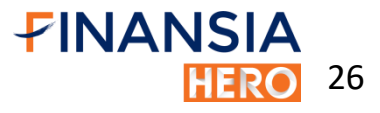

# 2) Company Info.

| PINANSIA                     | SET 1,67        |                  | <b>3</b> 14,024.45 O |
|------------------------------|-----------------|------------------|----------------------|
| < Hom                        | e (             | Quote            | Favorite 🕨           |
| EA<br>ENERGY ABSOLUTE PUBLIC | COMPANY LIMITED | Q                | Chart                |
| 57.50                        | +0.25(+0.4      | 14%)             | Odd Lot              |
| Realt                        | ime             | Compa            | any Info.            |
| FA                           |                 |                  |                      |
| ENERGY ABSO                  |                 | COMPANY          | LIMITED              |
| SET                          | > .RESOL        | JRC > E          | NERG                 |
|                              |                 |                  |                      |
| Ratios                       |                 |                  |                      |
| Revenue (M)                  | 12,656.30       | P/E              | 42.92                |
| EBITDA (M)                   | 8,010.20        | P/BV             | 11.77                |
| Net Profit (M)               | 4,975.21        | BVPS             | 4.86                 |
| Net Profit Growth (9         | 6) -11.29       | ROA              | 11.91                |
| Asset (M)                    | 59,207.59       | ROE              | 30.33                |
| Liabilities (M)              | 39,689.97       | EPS              | 1.33                 |
| Equities (M)                 | 18,138.66       | Div Yield (      | (%) 0.44             |
| Shares (M)                   | 3,730.00        | Payout Ratio (%) | 0.19                 |
| Par                          | 0.10            | Current Ratio    | 0.65                 |
| Mkt. Cap (M)                 | 214,475.00      | D/E Ratio        | 2.19                 |
|                              |                 |                  |                      |
| Business                     |                 |                  |                      |
|                              |                 |                  |                      |
| EA และบริษัท                 | ย่อย ดำเนิน     | ธรกิจหลัก 5      | ธรกิจ 1.)            |
|                              |                 | •                |                      |
|                              |                 |                  |                      |
|                              | more            |                  |                      |
| Major Shar                   | eholders        |                  |                      |
| UBS AG SING,<br>BRANCH       | APORE           | 24.16%           |                      |
| นาย สมโภชน์ อ                | าหุนัย          | 23.50%           |                      |
| SOTUS & FAI<br>LIMITED       | TH # 1          | 5.36% =          |                      |
| นาง มุกดา บุญเ               | สี่ยง           | 4.50% 💻          |                      |
| บริษัท ไทยเอ็นว่             | วีดีอาร์ จำกัด  | 4.38% -          |                      |

| Free Float      |                                 |           | as of      | f 3/5/2019      |  |
|-----------------|---------------------------------|-----------|------------|-----------------|--|
| Market Cap. (M) |                                 |           | 214,475.00 |                 |  |
| Minor Share     | Minor Shareholders (Free float) |           |            | 3               |  |
| Free Floa       | at (%)                          |           | 39.87      |                 |  |
| Foreign L       | imitatior                       | า (%)     | 49.00      |                 |  |
| Foreign #       | Available                       | (%)       | 13.79      |                 |  |
| NVDR            |                                 |           | as of      | f 02/05/2019    |  |
|                 | 02/05/19                        | 30/04/19  | 29/04/19   | Accum.<br>month |  |
| Buy (M)         | 11.85                           | 3.80      | 4.34       | 11.85           |  |
| Sell (M)        | 6.29                            | 2.66      | 0.84       | 6.29            |  |
| NVDR Net (M)    | 5.55                            | 1.14      | 3.50       | 5.55            |  |
|                 |                                 |           |            |                 |  |
| NVDR to         | 5.31%                           | 5.22%     | 5.21%      | - /             |  |
| Total Shares    |                                 |           |            |                 |  |
| Foreign to      | 35.20%                          | 35.16%    | 35.16%     | ÷               |  |
|                 |                                 |           |            |                 |  |
| Financia        | al Data                         |           | as of      | f 3/5/2019      |  |
| Financi         | ial Data                        | Y/E 2     | .018       | Y/E 2017        |  |
| Assets(M)       | )                               | 59,2      | 207.59     | 44,530.42       |  |
| Liabilities(    | M)                              | 39,689.97 |            | 29,786.80       |  |
| Equity(M)       |                                 | 18,138.66 |            | 14,667.60       |  |
| Paid-up Cap(M)  |                                 | 3         | 373.00     | 373.00          |  |
| Revenue(N       | M)                              | 12,6      | 656.30     | 11,734.36       |  |
| Net Profit      | (M)                             | 4,975.21  |            | 3,817.45        |  |
| EPS (Baht       | )                               |           | 1.33       | 1.02            |  |
| ROA (%)         |                                 |           | 11.91      | 11.53           |  |
| ROE (%)         |                                 |           | 30.33      | 29.31           |  |
| Net Profit (%)  |                                 |           | 39.31      | 32.53           |  |

| X-Calend                                                                                            | ar         |        | Lastest                                    | 3 times                 |  |  |
|----------------------------------------------------------------------------------------------------|------------|--------|--------------------------------------------|-------------------------|--|--|
| Date                                                                                                | Stock      | Туре   | Detail                                     |                         |  |  |
| 12/03/2019 EA                                                                                       | 4          | XD     | DPS 0.2500 Baht<br>Payment Date            |                         |  |  |
| 12/03/2019 EA                                                                                       | 4          | XM     | จ่ายปันผลเป็นเงินสด,ก<br>Meeting Date 25/0 | ารออกหุ้นกู้<br>14/2019 |  |  |
| 19/03/2018 EA                                                                                       | ł          | XD     | DPS 0.2000 Baht<br>Payment Date            |                         |  |  |
| News Up                                                                                             | date       |        | as of                                      | 03/05/2019              |  |  |
| HILITE: EA บวก 3.14% โมเมนตัมกำไรปีนี้เป็นขาขึ้น คา<br>ด Q1/62 โตดี-เร่งตัวขึ้นใน Q2/62 หลัง COD พล |            |        |                                            |                         |  |  |
| O1//2/2/05 10:58:51                                                                                 |            |        |                                            |                         |  |  |
| EA บวก 3.14% โมเมนตัมกำไรปีนี้เป็นขาขึ้น คาด Q1/<br>62 โตดี-เร่งตัวขึ้นใน Q2/62 หลัง COD พลังลมคร   |            |        |                                            |                         |  |  |
| O1//2/2/05 10:58:45                                                                                 |            |        |                                            |                         |  |  |
| แจ้งการต่อวาระของกรรมการตรวจสอบ                                                                     |            |        |                                            |                         |  |  |
| C 20/4//25/0 19:07:13                                                                               |            |        |                                            |                         |  |  |
| more                                                                                                |            |        |                                            |                         |  |  |
| ∷⊒<br>Menu Ma                                                                                       | rket Buy/s | Sell F | Portfolio Scan                             | Chart                   |  |  |
| <b>FINANSIA</b>                                                                                     |            |        |                                            |                         |  |  |

HERO<sup>27</sup>

#### Company Info.

ในส่วนแรก จะแสดงข้อมูลว่า หุ้นที่เราสนใจจด ทะเบียนอยู่ในตลาด SET หรือ MAI อยู่ในกลุ่ม Industry และกลุ่ม Sector ใด

#### Ratios

แสดงข้อมูล Financial Ratio ที่สำคัญ พร้อมทั้งมีข้อมูล สำคัญจากงบดุล (Balance Sheet) ได้แก่ สินทรัพย์ หนี้สิน ส่วนของ เจ้าของ นอกจากนี้ยังมีข้อมูลสำคัญจากงบกำไรขาดทุน ได้แก่ รายรับ กำไรสุทธิ ให้อีกด้วย

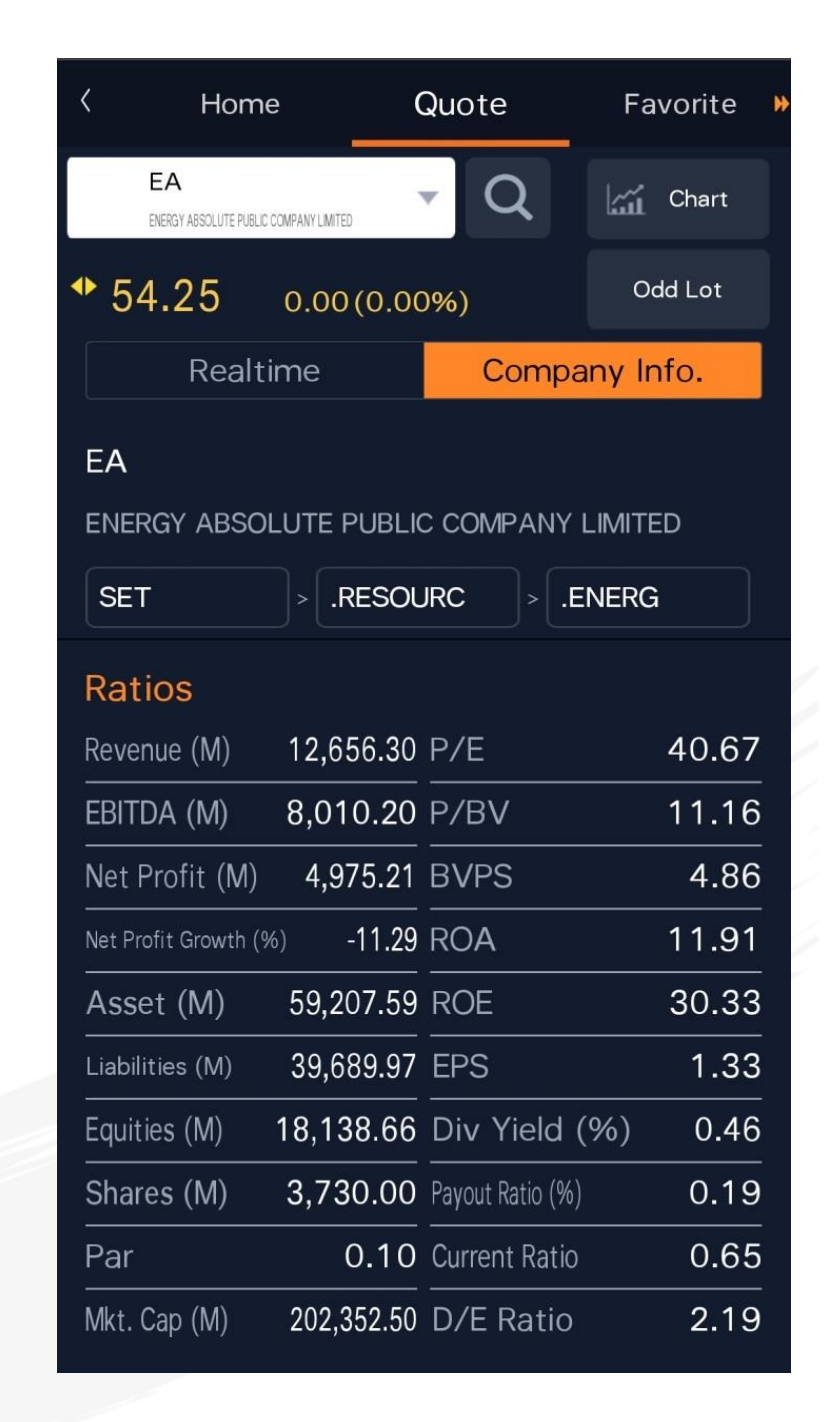

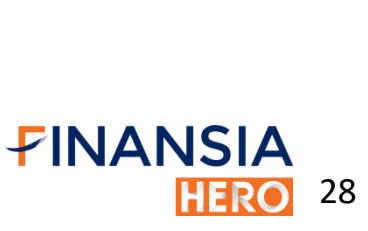

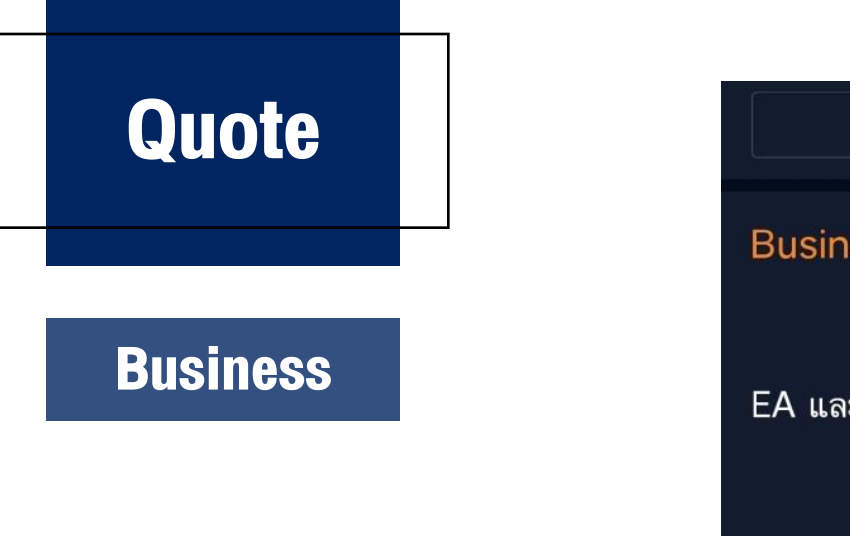

RealtimeCompany Info.BusinessEA และบริษัทย่อย ดำเนินธุรกิจหลัก 5 ธุรกิจ 1.)more

แสดงข้อมูลการดำเนินธุรกิจของหุ้นที่สนใจ โดยสามารถกดที่ปุ่ม More เพื่อเชื่อมต่อไปยังเมนู Business Description ซึ่งจะแสดง รายละเอียดการดำเนินธุรกิจได้อย่างละเอียดยิ่งขึ้น

#### Business Description

EA และบริษัทย่อย ดำเนินธุรกิจหลัก 5 ธุรกิจ 1.),ธุรกิจผลิตและจำหน่ายน้ำมัน ไบโอดีเซล (B100) กลีเซอรี<mark>นบริสุทธิ์</mark> และผลิตภัณฑ์พลอยได้2.) ธุรกิจผลิต และจำหน่ายกระแสไฟฟ้าจากพลังงาน ทดแทน (ผ่านกลุ่มบริษัทย่อย)3.),ธุรกิจ พัฒนาและผลิตแบตเตอรี่ (ผ่านกลุ่ม บริษัทย่อย) 4.),ธุรกิจบริการสถานีอัด ประจุไฟฟ้า แล่ะสถานีบริการน้ำมัน เชื้อ เพลิงอื่นๆ เพื่อยานยนต์ทุกประเภท รวม ถึงกิจการขายปลึกสินค้า ในร้านค้าปรึก ทั่วไป ร้านสะดวกซื้อ และธุรกิจ ศูนย์การค้า พร้อมการให้บริการด้านโลจิ สติก (ผ่านกลุ่มบริษัทย่อย) 5.) ธุรกิจวิจัย และพัฒนา (ผ่านกลุ่มบริษัทย่อย)

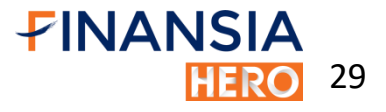

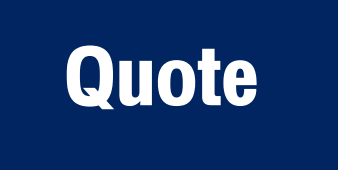

#### Major Shareholders

# แสดงข้อมูลผู้ถือหุ้นใหญ่ 5 อันดับแรกของหุ้นที่สนใจ

| Major Shareholders           | as of 26/04/2019 |
|------------------------------|------------------|
| UBS AG SINGAPORE<br>BRANCH   | 24.16%           |
| นาย สมโภชน์ อาหุนัย          | 23.50%           |
| SOTUS & FAITH # 1<br>LIMITED | 5.36% =          |
| นาง มุกดา บุญเสี่ยง          | 4.50% -          |
| บริษัท ไทยเอ็นวีดีอาร์ จำกัด | 4.38% -          |

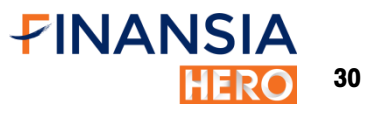

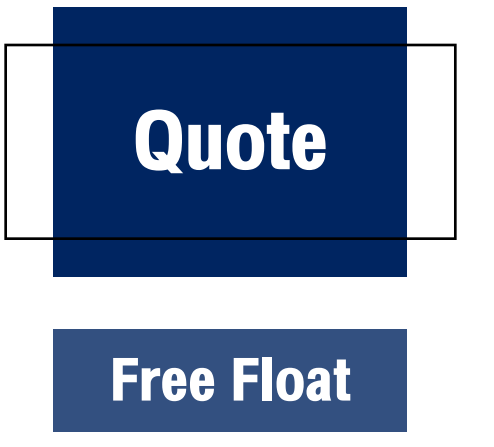

| Free Float                      | as of 29/4/2019 |
|---------------------------------|-----------------|
| Market Cap. (M)                 | 203,285.00      |
| Minor Shareholders (Free float) | 17,373          |
| Free Float (%)                  | 39.87           |
| Foreign Limitation (%)          | 49.00           |
| Foreign Available (%)           | 13.87           |

# ในส่วนนี้จะแสดงข้อมูลดังนี้

- Market Cap.
   คือ มูลค่าหลักทรัพย์ตามราคาตลาด
- Minor Shareholders (Free float) คือ จำนวนผู้ถือหุ้นรายย่อย
- Free Float (%)
- Foreign Limitation (%)
- Foreign Available (%)

- คือ % จำนวนผู้ถือหุ้นรายย่อยคิดเป็นกี่ % ของจำนวนผู้ถือหุ้นทั้งหมด
- คือ % สูงสุดที่ต่างชาติสามารถถือหุ้นได้ คิดเป็นกี่ % ของจำนวน ผู้ถือหุ้นทั้งหมด
- คือ ปัจจุบันต่างชาติถือหุ้นได้อีกกี่ % ของจำนวนผู้ถือหุ้นทั้งหมด FINANS

#### **NVDR**

| NVDR         | f 26/04/2019 |          |          |                 |  |
|--------------|--------------|----------|----------|-----------------|--|
|              | 26/04/19     | 25/04/19 | 24/04/19 | Accum.<br>month |  |
| Buy (M)      | 1.67         | 3.08     | 6.13     | 63.49           |  |
| Sell (M)     | 1.45         | 2.79     | 5.55     | 40.57           |  |
| NVDR Net (M) | 0.22         | 0.29     | 0.59     | 22.92           |  |
|              |              |          |          |                 |  |
| NVDR to      | 5.20%        | 5.19%    | 5.11%    | -               |  |
| Total Shares |              |          |          |                 |  |
| Foreign to   | 35.12%       | 35.13%   | 35.14%   | _               |  |
| Total Shares |              |          |          |                 |  |

แสดงข้อมูล การซื้อขาย NVDR รายวันของหุ้นที่สนใจ

- NVDR to Total Shares
- ข้อมูลสัดส่วนการถือครองหุ้น NVDR ว่าคิดเป็นกี่ % ของจำนวนหุ้นทั้งหมด
- Foreign to Total Shares

สัดส่วนการถือครองหุ้นของต่างชาติว่าคิดเป็นกี่ % ของจำนวนหุ้นทั้งหมด

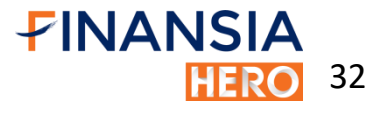

#### **Financial Data**

| Financial Data | as        | of 29/4/2019 |
|----------------|-----------|--------------|
| Financial Data | Y/E 2018  | Y/E 2017 🕨   |
| Assets(M)      | 59,207.59 | 44,530.42    |
| Liabilities(M) | 39,689.97 | 29,786.80    |
| Equity(M)      | 18,138.66 | 14,667.60    |
| Paid-up Cap(M) | 373.00    | 373.00       |
| Revenue(M)     | 12,656.30 | 11,734.36    |
| Net Profit(M)  | 4,975.21  | 3,817.45     |
| EPS (Baht)     | 1.33      | 1.02         |
| ROA (%)        | 11.91     | 11.53        |
| ROE (%)        | 30.33     | 29.31        |
| Net Profit (%) | 39.31     | 32.53        |

แสดงข้อมูลที่สำคัญในงบการเงิน โดยแสดงข้อมูลเป็น รายปี (สามารถดูย้อนหลังได้สูงสุด 4 ปี) ได้แก่ สินทรัพย์ หนี้สิน ส่วนของเจ้าของ ทุนจดทะเบียนที่ชำระแล้ว รายได้ และ กำไรสุทธิ

นอกจากนี้ยังมีข้อมูลอัตราส่วนทางการเงินที่สำคัญ ได้แก่ ROA, ROE, อัตราส่วนกำไรสุทธิ เป็นต้น

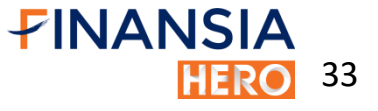

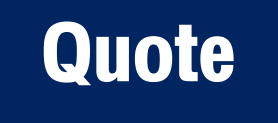

#### X-Calendar

| X-Caler    | ndar  |      | Lastest                                | 3 times |
|------------|-------|------|----------------------------------------|---------|
| Date       | Stock | Туре | Detail                                 |         |
| 23/04/2019 | TMB   | XD   | DPS 0.0700 Baht<br>Payment Date 09/05/ | /2019   |
| 23/04/2018 | TMB   | XD   | DPS 0.0600 Baht<br>Payment Date 09/05/ | /2018   |
|            |       |      |                                        |         |

แสดงเหตุการณ์ที่จะกระทบกับสิทธิประโยชน์ของ ผู้ถือหุ้น (Corporate Action) 3 เหตุการณ์ล่าสุดของหุ้น ที่เราสนใจ เช่น XD (Excluding Dividend) พร้อมทั้ง แสดงรายละเอียดของเหตุการณ์ ได้แก่ วันที่ประกาศ จำนวนเงินปันผลที่จ่ายต่อหุ้น และวันที่จ่ายเงินปันผล

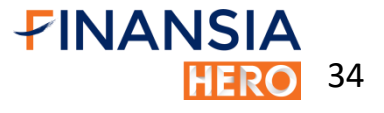

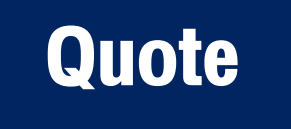

#### News Update

แสดงหัวข้อข่าว 3 ข่าวล่าสุดของหุ้น ที่เราสนใจ โดยสามารถกดที่ปุ่ม More เพื่อเชื่อมต่อไปยังหน้าจอ News โดย โปรแกรมจะกรองเฉพาะข่าวของหุ้นที่เรา สนใจให้โดยอัตโนมัติ

| News Update                                       |                             | as of     | 29/04/201 |
|---------------------------------------------------|-----------------------------|-----------|-----------|
| แจ้งการต่อวาระของ                                 | กรรมการตรวจสถ               | อบ        |           |
| 20/4//25/0 19:07                                  | 7:13                        |           |           |
| มติที่ประชุมผู้ถือหุ้น                            |                             |           |           |
| C 20/4//25/0 19:00                                | 8:51                        |           |           |
| HILITE: ราคาปิดเท <sup>.</sup><br>OP, QH, PTTGC ข | รดวันแรก DW อ้<br>ายโดย KGI | างอิง DTA | С, ЕА, Т  |
| 20/4//18/0 17:2 <sup>2</sup>                      | 1:40                        |           |           |
|                                                   |                             |           |           |

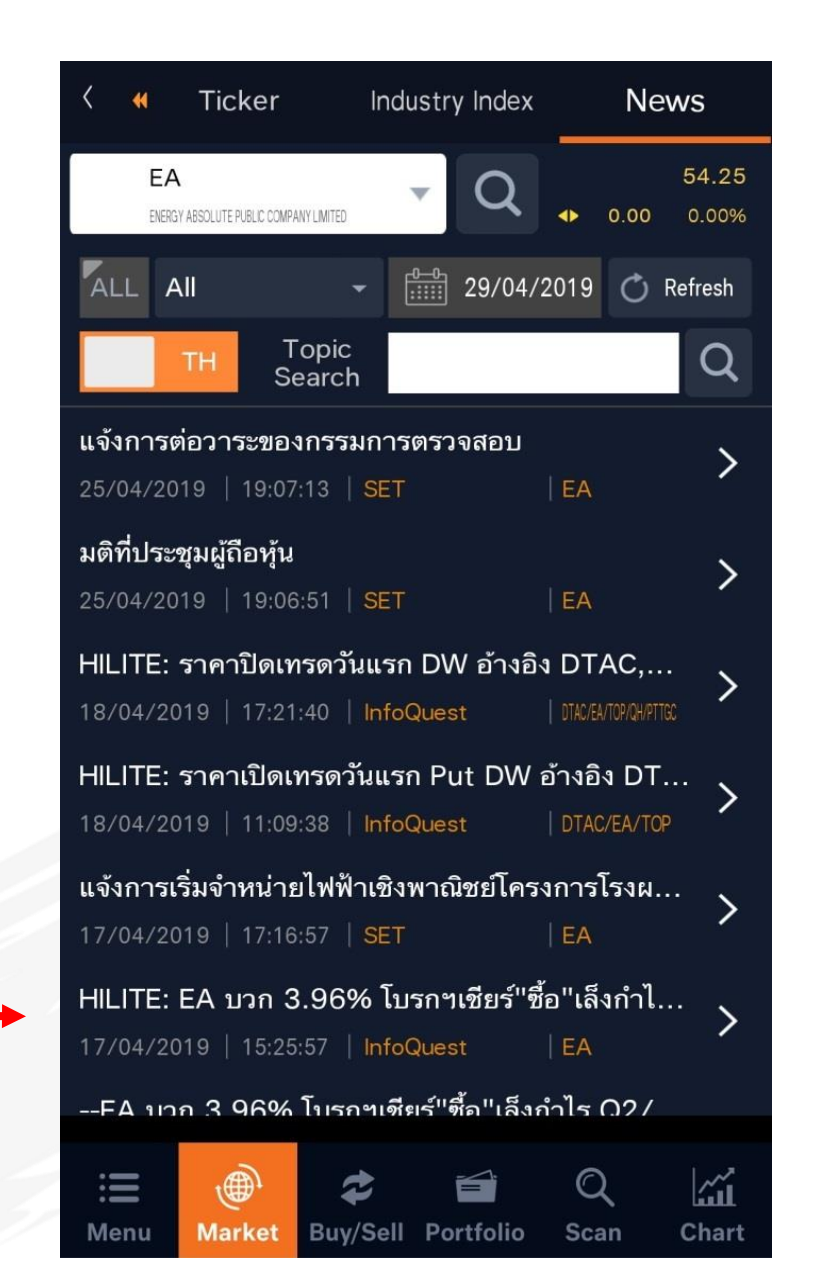

FINANSIA

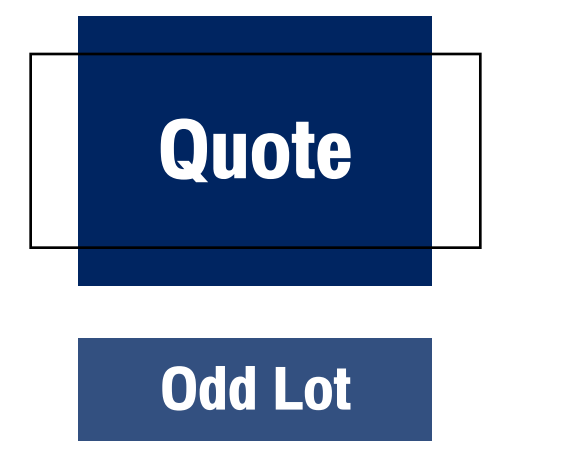

หากต้องการซื้องายเศษหุ้น สามารถกดที่ ปุ่ม Odd Lot ในหน้า Quote โปรแกรมจะเปลี่ยนการ แสดงผลในส่วน Bid & Offer ให้เป็นข้อมูลส่วนของ Odd Lot

| FINANSIA s                          | ET 1,66             | 6.24 🔻 | 0.91  | 8,257.15 | 0 |  |
|-------------------------------------|---------------------|--------|-------|----------|---|--|
| < Home                              | Home (              |        |       | Favorite |   |  |
| EA<br>ENERGY ABSOLUTE PUBLIC COMPAN | NY LIMITED          | Q      | . k   | 🚡 Chart  |   |  |
| * 54.25 o                           | * 54.25 0.00(0.00%) |        |       |          |   |  |
| Realtime                            | е                   | Cor    | mpany | lnfo.    |   |  |
|                                     | Show                | More   |       |          |   |  |
| Di la Orr                           |                     |        |       |          |   |  |
| Bid&Offer                           |                     |        |       |          |   |  |
| VOL                                 | . BID               | OFFER  | VOL   |          |   |  |
| 71                                  | 54.00               | 54.50  | 111   |          |   |  |
| 1                                   | 50.25               | 54.75  | 2     |          |   |  |
| 99                                  | 45.50               | 56.00  | 50    |          |   |  |
| 99                                  | 45.00               | 56.50  | 21    |          |   |  |
| 30                                  | 40.00               | 57.00  | 50    |          |   |  |
|                                     |                     |        |       |          |   |  |

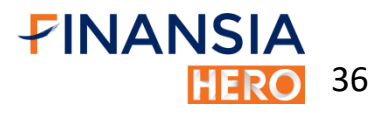
# Quote

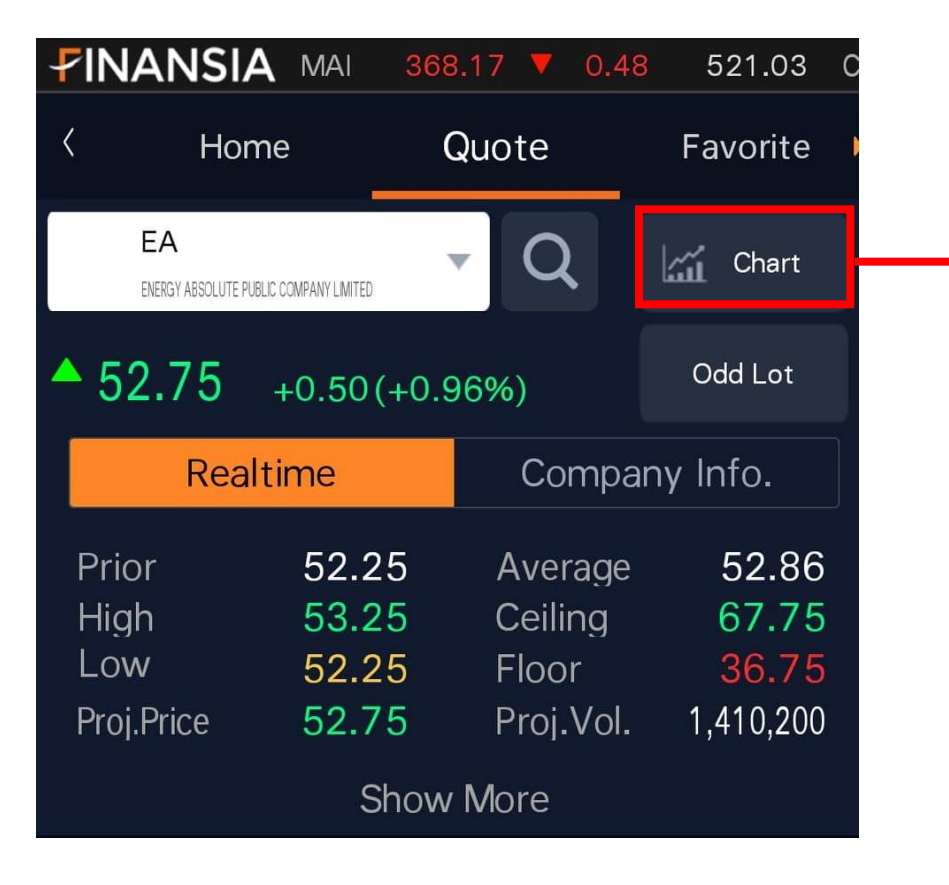

นอกจากนี้ในหน้าจอ Quote เมื่อกดไปที่รูป Chart จะสามารถ เชื่อมต่อไปยังเมนู Stock Chart โดยโปรแกรมจะแสดงผลหุ้นที่เราสนใจให้ โดยอัตโนมัติ

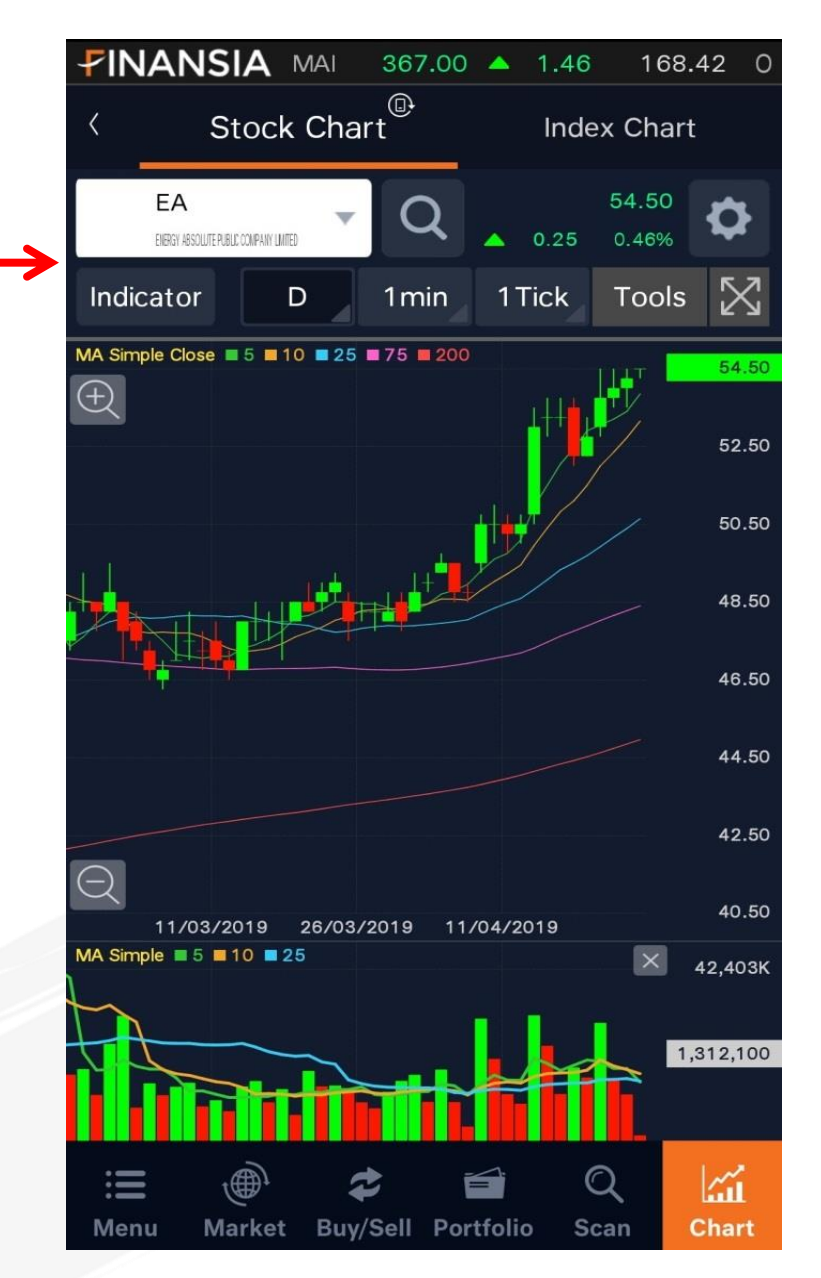

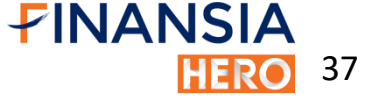

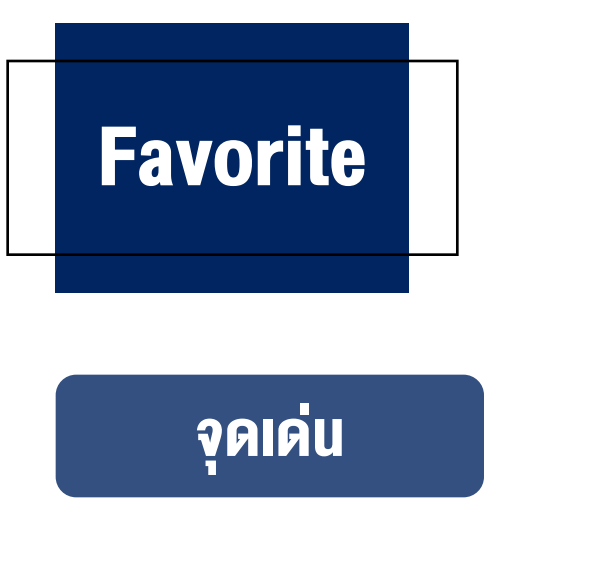

Favorite มีจุดเด่นถึง 4 อย่าง คือ 1. แสดงกราฟแท่งเทียน ราคาล่าสุดในวัน ทำให้เห็นการ เคลื่อนไหวของราคาหุ้นโปรดพร้อมกันหลายตัว และสามารถ ดูแนวรับ แนวต้านจากแท่งเทียนกายในวันได้

| FINANSIA N | AAI 368.6 | 5 🔺 0.48        | 110.52 0   |
|------------|-----------|-----------------|------------|
| < Home     | Qu        | iote            | Favorite 🕨 |
| Detail Fav | orite 01  |                 | Proj       |
| Stock      | Last      | %Chg.<br>Chg.   | Value(M)   |
| ADVANC     | 190.50    | 0.79%<br>1.50   | 337.13     |
| AOT        | 68.25     | 0.36%<br>0.25   | 125.34     |
| BANPU      | 16,40     | 0.61%<br>0.10   | 14.54      |
| BBL        | 206.00    | 0.00%           | 290.79     |
| BDMS       | 25.25     | 1.00%<br>0.25   | 188.13     |
| BEM        | 10.40     | 0.00%<br>0.00   | 56.67      |
| BGRIM      | 32.00     | 0.00%           | 28.24      |
| BH         | 177.50    | 0.28%<br>• 0.50 | 31.94      |
| BJC        | 50.75     | 0.49%<br>• 0.25 | 32.35      |
| BPP        | 23.20     | 0.43%<br>0.10   | 26.96      |
| BTS        | 11.60     | 0.00%<br>0.00   | 158.94     |
| OF NITE    | 40.05     | 0.00%           | 04.00      |
|            | \$        |                 | ノ 11       |

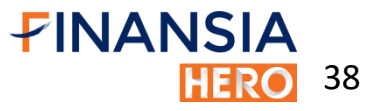

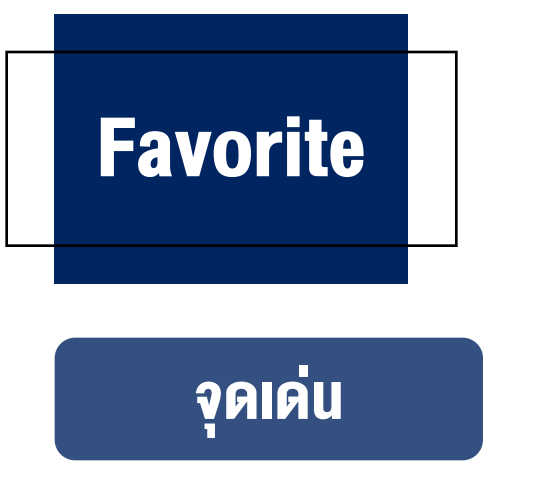

Favorite (ต่อ)

ค่า %Strength แสดงแรงซื้อ/งายงองหุ้นตัวนั้นโดยคำนวณจากสูตร
 Total volume buy/Total volume sell } x100

- กรณี Strength มากกว่า 100% บ่งบอกว่าหุ้น ตัวนั้นมีแรงซื้อ มากกว่าแรงขาย
- กรณี Strength น้อยกว่า 100% บ่งบอกว่าหุ้นตัวนั้นมีแรงขาย มากกว่าแรงซื้อ

| FINA               | NSIA №      | 1AI 36                     | 8.56 🔺                           | 0.39                               | 110.76                              | 0  |
|--------------------|-------------|----------------------------|----------------------------------|------------------------------------|-------------------------------------|----|
| <                  | Home        |                            | Quote                            | F                                  | avorite                             | •  |
| ы́.                | Fav         | orite 01                   | 1                                |                                    | Proj                                | ß  |
| ADVANC             | ;           | 19<br>Strength<br>Open Vol | <b>0.50</b><br>130.06%<br>12.48% | 1.50<br>1,7<br>Buy Vol<br>Sell Vol | 0.79%<br>83,500<br>49.48%<br>38.04% | ļ  |
| ΑΟΤ                |             | e                          | 8.25                             | ▼ 0.25<br>1,8                      | <mark>6 0.36%</mark><br>34,800      | 1  |
|                    | 5           | Strength<br>Open Vol       | 25.74%<br>52.30%                 | Buy Vol<br>Sell Vol                | 9.77%<br>37.93%                     |    |
| BANPU              |             | 1                          | 6.40                             | ▲ 0.10<br>8                        | 0.61%<br>90,700                     | Ť  |
|                    | 5           | Strength<br>Open Vol       | 380.82%<br>40.62%                | Buy Vol<br>Sell Vol                | 47.03%<br>12.35%                    |    |
|                    |             | 20                         | 05.00                            | ▼ 1.00<br>1,4                      | 0.49%<br>18,300                     | 1  |
| BBL                |             | Strength<br>Open Vol       | 53.44%<br>15.32%                 | Buy Vol<br>Sell Vol                | 29.49%<br>55.19%                    |    |
| BDMS               |             | 2                          | 25.25                            | ▲ 0.25<br>7,5                      | 5 1.00%<br>17,200                   |    |
| Joine              | 5           | Strength<br>Open Vol       | 85.81%<br>27.55%                 | Buy Vol<br>Sell Vol                | 33.46%<br>38.99%                    |    |
| : <b>E</b><br>Menu | )<br>Market | <b>2</b><br>Buy/Sel        | Portfol                          | Q<br>io Scan                       | ہر<br>البت<br>Char                  | rt |

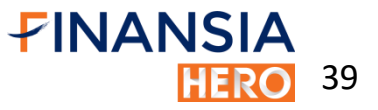

# **Favorite**

| FINAN              | ISIA S      | ET 1,673      | .77   | <mark>▲</mark> 2.4 | <mark>6</mark> 11,2 | 41.27 | 0 |
|--------------------|-------------|---------------|-------|--------------------|---------------------|-------|---|
| <                  | Home        | Q             | uot   | e                  | Favo                | orite | ₩ |
|                    | etail Fav   | vorite 01     |       |                    | <b>✓</b><br>Proj    |       |   |
| Sto                | ck 🧧        | P.Price       | %     | 6Chg.<br>Chg. 🖌    | P.Volu              | ume   |   |
| AD\                | ANC/        | 188.50        |       | 0.26%<br>0.50      | 222                 | ,400  |   |
| AOT                |             | 68.50         |       | 0.00%<br>0.00      | 955                 | ,600  |   |
| BAN                | IPU         | 16.40         |       | 0.61%<br>0.10      | 361                 | ,800  |   |
| BBL                |             | 206.00        | •     | 0.00%<br>0.00      | 216                 | ,400  |   |
| BDN                | <i>I</i> IS | 25.00         |       | 0.00%<br>0.00      | 2,064               | 4,400 |   |
| BEN                | 1           | 10.50         |       | 0.96%<br>0.10      | 1,384               | ,200  |   |
| BGR                | MIM         | 32.00         | •     | 0.00%<br>0.00      | 174                 | ,000  |   |
| BH                 |             | 177.50        |       | 0.28%<br>0.50      | 93                  | ,600  |   |
| BJC                |             | 51.00         | •     | 0.00%<br>0.00      | 256                 | ,900  |   |
| BPP                |             | 23.30         |       | 0.87%<br>0.20      | 130                 | ,200  |   |
| BTS                |             | 11.70         |       | 0.86%              | 1,657               | ,400  |   |
|                    |             | 40.05         |       | 0.00%              | 070                 | 000   |   |
| : <b>≡</b><br>Menu | )<br>Market | 🖨<br>Buy/Sell | Portf | iolio              | Q<br>Scan           | Chart |   |

# จุดเด่น

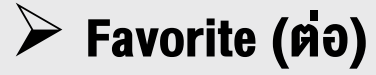

3. ในช่วงตลาด Pre-open และ Call Market สามารกดู Proj. Price, Proj. Volume ของหุ้นโปรดหลายตัว พร้อมกัน

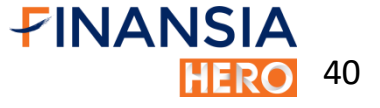

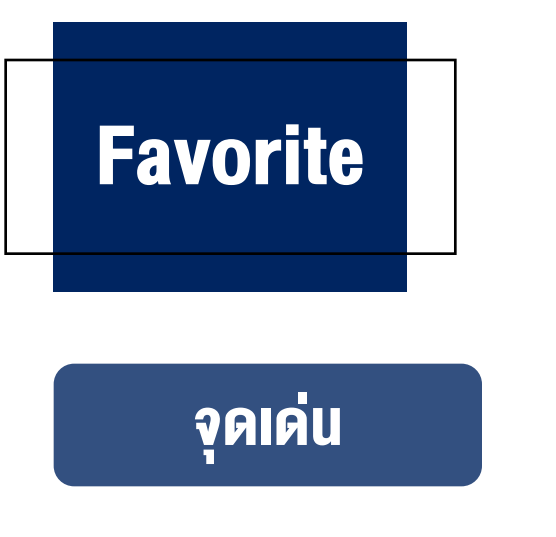

#### Favorite (ต่อ)

4. สามารถดูกราฟราคาหุ้นพร้อมกัน 4 ตัวในหน้า เดียว กราฟเคลื่อนไหวแบบ Real-time และ สามารถปรับ Timeframe ได้ตามต้องการ

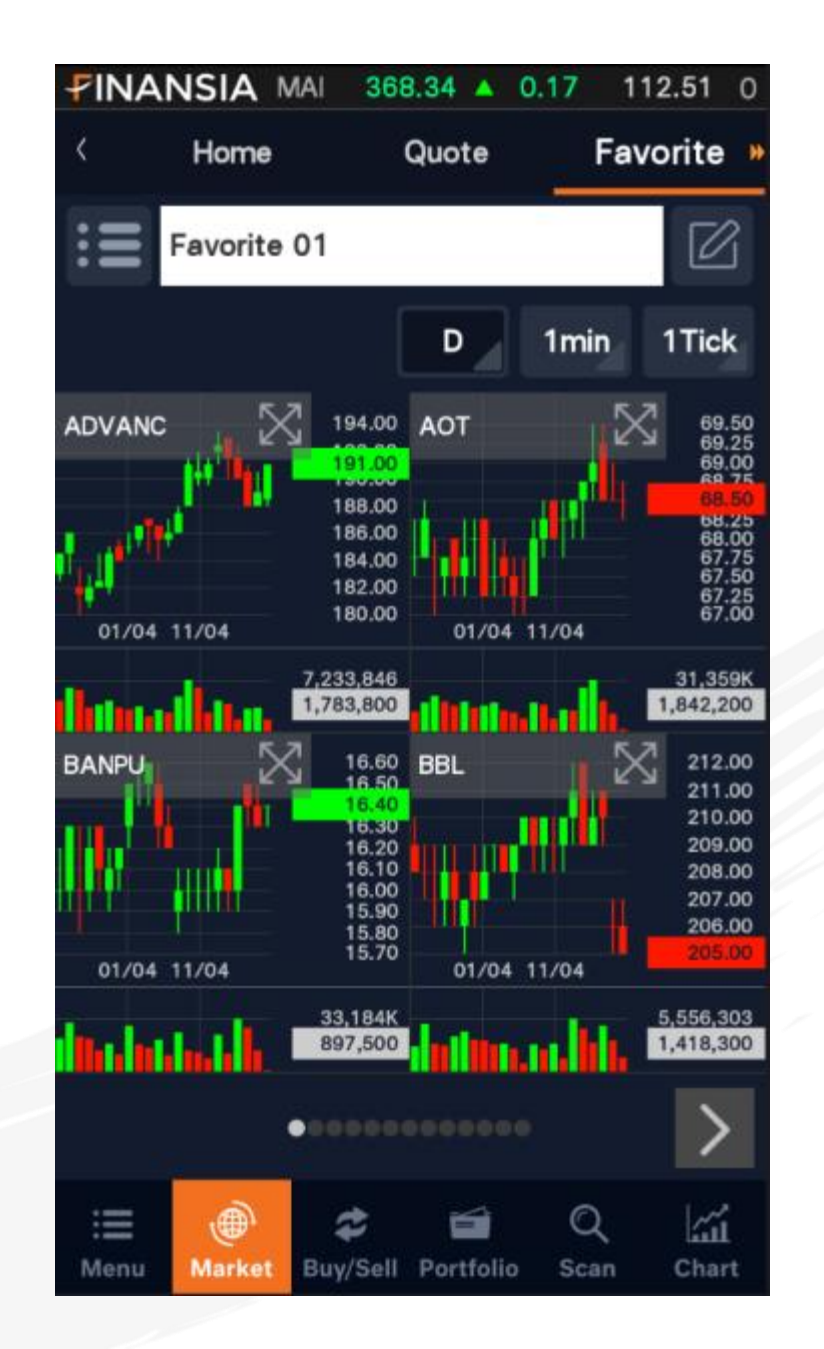

**FINANSIA** 

HERO 41

# Ranking Search

| <b>7</b> 11 | NAN            | ISIA s           | ET 1,676.46   | 🔺 3.03 🛛 9              | ,687.77 <b>O</b> |
|-------------|----------------|------------------|---------------|-------------------------|------------------|
| <           | Fi             | nansia Scanner   | Ranking Sea   | arch <sup>®</sup> Marke | t Analysi於       |
| Мо          | st Ac          | tive Value       |               | -                       | Ċ                |
| All         | Mark           | et 👻 All         |               | -                       |                  |
| #           | Prev<br>#      | Stock            | Las           | t Val                   | ue(M) 🕨          |
| 1           | 9              | IVL              | 47.           | 00                      | 445.83           |
| 2           | 2              | PTTGC            | 69.           | 75                      | 410.98           |
| 3           | 36             | OSP              | 29.           | 75                      | 403.04           |
| 4           | 3              | EA               | 54.           | 25                      | 339.68           |
| 5           | 11             | SCB              | 130.          | 50                      | 261.38           |
| 6           | 12             | BBL              | 205.          | 00                      | 216.69           |
| 7           | 10             | CPALL            |               | 50                      | 196.93           |
| 8           | 55             | TKN              | 10.           | 50                      | 181.23           |
| 9           | 16             | ТОР              | 72.           | 25                      | 178.44           |
| 10          | 5              | PTTEP            | 135.          | 00                      | 165.03           |
| :<br>Mer    | <b>E</b><br>nu | )<br>Market Buy/ | Sell Portfoli | Q<br>Scan               | Chart            |

# จุดเด่น

#### Ranking Search

จัดอันดับที่มีการซื้องายมากที่สุดหรือหุ้นที่มีการ เคลื่อนไหวงองราคามากที่สุดในวัน เช่น Most Active จะ แสดงอันดับงองหุ้นภายในวันและอันดับงองวันก่อนหน้า นอกจากนั้นยังเลือกแสดงเฉพาะหุ้นใน SET หรือ MAI ได้

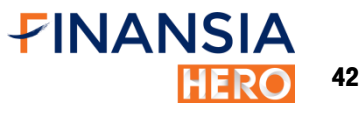

# Ticker

| PINA       | NSIA SET     | 1,67            | 3.34 🔺     | 2.03 13    | ,348.520       |
|------------|--------------|-----------------|------------|------------|----------------|
| < .        | Ticker       | Indu            | stry Index | < 1        | News           |
|            | By Tick      |                 |            | By Sum     |                |
| Volume     | ≥ 100,000    | ) . <del></del> | Value      | ≥ 10,000,0 | - 000          |
| Time       | Stock        | B/S             | Vol.       | Price      | Chg. 붥         |
| 10:52:21   | GPSC13C1908A | В               | 105,500    | 0.49       | <b>▲</b> +0.02 |
| 10:52:21   | GPSC13C1908A | В               | 100,000    | 0.49       | <b>▲</b> +0.02 |
| 10:52:21   | GPSC01C1905  | BB              | 143,600    | 0.32       | ▲ +0.03        |
| 10:52:22   | S5013C19060  | в               | 100,000    | 0.68       | • 0.00         |
| 10:52:22   | HMPRO        | В               | 100,000    | 15.70      | <b>▲</b> +0.20 |
| 10:52:27   | HMPRO        | В               | 200,000    | 15.70      | <b>▲</b> +0.20 |
| 10:52:33   | PLANB        | В               | 215,700    | 6.95       | ▲ +0.05        |
| 10:52:33   | PLANB        | В               | 340,000    | 6.95       | <b>▲</b> +0.05 |
| 10:52:33   | PLANB        | в               | 476,800    | 6.95       | ▲ +0.05        |
| 10:52:34   | VGI          | в               | 179,400    | 9.65       | ▲ +0.40        |
|            |              |                 |            |            |                |
| :≣<br>Menu | Harket       | auy/Sell        | Portfolio  | Q<br>Scan  | Chart          |

# จุดเด่น

#### Ticker

ใส่ตัวกรองเพื่อให้ ticker แสดงผลตาม Volume หรือ Value ได้ตามต้องการ จากรูป เป็นการคัดกรอง ticker เฉพาะ หุ้นที่มีการซื้องายมากกว่าหรือเท่ากับ 100,000 หุ้น หรือ มูลค่ามากกว่าหรือเท่ากับ 10 ล้าน บาท

# Industry Index

| FINANSIA     | SET 1,676.   | 79 🔺 3.36     | 9,898.29 O |
|--------------|--------------|---------------|------------|
| < 🕊 Tick     | er Industr   | y Index       | News       |
| SET Industry | ET Sector MA | Industry I    | MAI Sector |
| Industry     | Last         | Chg. 🧧        | %Chg.      |
| .AGRO        | 416.21       | ▲ 2.45        | 0.59%      |
| .CONSUMP     | 112.96       | <b>v</b> 0.10 | 0.09%      |
| .FINCIAL     | 192.82       | <b>0.25</b>   | 0.13%      |
| .INDUS       | 125.59       | ▲ 0.39        | 0.31%      |
| .PROPCON     | 137.94       | ▲ 0.52        | 0.38%      |
| .RESOURC     | 225.59       | <b>0.79</b>   | 0.35%      |
| .SERVICE     | 520.10       | <b>0.09</b>   | 0.02%      |
| .TECH        | 166.61       | <b>v</b> 0.26 | 0.16%      |
|              |              |               |            |
|              |              |               |            |
|              |              |               |            |

Buv/Sell Portfolio

í í

Chart

Scan

| <b>FINANSIA</b>     | SET 1,676.   | 89 🔺 3.46     | 9,898.29 <b>O</b> |
|---------------------|--------------|---------------|-------------------|
| < 🕊 Ticke           | er Industr   | ry Index      | News              |
| SET Industry SE     | T Sector MA  | l Industry    | MAI Sector        |
| Industry            | Last         | Chg.          | %Chg.             |
| .AGRI               | 190.64       | ▲ 0.29        | 0.15%             |
| .AUTO               | 493.01       | ▲ 1.06        | 0.22%             |
| .BANK               | 517.79       | ▲ 0.23        | 0.04%             |
| .COMM               | 41,776.99    | ▼ 64.91       | 0.16%             |
| .CONMAT             | 11,129.76    | ▲ 35.99       | 0.32%             |
| .CONS               | 94.63        | <b>v</b> 0.01 | 0.01%             |
| .ENERG              | 25,722.14    | ▲ 89.52       | 0.35%             |
| .ETRON              | 1,586.65     | ▼ 2.97        | 0.19%             |
| .FASHION            | 696.54       | <b>v</b> 1.21 | 0.17%             |
| .FIN                | 3,891.54     | ▲ 20.62       | 0.53%             |
| 5000                | 11.001.07    |               | 0.070             |
| i≣ ⊕<br>Menu Market | Buy/Sell Por | tfolio So     | an Chart          |

#### Industry Index

แสดงดัชนีของกลุ่มอุตสาหกรรมและ หมวดธุรกิจ แบ่งเป็น SET และ MAI แยกออก จากกัน เมื่อสามารถกดเข้าไปที่ดัชนี ระบบจะ แสดงหลักทรัพย์ที่อยู่ในดัชนีนั้น

# News

|                    | NSIA                                           | SET 1,6                               | 76.48 🔺 3          | 3.05 <b>9,9</b>    | 06.90 <b>O</b> |
|--------------------|------------------------------------------------|---------------------------------------|--------------------|--------------------|----------------|
| < •                | Ticker                                         | <sup>,</sup> Indu                     | stry Index         | Ne                 | ws             |
| sтоск /            | <b>A</b> II                                    | ▼                                     | 25/04/             | 2019               | Refresh        |
|                    | TH Se                                          | opic<br>earch                         |                    |                    | Q              |
| <b>*แบงก์ชา</b>    | ติญี่ปุ่นคาด                                   | เงินเฟ้อปีงบ                          | 2564 ยังต่         | ำกว่าเป้า          | · >            |
| 25/04/20           | 019 10:4                                       | 8:04  Brea                            | kingNews           | InfoQuest          |                |
| <b>กนอ.คาด</b>     | <b>ลงนามร่วม</b>                               | ทุนเอกชนพัต                           | มนาท่าเรือม        | าบตาพุดเ.          |                |
| 25/04/20           | 019   10:4                                     | 6:54  InfoC                           | Quest              | GULFPTT            |                |
| MACQ อส            | <b>อก DW อ้า</b>                               | งอิง CBG, S                           | ET50 Inde          | ex จ่อเทรด         | ··· >          |
| 25/04/20           | 019   10:4                                     | 4:21  Info0                           | Quest              | CBG                |                |
| HILITE: 0          | <b>DSP                                    </b> | ).85% โบร <sub>์</sub><br>3:51  Info( | าขมองราคา<br>Quest | หุ้นยัง La.<br>OSP | ·· >           |
| เกาหลีใต้เ         | เรียกร้องมูดี                                  | ัส์พิจารณาก′                          | ารดำเนินกาฯ        | รด้านนโย.          | ` >            |
| 25/04/20           | 019   10:4                                     | 3:46 ∣ <b>Info</b> (                  | Quest              | InfoQuest          |                |
| OSP บา             | <mark>วก 0.85%</mark>                          | โบรกฯมองร                             | ราคาหุ้นยัง I      | _aggard            | · >            |
| 25/04/20           | 019   10:4                                     | 3:23 ∣Info(                           | Quest              | OSP                |                |
| <b>*แบงก์ชา</b>    | ติญี่ปุ่นลั่นค                                 | งอัตราดอกเร                           | บี้ยที่ระดับต่ำ    | าเป็นประวั.        |                |
| 25/04/20           | 019   10:4                                     | 0:12 Brea                             | kingNews           | InfoQuest          |                |
| : <b>E</b><br>Menu | )<br>Market                                    | <b>æ</b><br>Buy/Sell F                | Portfolio          | Q<br>Scan          | Chart          |

#### จุดเด่น

#### News

- แหล่งรวมบทวิเคราะห์หุ้นรายตัว, บท
  วิเคราะห์ภาพรวมตลาด, งบการเงิน และ ง่าวสารสำคัญที่เกี่ยวข้องกับตลาดหุ้นทั้งใน และต่างประเทศ
   สารอารับซืองซื้องอื่องขนาไปด์ และ เรา
- สามารถบันทึกเนื้อข่าวแบบไฟล์ ".pdf " หรือแชร์ต่อให้เพื่อนๆได้ เช่น หากต้องการดู งบ AOT สามารถพิมพ์ชื่อหุ้นในช่องค้นหา และพิมพ์คำว่างบในช่อง topic Search

45

# **Buy / Sell**

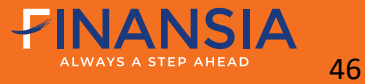

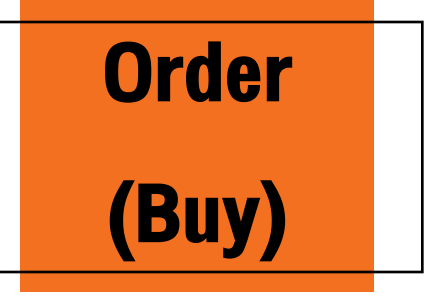

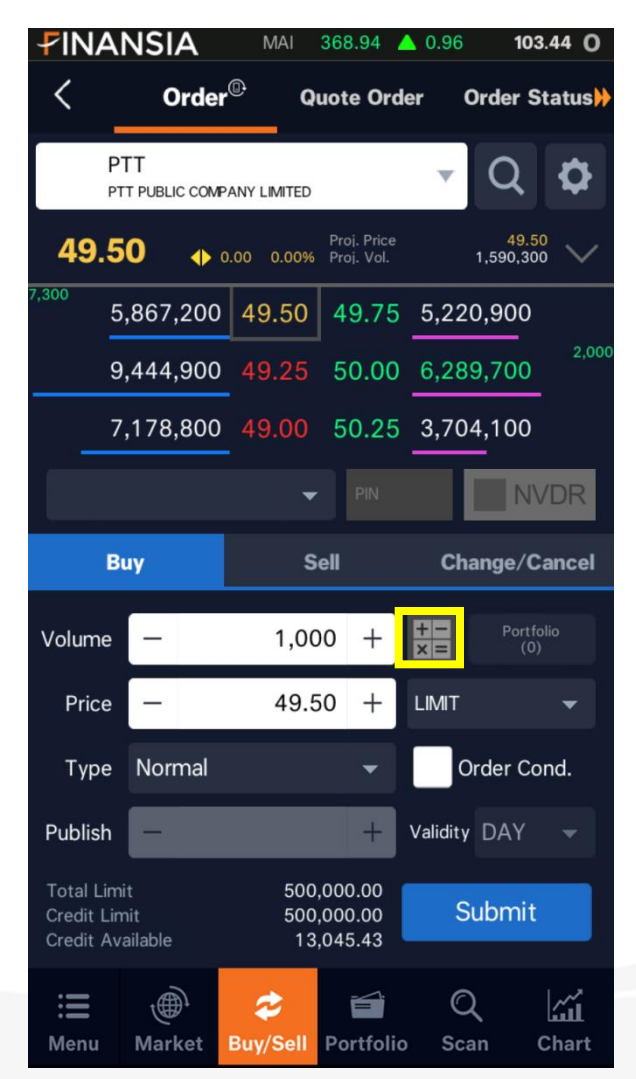

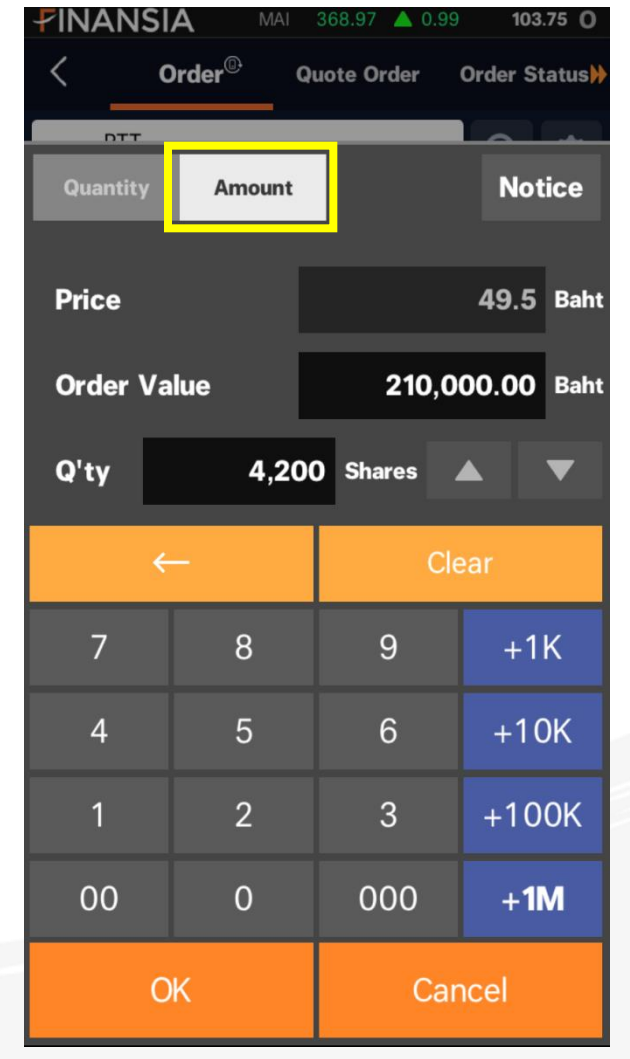

# จุคเค่น

#### Order (Buy)

- ้ เลือก 'Amount' ใส่จำนวนเงินที่ต้องการซื้อ ระบบ จะคำนวณ Vol. ให้อัตโนมัติ เช่น หากต้องการซื้อ หุ้นที่ราคา 49.5 บาท จำนวนเงิน 210,000 บาท ระบบจะคำนวณให้ว่าสามารถซื้อได้ทั้งหมด 4,200 หุ้น
- สามารถซื้อหุ้นได้ตามต้องการด้วยปุ่ม "Auto Cal" ซึ่งจะคำนวณ volume ที่ซื้อได้สูงสุด จากยอดเงิน คงเหลือ (Cr. Avail.) อัตโนมัติ

47

HERO

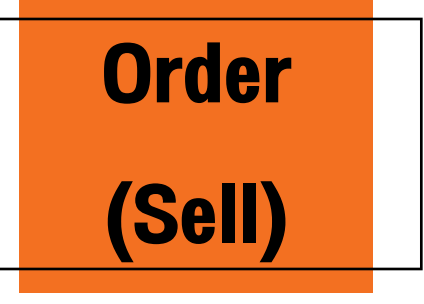

| <b>FINA</b>                            | NSIA                 | MAI               | 368.95 🧹                      | 0.97         | 104.19 <b>O</b>      |
|----------------------------------------|----------------------|-------------------|-------------------------------|--------------|----------------------|
| <                                      | Orde                 | r <sup>@-</sup> Q | uote Orde                     | er Ord       | er Status)           |
| Tĭ<br>™                                | VIB<br>18 BANK PUBLI | C COMPANY LI      | MITED                         | - <b>- -</b> | 2 <b>¢</b>           |
| 2.04                                   |                      | 0.02 0.99%        | Proj. Price<br>Proj. Vol.     | 6            | 2.02<br>73,400       |
| 31                                     | ,722,700             | 2.02              | 2.04                          | 29,285       | ,000                 |
| 95                                     | ,034,400             | 2.00              | 2.06                          | 29,075       | ,700                 |
| 4                                      | ,691,300             | 1.99              | 2.08                          | 14,207       | ,400                 |
| ų                                      |                      | <b>•</b>          |                               |              | NVDR                 |
| В                                      | uy                   | s                 | ell                           | Chang        | je/Cancel            |
| Volume                                 | -                    | 4,30              | 00 +                          | +=<br>×=     | Portfolio<br>(4,300) |
| Price                                  | -                    | 2.0               | )4 +                          | LIMIT        | -                    |
| Туре                                   | Normal               |                   | •                             | Orde         | er Cond.             |
| Publish                                | -                    |                   | +                             | Validity D   | AY 👻                 |
| Total Limi<br>Credit Lim<br>Credit Ava | it<br>hit<br>ailable | 500<br>500<br>13  | ,000.00<br>,000.00<br>,045.43 | Sub          | mit                  |
| : <b>E</b><br>Menu                     | Market               | <b>Ruy/Sell</b>   | Portfolio                     | Q<br>Scan    | Chart                |

| <           | Portfoli    | 0      | 🖒 Refresh  |
|-------------|-------------|--------|------------|
| Stock Typ   | e Available | Actual | Avg.Cost 🕨 |
| CENTEL      | 200         | 200    | 43.82      |
| ESSO        | 400         | 400    | 11.12      |
| GUNKUL      | 1,800       | 1,800  | 3.25       |
| SCC01C1907A | 1,700       | 1,700  | 0.58       |
| THANI       | 1,300       | 1,300  | 7.51       |
| ТМВ         | 4,300       | 4,300  | 2.32       |
|             |             |        |            |

# จุดเด่น

## Order (Sell)

เลือกหุ้นที่ต้องการงายจากปุ่ม 'Portfolio'
 ระบบจะใส่ค่า Vol. ให้อัตโนมัติตามการตั้งค่า
 เช่น หากต้องการงายหุ้น TMB ที่มีอยู่ใน
 พอร์ต ให้กดที่ Portfolio แล้วเลือกหุ้น TMB
 ระบบจะใส่จำนวนหุ้นที่มีใน Portfolio มาให้
 อัตโนมัติ

**FINANSIA** 

48

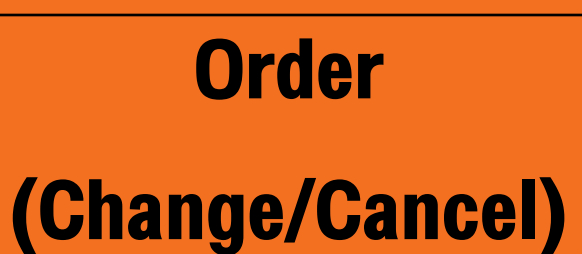

| <b>₽INA</b>                | NSIA                        | MAI                  | 368.97                    | ▲ 0.99  | 105.26 <b>O</b> |
|----------------------------|-----------------------------|----------------------|---------------------------|---------|-----------------|
| <                          | Orde                        | r <sup>@</sup> Q     | uote Ord                  | ler Ord | ler Status      |
| T<br>TT                    | ' <b>MB</b><br>MB BANK PUBL | IC COMPANY LI        | MITED                     | -       | Q 🗘             |
| 2.02                       | •                           | 0.00 0.00%           | Proj. Price<br>Proj. Vol. | 6       | 2.02<br>73,400  |
| 31                         | ,928,500                    | 2.02                 | 2.04                      | 29,170  | ,700            |
| 95                         | 5,067,400                   | 2.00                 | 2.06                      | 29,064  | ,700            |
| 4                          | ,695,300                    | 1.99                 | 2.08                      | 14,212  | ,400            |
|                            |                             | -                    | ••••                      | ••      |                 |
| В                          | uy                          | s                    | ell                       | Chang   | ge/Cancel       |
| Volume                     | -                           | 20                   | 00 +                      | Unmato  | h 🔿             |
| Price                      | -                           | 1.9                  | 91 +                      | LIMIT   | -               |
| Туре                       | Normal                      |                      |                           | Orde    | er Cond.        |
| Publish                    | -                           |                      | +                         |         |                 |
| Or<br><b>Buy</b> Vo<br>Pri | der No.<br>blume<br>ice     | 16897<br>100<br>1.90 | Chan                      | ge      |                 |
| :=                         | Ĵ.                          | 2                    | <b></b>                   | Ø       | ~~              |

| <        |     | Unmatcl | h    | 🖒 Refresh |
|----------|-----|---------|------|-----------|
| Order No | B/S | Stock   | Vol. | Price 🕨   |
| 16897    |     | ТМВ     | 100  | ) 1.90    |
|          |     |         |      |           |
|          |     |         |      |           |
|          |     |         |      |           |
|          |     |         |      |           |
|          |     |         |      |           |

#### Change/Cancel

•

กดปุ่ม 'Unmatch' เลือกคำสั่งที่ต้องการ เปลี่ยนแปลงหรือยกเลิก ระบบจะแสดงคำสั่งเดิม ขึ้นมาให้เพื่อทำการเปลี่ยนแปลงหรือยกเลิก เช่น หากต้องการเปลี่ยนแปลงคำสั่งซื้อ TMB ให้กดเข้า ไปที่ 'Unmatch' แล้วเลือกคำสั่งนั้น ระบบจะแสดง คำสั่งให้แก้ไขจากนั้นกด 'Unmatch' หากต้องการ ยกเลิกให้กด 'Cancel'

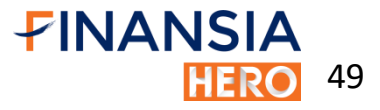

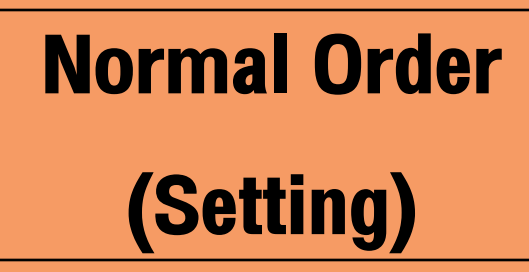

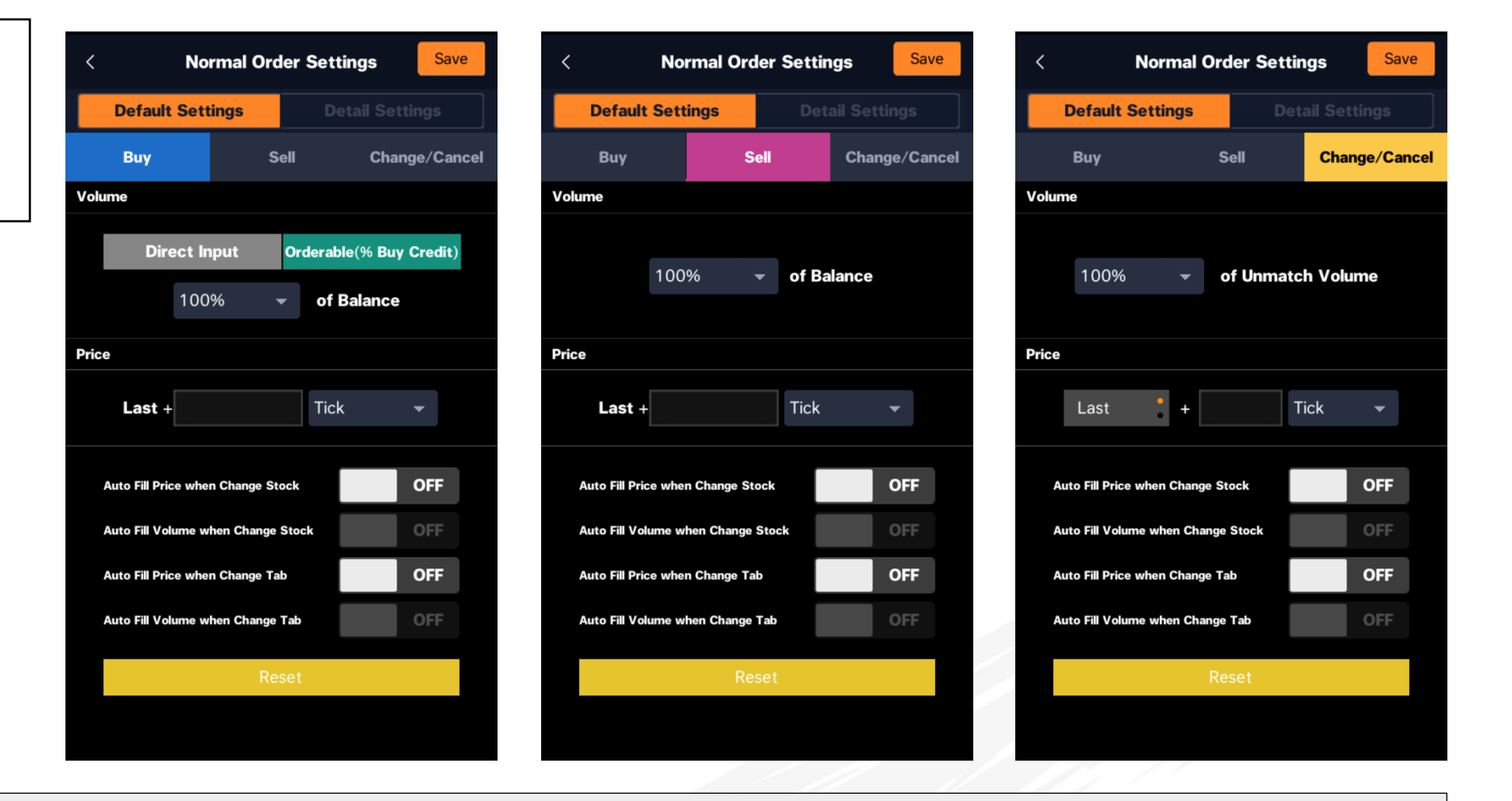

**Default Settings:** 

ตั้งค่าการส่งคำสั่งเพิ่มเติม เช่น ให้ระบบคำนวณ vol. ที่ซื้อได้สูงสุด จากยอดเงินคงเหลือ, ส่งคำสั่งvายด้วย vol. กี่ % vองจำนวนหุ้นที่มี หรือการเปลี่ยนแปลงคำสั่งซื้อvายกี่ % จากคำสั่งที่ยังไม่เกิดการจับคู่

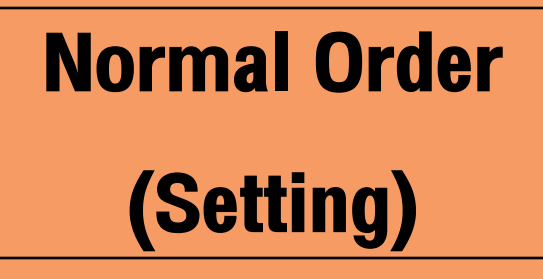

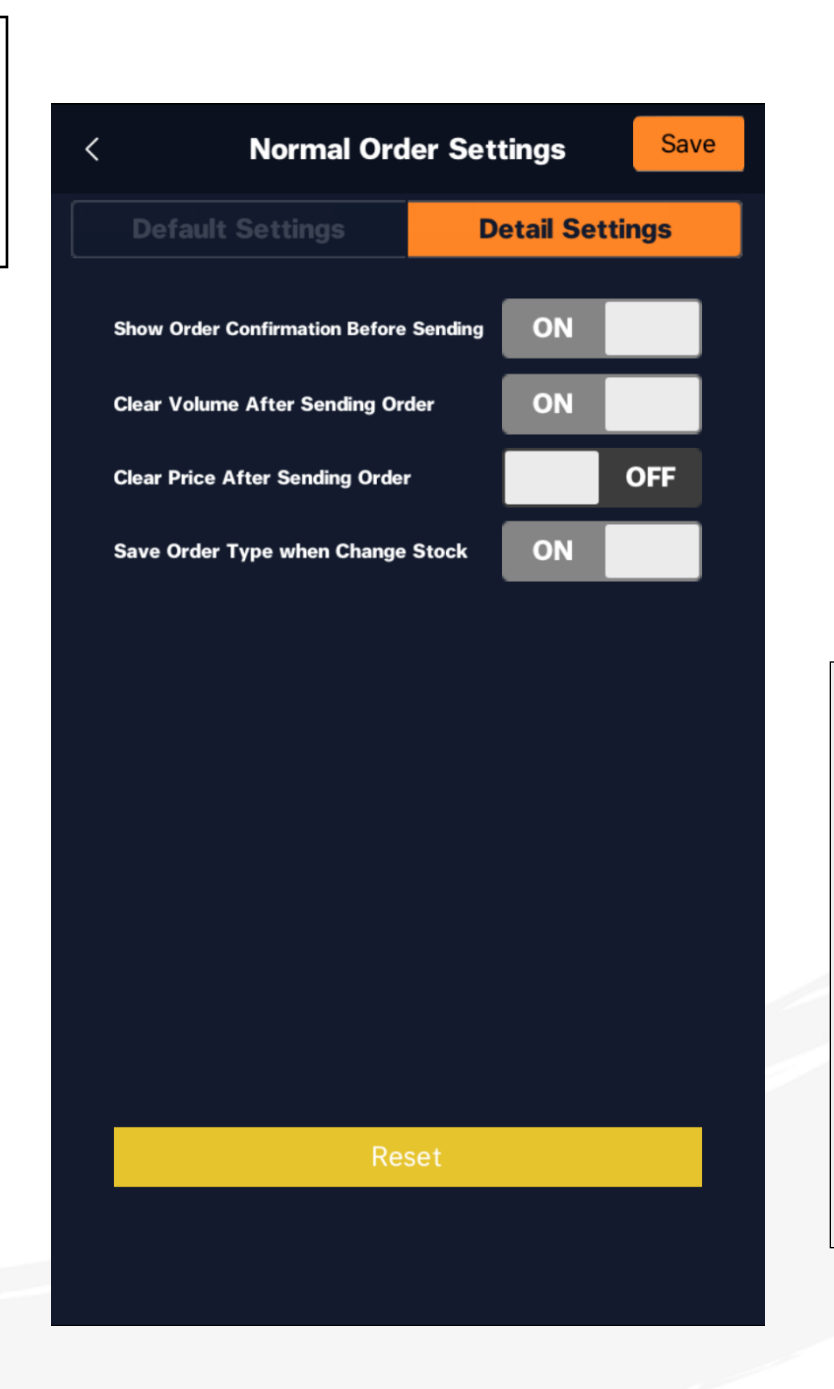

# Detail Settings: ตั้งค่าให้ระบบ แสดงรายละเอียดคำสั่ง ซื้อ/งาย เพื่อยืนยันก่อนส่งคำสั่งจริง อีกทั้ง ยังสามารถตั้งค่าให้ระบบจดจำหรือล้างค่า จำนวน/ราคา/ประเภทการส่งคำสั่งซื้อ/งายได้

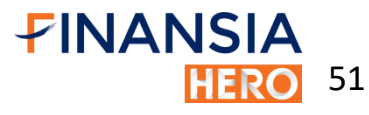

# **Quote Order**

|                        | NSIA si                                 | ET 1,66       | 6.82 🔻               | 6.50                    | 29,           | 177.42 0                       |
|------------------------|-----------------------------------------|---------------|----------------------|-------------------------|---------------|--------------------------------|
| <                      | Order                                   | Quo           | ote Ord              | ler Or                  | der           | Status 🕨                       |
| <b>TIN</b><br>TIMB BAI | <b>1</b> B<br>Ik public company limited | - C           | <b>ک</b> 🖕           |                         | 2.00<br>0.999 | °                              |
|                        |                                         | •••           | •••                  | Portfolio               | ι             | Jnmatch                        |
| Cancel A<br>100(1)     | Vol.                                    | 10            | 0                    | NVDR                    | С             | ancel All<br>0(0)              |
|                        |                                         |               |                      | Proj.Price<br>Proj.Vol. |               | <mark>2.00</mark><br>1,637,700 |
|                        |                                         | 2             | 2.10                 | 6,038,1                 | 00            |                                |
|                        |                                         | 2             | 2.08                 | 13,655,7                | 00            |                                |
|                        | All<br>Bid                              | 2             | 2.06                 |                         | 00            |                                |
|                        | Price                                   | 2             | 2.04                 | 34,346,7                | '00           |                                |
|                        |                                         | - 2           | 2.02                 | 27,966,2                | 00            |                                |
|                        | 20,747,600                              | 2             |                      |                         |               |                                |
|                        | 21,771,400                              | 0 1           |                      | All                     |               |                                |
|                        | 14,743,000                              | 0 1           |                      | Offe<br>Price           | r<br>P        |                                |
|                        | 7,474,900                               | 0 1           |                      |                         |               |                                |
| 100(1)                 | 8,101,400                               | 0 1           | .96                  | C                       |               |                                |
| : <b>E</b><br>Menu     | )<br>Market                             | 🕏<br>Buy/Sell | <b>e</b><br>Portfoli | Q<br>io Sca             | n             | Chart                          |

|                       | NSIA SE                                | T 1,666.82 🔻      | 6.50 29,                | 177.42 0                 |
|-----------------------|----------------------------------------|-------------------|-------------------------|--------------------------|
| <                     | Order                                  | Quote Orde        | er Orde                 | r Status 🕨               |
| <b>TIV</b><br>TNB BAN | <b>18</b><br>Ik public company limited | - Q -             | 2.0<br>0.02 0.99        | °                        |
|                       |                                        | •••••             | Portfolio               | Unmatch                  |
| Cancel A<br>100(1)    | Vol.                                   | 100               | NVDR                    | Cancel All<br>0(0)       |
|                       |                                        |                   | Proj.Price<br>Proj.Vol. | <b>2.00</b><br>1,637,700 |
| Change                |                                        | 2.10              | 6,038,100               |                          |
| Change                |                                        | 2.08              | 13,655,700              |                          |
| Change                | All<br>Bid                             | 2.06              | 14,413,400              |                          |
| Change                | Price                                  | 2.04              | 34,346,700              |                          |
| Change                |                                        | 2.02              | 27,966,200              |                          |
| Change                | 20,798,200                             | 2.00              |                         |                          |
| Change                | 21 771 400                             | 1.99              | All                     |                          |
| Change                | Cancel Order                           |                   | Offer<br>Price          |                          |
| Change                |                                        | 1.97              |                         |                          |
| 100(1)                | Close                                  | 1.96              |                         |                          |
| : <b>E</b><br>Menu    | Market                                 | Buy/Sell Portfoli | Q<br>o Scan             | Chart                    |

# จุดเด่น

#### Quote Order

 1. เมื่อใส่ PIN และกำหนด Volume การซื้องายในแต่ละ ราคาแล้ว กดที่คอลัมน์สีฟ้า (เพื่อซื้อ) / สีชมพู (เพื่องาย) เช่น ต้องการซื้อหุ้น 100 หุ้น ที่ราคา 1.96 บาท ให้กดที่ช่อง สีฟ้าด้านซ้ายงองราคา 1.96 บาท

**FINANSIA** 

52

# **Quote Order**

| <b>FINA</b>            | NSIA SE                                 | T 1,666              | .82 🔻           | 6.50                    | 29,          | 177.42 0                       |
|------------------------|-----------------------------------------|----------------------|-----------------|-------------------------|--------------|--------------------------------|
| <                      | Order                                   | Quot                 | te Orde         | er Or                   | der          | Status 🕨                       |
| <b>TIV</b><br>Time bai | <b>1</b> B<br>Ik public company limited | • Q                  | L 🚽             |                         | 2.0<br>).99% | °<br>%                         |
|                        |                                         | ••••                 | ••              | Portfolio               | ι            | Jnmatch                        |
| Cancel A<br>100(1)     | Vol.                                    | 100                  |                 | VVDR                    | С            | ancel All<br>0(0)              |
|                        |                                         |                      |                 | Proj.Price<br>Proj.Vol. |              | <mark>2.00</mark><br>1,637,700 |
|                        |                                         | 2.                   | 10              | 6,038,10                | 00           |                                |
|                        |                                         | 2.                   | 08              | 13,655,7                | 00           |                                |
|                        | All<br>Bid                              | 2.06                 |                 | 14,413,4                | 00           |                                |
|                        | Price                                   | 2.                   | 04              | 34,346,7                | 00           |                                |
|                        |                                         | 2.                   | 02              | 27,966,2                | 00           |                                |
|                        | 20,747,600                              | 2.                   |                 |                         |              |                                |
|                        | 21,771,400                              | 1.                   |                 | All                     |              |                                |
|                        | 14,743,000                              | 1.                   |                 | Offer<br>Price          |              |                                |
|                        | 7,474,900                               | 1.                   |                 |                         |              |                                |
| 100(1)                 | 8,101,400                               | 1.                   |                 |                         |              |                                |
| : <b>=</b><br>Menu     | )<br>Market                             | <b>⋧</b><br>Buy∕Sell | <b>Portfoli</b> | Q<br>0 Scar             |              | Chart                          |

| <b>FINA</b>            | NSIA SE                                 | T 1,666       | .82 🔻            | 6.50           | 29,          | 77.42 0           |
|------------------------|-----------------------------------------|---------------|------------------|----------------|--------------|-------------------|
| <                      | Order                                   | Quot          | te Orde          | er Or          | der          | Status 🕨          |
| T <b>IN</b><br>TNS BAI | <b>1</b> B<br>Ik puðlic company limited | • Q           | ξ                |                | 2.00<br>.99% |                   |
|                        |                                         | ••••          | ••               | Portfolio      | ι            | Inmatch           |
| Cancel A<br>100(1)     | Vol.                                    | 100           |                  | NVDR           | Ca           | ancel All<br>0(0) |
|                        |                                         |               |                  | Proj.Price     |              | 2.00              |
|                        |                                         |               |                  | Proj.Vol.      |              | 1,637,700         |
| Change                 |                                         | 2.            | 10               | 6,038,10       | 00           |                   |
| Change                 |                                         | 2.            | .08              | 13,655,7       | 00           |                   |
| Change                 | All<br>Bid                              | 2.            | .06              | 14,413,4       | 00           |                   |
| Change                 | Price                                   | 2.            | .04              | 34,346,7       | 00           |                   |
| Change                 |                                         | 2.            | .02              | 27,966,2       | 00           |                   |
| Change                 | 20,798,200                              | 2.            |                  |                |              |                   |
| Change                 | 21 771 400                              | 1.            |                  | All            |              |                   |
| Change                 | Cancel Order                            |               |                  | Offer<br>Price |              |                   |
| Change                 |                                         | 1.            |                  |                |              |                   |
| 100(1)                 | Close                                   | 1.            |                  |                |              |                   |
| : <b>E</b><br>Menu     | Market                                  | 🜮<br>Buy/Sell | <b>F</b> ortfoli | Q<br>o Scar    |              | النی<br>Chart     |

# จุดเด่น

> Quote Order (ต่อ) 2. กดที่ Order เดิม 2 ครั้ง สามารถเพิ่มคำสั่งแบบเดิมได้อย่าง รวดเร็ว

3. ยกเลิกคำสั่งทั้งหมดได้ในคลิกเดียวโดยกด Cancel All

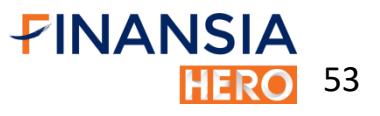

# **Quote Order**

|                 | <b>A</b> SET   | 1,666.96 🔻     | 6.36 29,48 | 31.26 0  |
|-----------------|----------------|----------------|------------|----------|
| 〈 Ord           | er             | Quote Orde     | er Order S | Status 🕨 |
|                 |                |                | -          | Ċ        |
| Buy/Sell        | •              | All            | latch Unn  | natch    |
| All             | Stock          |                |            | Q        |
| Stock           | B/S            | Vol.           | Price      | Status   |
| ТМВ             | В              | 1,000          | 1.96       | ο        |
| TMB             | В              | 10,000,000     | 1.96       | R        |
| TMB             | В              | 1,000,000      | 1.97       | OC       |
| TMB             | В              | 1,000          | 2.02       | М        |
| TMB             | В              | 1,000          | 2.00       | x        |
|                 |                |                |            |          |
|                 |                |                |            |          |
| <b>≓</b> Change | Order          |                |            |          |
| Henu Mark       | a<br>ket Buy/S | Sell Portfolio | Q<br>Scan  | Chart    |

## จุดเด่น

**Order Status:** แสดงคำสั่งซื้องายที่ได้ส่งไปทั้งหมด โดย 1. สามารถยกเลิก /แก้ไข คำสั่งซื้องาย ได้พร้อม กันหลายคำสั่ง 2. สามารถเรียกดู คำสั่งซื้องาย ที่ยังไม่ถูกจับคู่ ได้ (Unmatched Orders) 3. สามารถดูรายการซื้องายเป็นหุ้นรายตัวได้ 4. สามารถเลือกดูได้ตามประเถทคำสั่งซื้อหรือ งาย

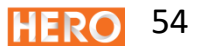

Auto Order (Sell)

| <               | Se                     | ll Setti | ngs      | R       | eset          |
|-----------------|------------------------|----------|----------|---------|---------------|
| TMB<br>TMB BANK | PUBLIC COMPANY LIMITED | ~        | Q        |         | 2.00<br>0.99% |
|                 |                        |          | - Por    | tfolio  |               |
| SI              | op Order               |          | Traili   | ng Stop |               |
| 1. Watch        | Cond Settings          |          | Line :   | 7,688,3 | 334.35        |
| Base<br>Price A | vg. Cost 👻             | -        | 2.0      | 02 +    |               |
| Take Prof       | ït                     |          |          |         | Baht          |
| Profit Pre      | serve                  |          |          |         | Baht          |
| Cut Loss        |                        |          |          |         | Baht          |
| 2. Sell Or      | der Settings           |          |          |         |               |
| Туре            | Limit                  |          | NVDR     |         |               |
| Volume          | -                      | +        | Share(s) |         |               |
| Price           | Last                   |          | 0 Tick   | -       |               |
|                 |                        |          |          |         |               |
| Exp Date        |                        | - 2      | 25/05/20 | 19 Sa   | ave           |

### จุดเด่น

Stop Order (Sell) ตั้งเงื่อนไขการขายได้พร้อมกัน 3 รูปแบบ 1. ตั้งราคาเป้าหมายเพื่อทำกำไร (Take Profit) 2. ล็อคกำไรไว้เมื่อราคาไม่ถึงเป้าหมาย (Profit Preserve) 3. จุดงายตัดงาดทุน (Cut Loss) เช่น ราคาทุนของ TMB อยู่ที่ 2.00 บาท ต้องการขายทำกำไรที่ราคา 2.50 บาท (Take Profit) แต่หากราคาขึ้นไปไม่ถึง ให้งายทำกำไรที่ 2.30 บาท (Profit Preserve) และ ตัดงาดทุนเมื่อราคา 1.80 บาท (Cut Loss)

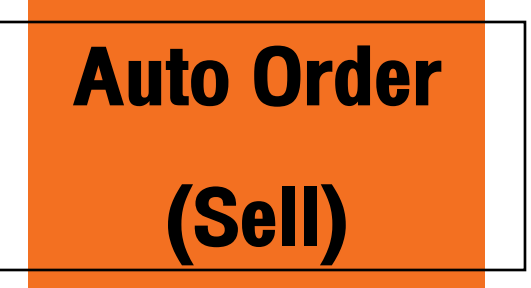

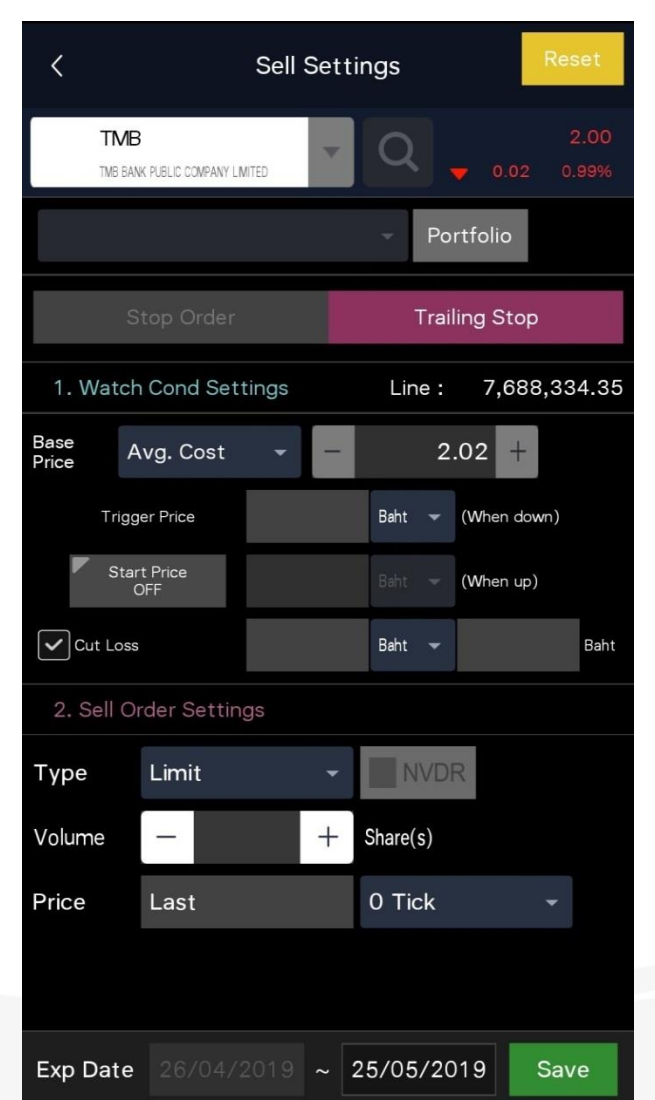

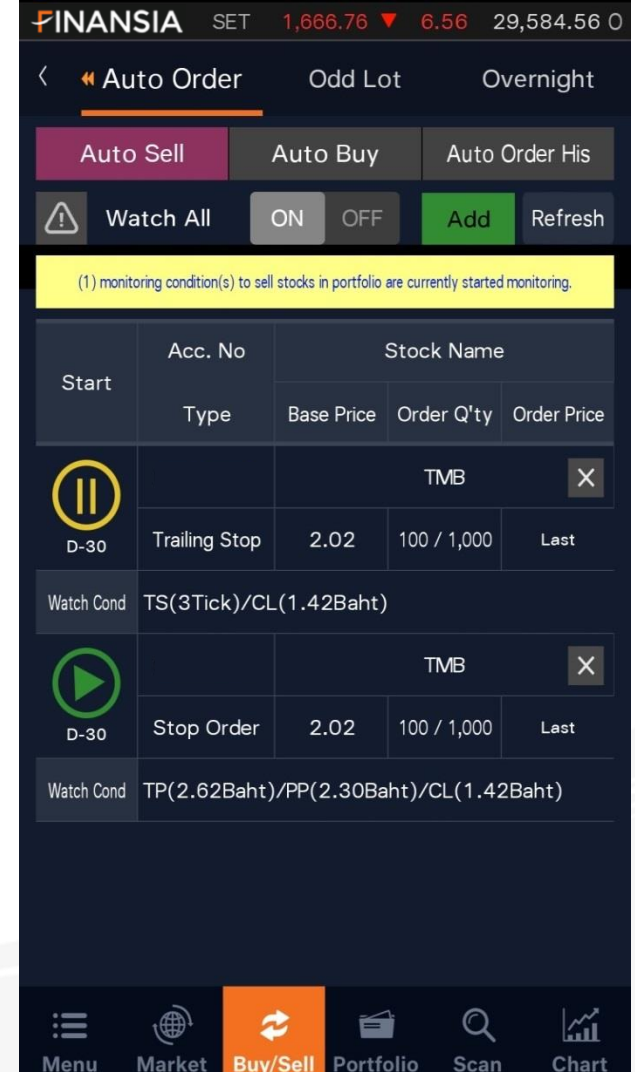

#### จุดเด่น

#### Trailing Stop (Auto Buy)

ตัดปัญหาการงายหุ้นเร็วเกินไปในงณะหุ้นยังเป็น งาขึ้น จุดงายจะยกตัวขึ้นไปเรื่อยๆ เมื่อถึงจุดกลับตัว และย่อลงมา (Trigger Price) ระบบจะส่งคำสั่งงาย ทันที

เช่น ต้นทุน TMB อยู่ที่ 2.30 บาท หากราคาขึ้นสูงเกิน กว่า 3.00 บาท (Start price) แล้วราคาย่อตัวลง 0.10 บาท (Trigger Price) ระบบจะส่งคำสั่งขาย และ จะตัด ขาดทุนเมื่อราคาต่ำกว่า 2.00 บาท (Cut loss)

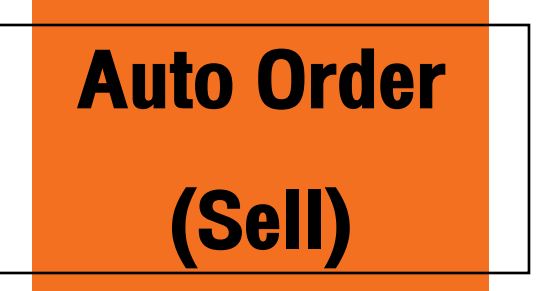

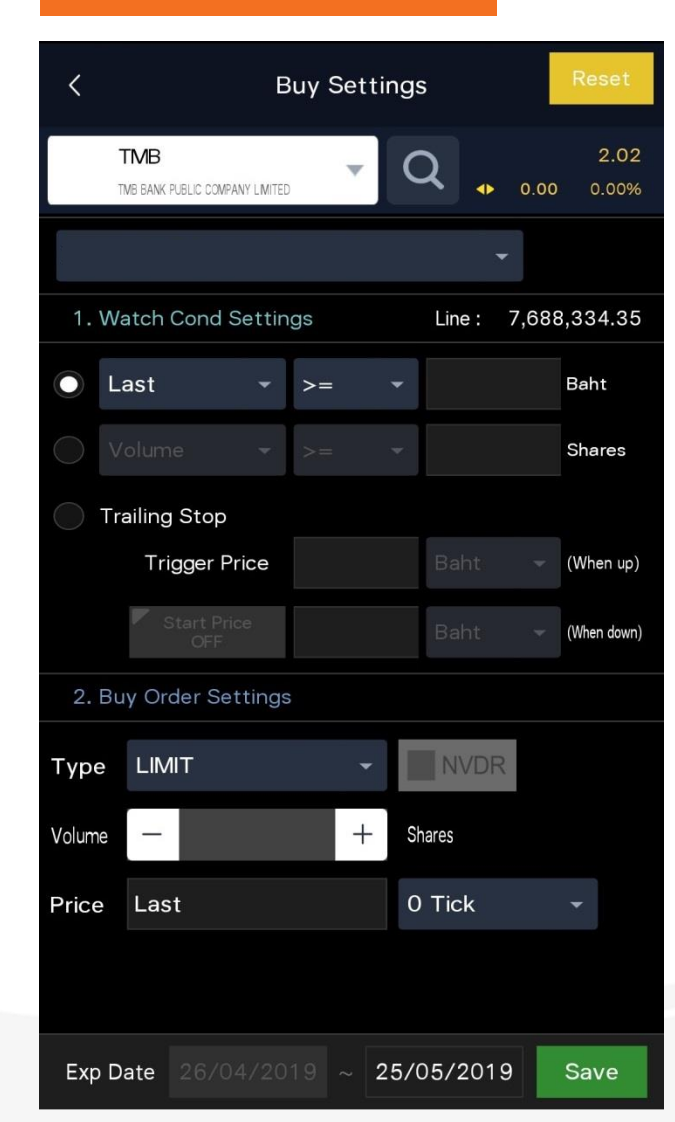

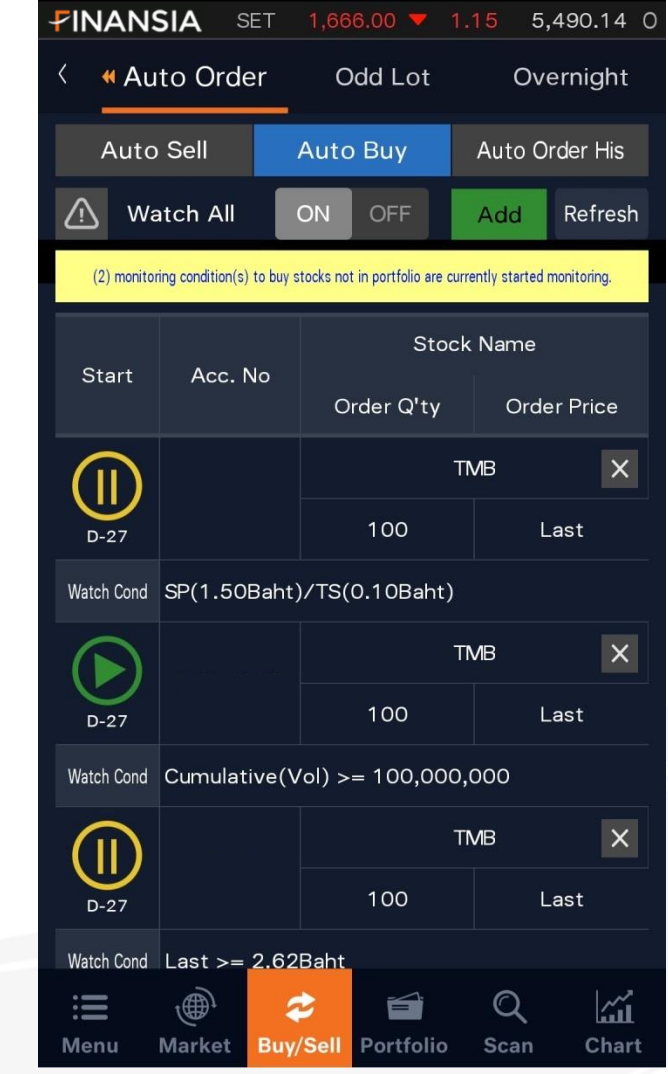

# จุดเด่น

#### Auto Buy

ส่งคำสั่งซื้อได้จากเงื่อนไข 3 รูปแบบ ดังนี้ 1. อ้างอิงการเคลื่อนไหวของราคาหุ้น 2. อ้างอิงจากปริมาณการซื้อขาย (Volume) 3. อ้างอิงจากจุดต่ำสุด (Trailing Buy) เช่น ตั้งเงื่อนไขให้ระบบส่งคำสั่งซื้อเมื่อราคาหุ้น TMB ลงต่ำกว่าราคา 2.00บาท

57

# Auto Order History

| <b>FINANSIA</b> | SET 1       | ,664.77 🔻     | 2.38      | 5,559.04 0 |
|-----------------|-------------|---------------|-----------|------------|
| < « Auto C      | Order       | Odd Lot       | O         | vernight   |
| Auto Sell       | Au          | uto Buy       | Auto (    | Order His  |
| 29/03/2         | 019 ~       | 29/04/        | 2019      | Refresh    |
| All             | <b>*</b>    | All           |           | -          |
| All             | Stock       | VIBHA         |           | - Q        |
| Date            | Acc. No     | Base I        | Price     | Result     |
| Name            |             | Conditio      | n Detail  | "          |
| 29/04 10:00:43  |             | 1.9           | 99        | Order      |
| VIBHA           | [Sell] TP(1 | 0%)/PP(3%     | 6)/CL(4%  | )          |
| 29/04 10:00:40  |             | 1.9           | 99        | Order      |
| VIBHA           | [Sell] TP(1 | 0%)/PP(3%     | 5)/CL(4%  | )          |
| 26/04 15:35:55  |             |               |           | Order      |
| TMB             | [Buy] Last  | t >= 2.62Bal  | ht        |            |
| 26/04 15:35:54  |             | 2.0           | )2        | Order      |
| : <b>E</b> )    | tet Buy/Se  | ell Portfolio | Q<br>Scan | Chart      |

**Auto Order History** สำหรับดูข้อมูลย้อนหลังของการตั้งคำ สั่งซื้อ/**งายแบบAuto Order โดยสามารถเลือ**ก ช่วงเวลาที่ต้องการ, เลือกกรองคำสั่ง Auto Sell หรือ Auto Buy, กรองตามสถานะของคำสั่ง เช่น ดูรายการที่ Matched หรือ Rejected เป็นต้น และสามารถกรองดูคำสั่งที่ตั้งไว้ของหุ้นแต่ละตัว ได้

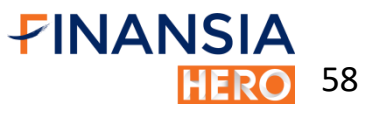

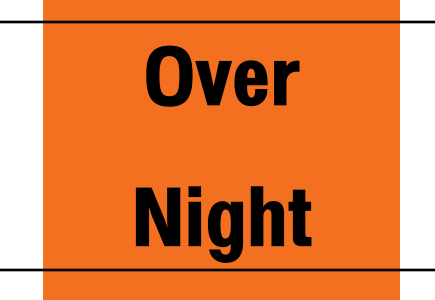

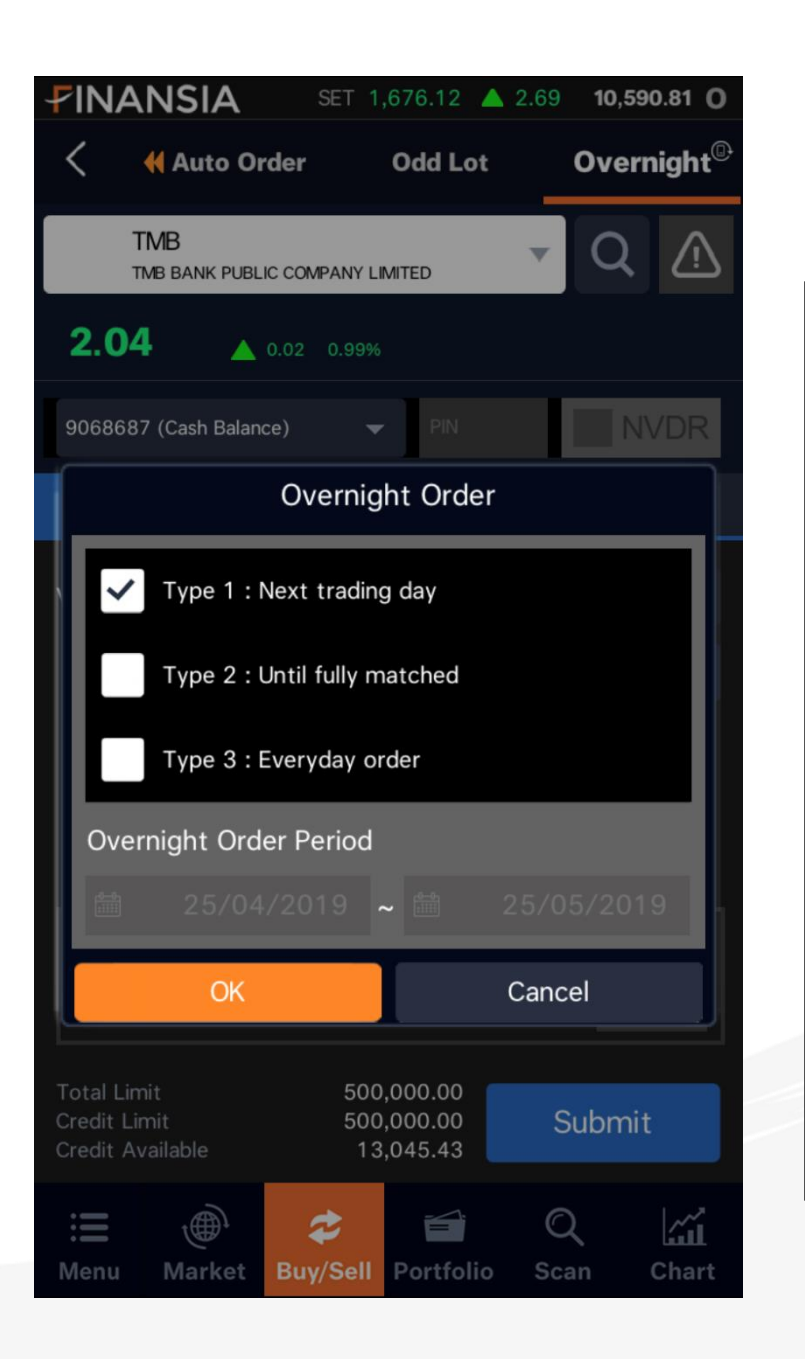

Overnight ตั้งคำสั่งซื้องายได้ 3 types Type 1: Next trading day ส่งคำสั่งหลังตลาด ปิด คำสั่งทำงานในวันรุ่งขึ้น

Type 2: Until fully matched ระบบจะส่งคำสั่งให้ อัตโนมัติจนกว่าจะ matched ครบตามต้องการ (180 วัน)

Type 3: Everyday order ระบบจะส่งคำสั่งที่ราคา และ volume เดิมทุกวัน ที่ตั้งไว้ ให้อัตโนมัติ (180 วัน)

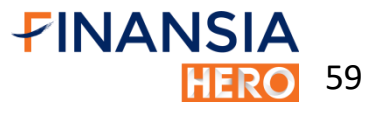

# Portfolio

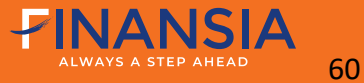

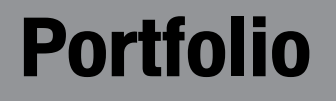

|                    | NSIA MAI   | 366.72    | ▼ 0.19        | 380.83        | 0   |
|--------------------|------------|-----------|---------------|---------------|-----|
| < c                | Overview   | Today Co  | nfirm Da      | ytrade Summar | y 🕨 |
|                    |            |           |               | 🖒 Refrest     | h   |
| Market V           | /alue      | Unrealiz  | zed (Profit/I | Loss)         |     |
| 300,1              | 12.00      | -3,00     | 9.00 (-1      | .03%) 🗸       |     |
| Stock              | Actual     | Avg. Cost | Last          | Unrealized    | d   |
| СКР                | 1,000      | 5.40      | 5.50          | +98.56        | >   |
| IMPACT             | 1,000      | 23.81     | 23.80         | -6.37         | >   |
| KGI                | 1,500      | 4.41      | 4.30          | -161.77       | >   |
| MAJOR              | 10,000     | 27.51     | 27.25         | -2,573.56     | >   |
| SAT                | 200        | 19.21     | 19.30         | +18.97        | >   |
| THG                | 500        | 30.51     | 30.00         | -254.08       | >   |
| TMB                | 100        | 2.02      | 2.02          | -0.10         | >   |
| VIBHA              | 20,000     | 1.99      | 1.94          | -1,010.65     | >   |
| : <b>=</b><br>Manu | Markat Buy |           |               |               | +   |

|                                | SIA SET          | 1,667.23 🔻   | 6.09            | 29,990.04 0       |
|--------------------------------|------------------|--------------|-----------------|-------------------|
| < 0v                           | verview          | Today Conf   | fi <b>rm</b> Da | aytrade Summary 🕨 |
|                                |                  |              |                 | 🖒 Refresh         |
| Market Va                      | lue              | Unrealize    | d (Profit/      | Loss)             |
| 366,11                         | 2.00             | -3,889       | .00 (-1         | .05%) 🔨           |
| Total Cost                     |                  | Realized     | (Profit/L       | oss)              |
| 370,00                         | 1.00             | -1.75        |                 |                   |
| Credit Avai<br><b>7,690,</b> 7 | lable<br>151.47  |              |                 | _                 |
| Stock                          | Actual           | Avg. Cost    | Last            | Unrealized        |
| СКР                            | 1,000            | 5.40         | 5.50            | +98.56 )          |
| IMPACT                         | 1,000            | 23.81        | 23.80           | -6.37 💙           |
| KGI                            | 1,500            | 4.41         | 4.30            | -161.77 💙         |
| MAJOR                          | 10,000           | 27.51        | 27.25           | -2,573.56 >       |
| SAT                            | 200              | 19.21        | 19.30           | +18.97 >          |
| : <b>E</b><br>Menu M           | ()<br>Market Buy | /Sell Portfo |                 | an Chart          |

Portfolio แสดงมูลค่าการลงทุน กำไร/ขาดทุนที่ แท้จริงหลังหักค่าคอมมิชชั่น สามารถกดเพื่อ เลือกเรียงลำดับการแสดงผลได้และยังสามารถ กดที่หุ้นเพื่อลิงค์ไปยังหน้าจออื่นได้

**FINANSIA** 

61

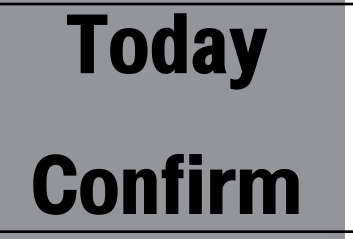

|                                     | ISIA si                             | ET 1,66              | 67.59 🔺 (                                  | 0.44                  | 11,336.05 0      |
|-------------------------------------|-------------------------------------|----------------------|--------------------------------------------|-----------------------|------------------|
| <                                   | Overview                            | Тос                  | lay Confirm                                | © ∎<br>Day            | rtrade Summary 🕨 |
|                                     |                                     |                      |                                            | - 0                   | Refresh          |
| Buy Am<br>70,25<br>Com+Fee<br>67.88 | ount<br>5 <b>0.00</b><br>e+VAT<br>3 |                      | Sell Amou<br>70,722<br>Total Net<br>404.12 | unt<br>2.00<br>t<br>2 |                  |
| St                                  | ock                                 | B/S                  | Vol.                                       |                       | Avg. Price 🕨     |
| ΑΟΤ                                 |                                     | В                    | 1                                          | ,000                  | 68.25            |
| TMB                                 |                                     | В                    | 1                                          | ,000                  | 2.00             |
| AOT                                 |                                     | S                    | 1                                          | ,000,                 | 68.50            |
| TMB                                 |                                     | S                    | 1                                          | ,100                  | 2.02             |
|                                     |                                     |                      |                                            |                       |                  |
| : <b>E</b><br>Menu                  | )<br>Market                         | <b>æ</b><br>Buy/Sell | Fortfolio                                  | Q<br>Scar             | n Chart          |

Today Confirm แสดงข้อมูลการซื้อและขายหุ้นแยกเป็นราย คำสั่ง นอกจากนั้นแสดงรายการรวมของค่าซื้อ และค่าขาย

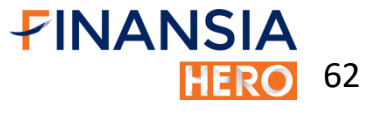

# Daytrade

Summary

|             | MAI 367     | 7.11 🔺 1   | .57    | 215.79 0         |
|-------------|-------------|------------|--------|------------------|
| < Overv     | iew Toda    | ay Confirm | Day    | vtrade Summary 🍽 |
|             |             |            |        |                  |
|             |             | -          | Ċ      | Refresh          |
| Buy Amount  |             | Sell Amou  | nt     |                  |
| 70,250.00   | ).          | 70,722     | 2.00   |                  |
| Com+Fee+VAT |             | Total Net  |        |                  |
| 67.88       |             | 404.12     | )<br>- |                  |
| Realized    |             | %Realized  | l      |                  |
| 202.22      |             | 0.29%      |        |                  |
| Stock       | Realized    | %Reali     | zed    | Prev. Buy Price  |
| ΑΟΤ         | 184.1       | 5 0.       | 27%    | 68.28            |
| ТМВ         | 18.00       | 6 0.       | 90%    | 2.00             |
|             |             |            |        |                  |
|             |             |            |        |                  |
|             |             |            |        |                  |
|             |             |            |        |                  |
|             |             |            |        |                  |
|             |             |            |        |                  |
| iii 🌒       | *           | <b></b>    | Q      |                  |
| Menu Mark   | et Buy/Sell | Portfolio  | Scar   | n Chart          |

 Deal Summary แสดงข้อมูลการซื้อขายของหุ้นรายตัว สรุปยอดซื้อยอดขายและกำไร/ขาดทุนภายใน วัน

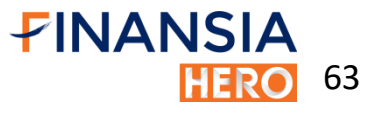

| <b>FINANSIA</b> | SET 1,0      | 63.96 🔻      | 9.36    | 27,228.40 0   |
|-----------------|--------------|--------------|---------|---------------|
| < 🕊 Histor      | y Ad         | ccount Inf   | 0       |               |
|                 |              |              | •       | 🖒 Refresh     |
| Confirmation    | ▼            | iii 01/03/20 | 018 ~ 🗂 | 25/04/2019    |
| Total Paid      | Total        | Received     |         |               |
| 18,355.79       | 9 2          | 24,778.31    | 1       |               |
|                 |              |              |         |               |
|                 |              |              |         |               |
| Trading Date    | Settleme     | ent Date     | N       | et Amount 🛛 🗎 |
| 26/03/2019 2    | 28/03/2      | 019          |         | 7,307.71      |
| 31/01/2019 (    | 04/02/2      | 019          |         | 5,390.94      |
| 24/01/2019 2    | 28/01/2      | 019          |         | 5,241.17      |
| 22/01/2019      | 24/01/2      | 019          |         | -2,213.71     |
| 21/01/2019 2    | 23/01/2      | 019          |         | 6,838.49      |
| 25/12/2018      | 27/12/2      | 018          |         | -6,310.58     |
| 20/11/2018      | 22/11/2      | 018          |         | -4,933.28     |
| Henu Market     | C<br>Buy/Sel | Fortfolia    | C       | an Chart      |

#### จุดเด่น

#### > My Report

ตรวจเช็คการทำธุรกรรมต่างๆได้ด้วยตัวเองอย่าง สะดวกและรวดเร็ว แสดงกำไรขาดทุนจากการลงทุนได้ ตามช่วงเวลาและตามหุ้นที่สนใจ โดยมีทั้งหมด 11 Reports ดังนี้

#### **1. Confirmation:**

แสดงรายการซื้องายหลักทรัพย์ย้อนหลังตาม ช่วงเวลาที่เลือก พร้อมบอกยอดรับ/ยอดจ่ายสุทธิ

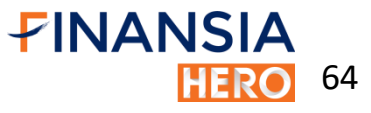

|                                             | IA s       | ET 1,66         | 3.96 🔻    | 9.36 27          | ,228.40 0 |  |  |  |
|---------------------------------------------|------------|-----------------|-----------|------------------|-----------|--|--|--|
| < • History Account Info                    |            |                 |           |                  |           |  |  |  |
| ✓ C Refresh                                 |            |                 |           |                  |           |  |  |  |
| Stock Trading - 🛗 01/03/2018 - 🛗 25/04/2019 |            |                 |           |                  |           |  |  |  |
| All Stock MAJOR - Q                         |            |                 |           |                  |           |  |  |  |
| Buy Amou                                    | nt         | Sell A          | mount     | mount Net Amount |           |  |  |  |
| 18,35                                       | 5.79       | 24              | 1,778.31  | (                | 6,422.52  |  |  |  |
|                                             |            |                 |           |                  |           |  |  |  |
|                                             |            |                 |           |                  |           |  |  |  |
| Trading<br>Date                             |            | Stock           | B/S       | 1                | /ol. 🕨    |  |  |  |
| 26/03/2019                                  | BDM        | IS              | Sell      |                  | 300       |  |  |  |
| 31/01/2019                                  | LH         |                 | Sell      | 500              |           |  |  |  |
| 24/01/2019                                  | SISB       |                 | Sell      |                  | 1,000     |  |  |  |
| 22/01/2019                                  | BDM        | IS              | Buy       | 100              |           |  |  |  |
| 21/01/2019                                  | AOT        |                 | Sell      |                  | 100       |  |  |  |
| 25/12/2018                                  | AOT        |                 | Buy       |                  | 100       |  |  |  |
| ill رو<br>Menu Ma                           | )<br>arket | Carlor Buy/Sell | Fortfolio | Q<br>Scan        | Chart     |  |  |  |

## จุดเด่น

- ≻ My Report (ต่อ)
  - 2. Stock Trading:

แสดงรายการซื้องายหลักทรัพย์ที่ Match ทั้งหมด พร้อมสรุปยอดซื้องายสุทธิในช่วงเวลาที่เลือก

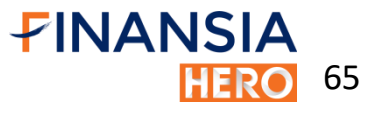

|                                              | ISIA :  | SET <mark>1</mark> , | 663.96 🔻   | 9.36 | 27,228.40 0  |  |  |
|----------------------------------------------|---------|----------------------|------------|------|--------------|--|--|
| < «                                          | History | A                    | ccount In  | fo   |              |  |  |
|                                              |         |                      |            | -    | 🔿 Refresh    |  |  |
| Stock Movement - 🗰 01/03/2018 ~ 🛗 25/04/2019 |         |                      |            |      |              |  |  |
| All                                          | St      | ock                  |            |      | - Q          |  |  |
| Sto                                          | ck      | B/S                  | Da         | te   | Avg. Price 뵭 |  |  |
| AOT                                          |         | Sell                 | 21/01/     | 2019 | 68.50        |  |  |
| AOT                                          |         | Buy                  | 25/12/     | 2018 | 63.00        |  |  |
| BDMS                                         |         | Sell                 | 26/03/     | 2019 | 24.40        |  |  |
| BDMS                                         |         | Buy                  | 22/01/     | 2019 | 22.10        |  |  |
| BDMS                                         |         | Buy                  | 24/10/2018 |      | 24.40        |  |  |
| BDMS                                         |         | Buy                  | 24/10/     | 2018 | 24.50        |  |  |
| LH                                           |         | Sell                 | 31/01/     | 2019 | 10.80        |  |  |
| LH                                           |         | Buy                  | 20/11/     | 2018 | 9.85         |  |  |
| SISB                                         |         | Sell                 | 24/01/     | 2019 | 5.25         |  |  |
| SISB                                         |         | IPO                  | 28/11/     | 2018 | 5.20         |  |  |
| ill                                          | Ē       | \$                   | Ē          | C    | <u>ک</u> ایر |  |  |
| Menu                                         | Market  | Buy/Se               | Portfoli   | o Sc | an Chart     |  |  |

## จุดเด่น

- ≻ My Report (ต่อ)
  - 3. Stock Movement:

แสดงรายการเคลื่อนไหวหลักทรัพย์ย้อนหลัง โดย สามารถเลือกแสดงเป็นรายหลักทรัพย์หรือ ทั้งหมดได้

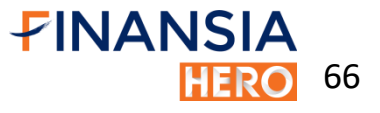

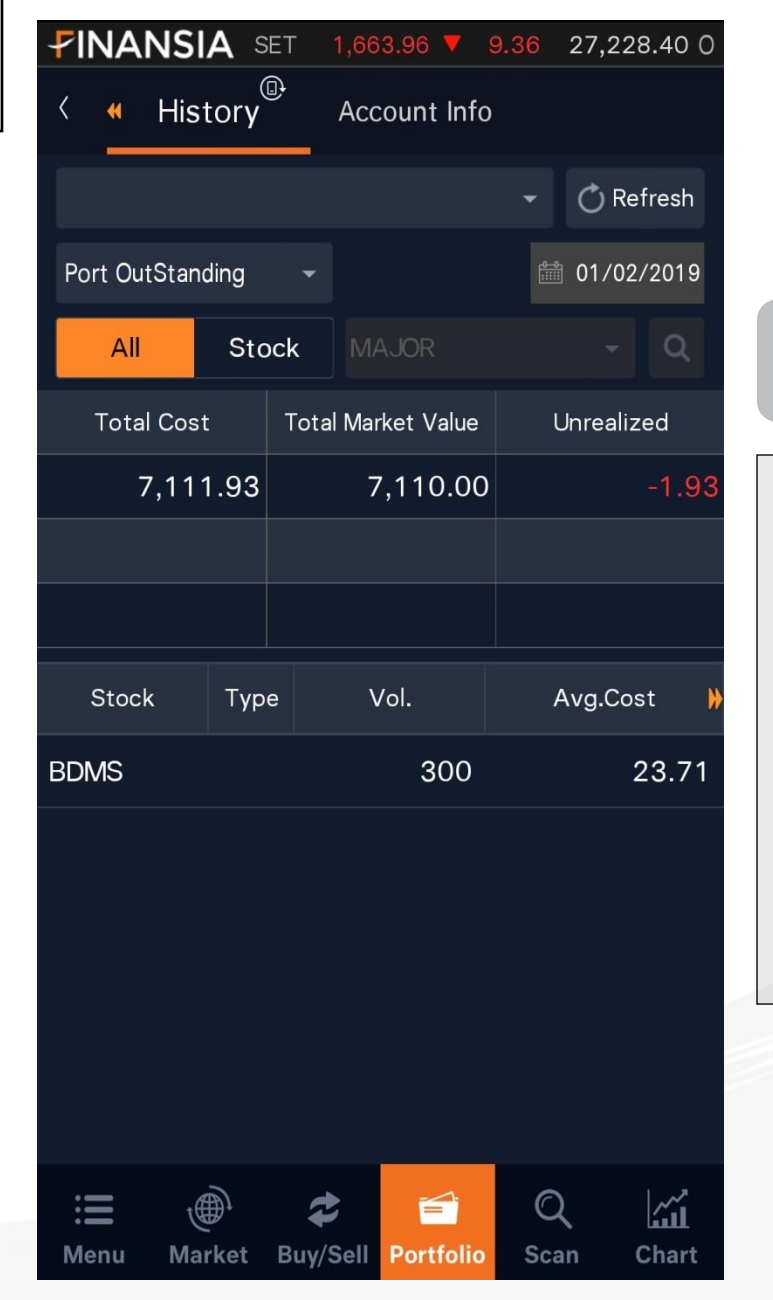

# จุดเด่น

- ≻ My Report (ต่อ)
  - 4. Port Outstanding:

แสดงพอร์ตการลงทุน ณ วันที่เลือก โดย Unrealized จะแสดง ณ สิ้นวัน แต่ค่า Realized จะ แสดงกะไร/ขาดทุน ย้อนหลังสะสมของหลักทรัพย์ตัวนั้น ตั้งแต่เริ่มซื้อขายกับ Finansia

67

|                            | IA SET          | 1,66      | 3.96 🔻 9   | 9 <mark>.36</mark> 27, | 228.40 0       |  |
|----------------------------|-----------------|-----------|------------|------------------------|----------------|--|
| < « His                    | tory            | Acc       | count Info |                        |                |  |
| ł                          |                 |           |            | - Č                    | Refresh        |  |
| Monthly Interest - 02/2019 |                 |           |            |                        |                |  |
| Int. Receiv                | ed              | Tota      | ıl Tax     | lnt.                   | Int. Paid      |  |
|                            | 8.07            |           | 1.21       |                        | 0.00           |  |
|                            |                 |           |            |                        |                |  |
|                            |                 |           |            |                        |                |  |
| Date                       | Transac<br>Type | tion<br>e | Amount     | (<br>Cash              | D/S<br>Balance |  |
| 18/02/2019                 | Receive         | ed        | 1.3        | 2                      | 0.00           |  |
| 04/02/2019                 | Receive         | ed        | 4.8        | 1                      | 0.00           |  |
| 01/02/2019                 | Receive         | ed        | 0.73       | 3                      | 0.00           |  |
|                            |                 |           |            |                        |                |  |
|                            |                 |           |            |                        |                |  |
|                            |                 |           |            |                        |                |  |
|                            |                 |           |            |                        |                |  |
| ), <b>E</b>                | Ċ,              | \$        |            | Q                      | <b></b>        |  |
| Menu Ma                    | arket Bu        | y/Sell    | Portfolio  | Scan                   | Chart          |  |

# จุดเด่น

- ≻ My Report (ต่อ)
  - 5. Monthly Interest:
    แสดงดอกเบี้ยรับ/ดอกเบี้ยจ่ายย้อนหลังเป็นราย เดือน

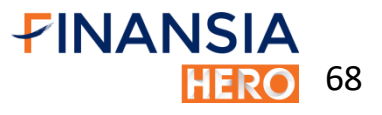

| FINAN                                                                            | ISIA s                                     | et <mark>1</mark> | ,663.96                                         | <b>V</b> 9 | . <mark>36</mark> 27,                       | 228.40 0                                                  |
|----------------------------------------------------------------------------------|--------------------------------------------|-------------------|-------------------------------------------------|------------|---------------------------------------------|-----------------------------------------------------------|
| < • •                                                                            | listory                                    | Ĵ,                | Account                                         | Info       |                                             |                                                           |
|                                                                                  |                                            |                   |                                                 |            | • Ö                                         | Refresh                                                   |
| Realized Gain/Loss Detail 🔹 🛗 01/04/2018 🗸 🛗 25/04/2019                          |                                            |                   |                                                 |            |                                             | ′04/2019                                                  |
| All Stock MAJOR                                                                  |                                            |                   |                                                 |            |                                             | - Q                                                       |
| Realiz                                                                           | zed                                        |                   |                                                 |            |                                             |                                                           |
| +1,                                                                              | 222.52                                     |                   |                                                 |            |                                             |                                                           |
|                                                                                  |                                            |                   |                                                 |            |                                             |                                                           |
|                                                                                  |                                            |                   |                                                 |            |                                             |                                                           |
| Deter                                                                            |                                            |                   |                                                 |            |                                             |                                                           |
| Date                                                                             | Stoc                                       | :k                | B/S                                             |            | Vol.                                        | Price 🎽                                                   |
| 22/01/2019                                                                       | Stoc<br>BDMS                               | :K                | в/s<br>Buy                                      |            | Vol.<br>100                                 | Price >><br>22.10                                         |
| 22/01/2019<br>26/03/2019                                                         | Stoc<br>BDMS<br>BDMS                       | :k                | B/S<br>Buy<br>Sell                              |            | Vol.<br>100<br>100                          | Price<br>22.10<br>24.40                                   |
| 22/01/2019<br>26/03/2019<br>25/12/2018                                           | BDMS<br>BDMS<br>AOT                        | :k                | B/S<br>Buy<br>Sell<br>Buy                       |            | Vol.<br>100<br>100<br>100                   | Price<br>22.10<br>24.40<br>63.00                          |
| 22/01/2019<br>26/03/2019<br>25/12/2018<br>21/01/2019                             | BDMS<br>BDMS<br>AOT<br>AOT                 | :K                | B/S<br>Buy<br>Sell<br>Buy<br>Sell               |            | Vol.<br>100<br>100<br>100<br>100            | Price<br>22.10<br>24.40<br>63.00<br>68.50                 |
| 22/01/2019<br>26/03/2019<br>25/12/2018<br>21/01/2019<br>27/11/2018               | BDMS<br>BDMS<br>AOT<br>AOT<br>SISB         | :K                | B/S<br>Buy<br>Sell<br>Buy<br>Sell<br>TI         |            | Vol.<br>100<br>100<br>100<br>100<br>1,000   | Price<br>22.10<br>24.40<br>63.00<br>68.50<br>5.20         |
| 22/01/2019<br>26/03/2019<br>25/12/2018<br>21/01/2019<br>27/11/2018<br>24/01/2019 | BDMS<br>BDMS<br>AOT<br>AOT<br>SISB<br>SISB |                   | B/S<br>Buy<br>Sell<br>Buy<br>Sell<br>TI<br>Sell |            | Vol.<br>100<br>100<br>100<br>1,000<br>1,000 | Price<br>22.10<br>24.40<br>63.00<br>68.50<br>5.20<br>5.25 |

## จุดเด่น

#### ≻ My Report (ต่อ)

6. Realized Gain/Loss Detail:

แสดงกำไรขาดทุนทุกการซื้อขายโดยจับคู่การซื้อ ขายแบบ FIFO และแสดงกำไรขาดทุนรวม ในช่วงเวลาที่ กำหนด

**FINANSIA** 

69

| FINANS                                          | SIA MAI    | 366.48   | ▼ 0.43    | 348.44 0        |  |  |
|-------------------------------------------------|------------|----------|-----------|-----------------|--|--|
| < « Hi                                          | story      | Accour   | ıt Info   |                 |  |  |
|                                                 |            |          | -         | 🖒 Refresh       |  |  |
| Order Transaction - 🗰 01/04/2018 - 🛗 25/04/2019 |            |          |           |                 |  |  |
| All                                             | Stock      |          |           | - Q             |  |  |
| Side - All                                      | •          | All      | Matcheo   | d Unmatched     |  |  |
| Date                                            | Stoc       | :k       | B/S       | Order Time    🕨 |  |  |
| 26/03/2019                                      | BDMS       |          | Sell      | 12:38:16        |  |  |
| 13/03/2019                                      | BDMS       |          | Sell      | 11:14:54        |  |  |
| 22/02/2019                                      | TMB        |          | Buy       | 13:33:00        |  |  |
| 14/02/2019                                      | BDMS       |          | Buy       | 13:53:05        |  |  |
| 31/01/2019                                      | LH         |          | Sell      | 10:38:21        |  |  |
| 24/01/2019                                      | SISB       |          | Sell      | 09:58:38        |  |  |
| 22/01/2019                                      | BDMS       |          | Buy       | 11:12:09        |  |  |
| 21/01/2019                                      | AOT        |          | Sell      | 11:34:51        |  |  |
| 14/01/2019                                      | AOT        |          | Sell      | 13:19:11        |  |  |
|                                                 | ÷          |          |           | Q Li            |  |  |
| Menu M                                          | arket Buy/ | Sell Por | rtfolio S | Scan Chart      |  |  |

# จุดเด่น

- ≻ My Report (ต่อ)
  - 7. Order Transaction:

แสดงรายการส่งคำสั่งซื้อ/งาย/เปลี่ยนแปลงหรือ ยกเลิกคำสั่งทั้งหมดที่เกิดขึ้น

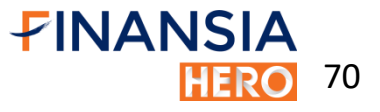

| <b>FINANS</b>     | A MAI      | 366.48   | ▼ (          | 0.43      | 348.44 0    |
|-------------------|------------|----------|--------------|-----------|-------------|
| < « His           | story      | Accour   | nt Info      |           |             |
|                   |            |          |              | -         | 🔿 Refresh   |
| Realized G/L by   | Stock 🚽    | iii 01/  | ′04/201      | 18 ~ 🏥 2  | 25/04/2019  |
| All               | Stock      |          |              |           | - Q         |
| Realized          |            |          |              |           |             |
| +1,22             | 2.52       |          |              |           |             |
|                   |            |          |              |           |             |
|                   |            |          |              |           |             |
| Date              | Stoc       | k        | V            | ol.       | Buy Price 🕨 |
| 26/03/2019        | BDMS       |          |              | 300       | 23.67       |
| 31/01/2019        | LH         |          |              | 500       | 9.85        |
| 24/01/2019        | SISB       |          |              | 1,000     | 5.20        |
| 21/01/2019        | AOT        |          |              | 100       | 63.00       |
|                   |            |          |              |           |             |
| iiii t<br>Menu Ma | arket Buy/ | Sell Por | 📑<br>rtfolio | Q<br>Scan | Chart       |

## จุดเด่น

≽ My Report (ต่อ)

8. Realized G/L by Stock:

แสดงกำไรขาดทุนของการซื้อขายหลักทรัพย์ โดยจับคู่การซื้อขายให้ตาม FIFO โดยจะแสดงวันที่ อ้างอิงจากวันที่ขาย

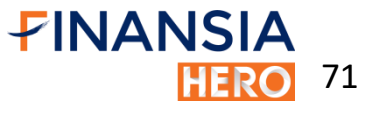

|                                                        | A SET                              | 1,66    | 3.96 🔻 🤅  | 9.36 | 27,228.40 0        |  |  |
|--------------------------------------------------------|------------------------------------|---------|-----------|------|--------------------|--|--|
| < « Hist                                               | tory                               | Acc     | ount Info |      |                    |  |  |
|                                                        |                                    |         |           | -    | 🖒 Refresh          |  |  |
| Daily Realized Gain/Loss - 🗰 01/04/2018 - 🛗 25/04/2019 |                                    |         |           |      |                    |  |  |
| Buy Amour                                              | nt                                 | Sell A  | mount     |      | Realized           |  |  |
| 23,525                                                 | 5.00                               | 24      | ,820.00   |      | +1,222.52          |  |  |
| Comm+Fee+\                                             | /AT                                |         |           |      |                    |  |  |
| 72                                                     | 2.48                               |         |           |      |                    |  |  |
| Date                                                   | Buy A                              | mount   | Sell Amo  | unt  | Comm+Fee<br>+VAT ┣ |  |  |
| 26/03/2019                                             | 7,1                                | 00.00   | 7,320     | .00  | 24.22              |  |  |
| 31/01/2019                                             | 4,9                                | 25.00   | 5,400     | .00  | 17.34              |  |  |
| 24/01/2019                                             | 24/01/2019 5,200.00 5,250.00 8.83  |         |           |      |                    |  |  |
| 21/01/2019                                             | 21/01/2019 6,300.00 6,850.00 22.09 |         |           |      |                    |  |  |
|                                                        |                                    |         |           |      |                    |  |  |
|                                                        |                                    |         |           |      |                    |  |  |
|                                                        |                                    |         |           |      |                    |  |  |
|                                                        | Ð,                                 | \$      |           | C    | 2                  |  |  |
| Menu Mai                                               | rket B                             | uy/Sell | Portfolio | Sc   | an Chart           |  |  |

## จุดเด่น

 My Report (ต่อ)
 9. Daily Realized Gain/Loss: สรุปกำไรขาดทุนในการซื้อขายหลักทรัพย์ ย้อนหลังรายวัน และยอดซื้อขายสุทธิและกำไรขาดทุน รวมในช่วงเวลาที่เลือก

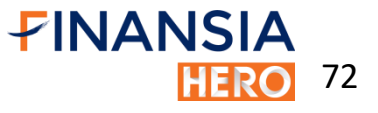
# My Report

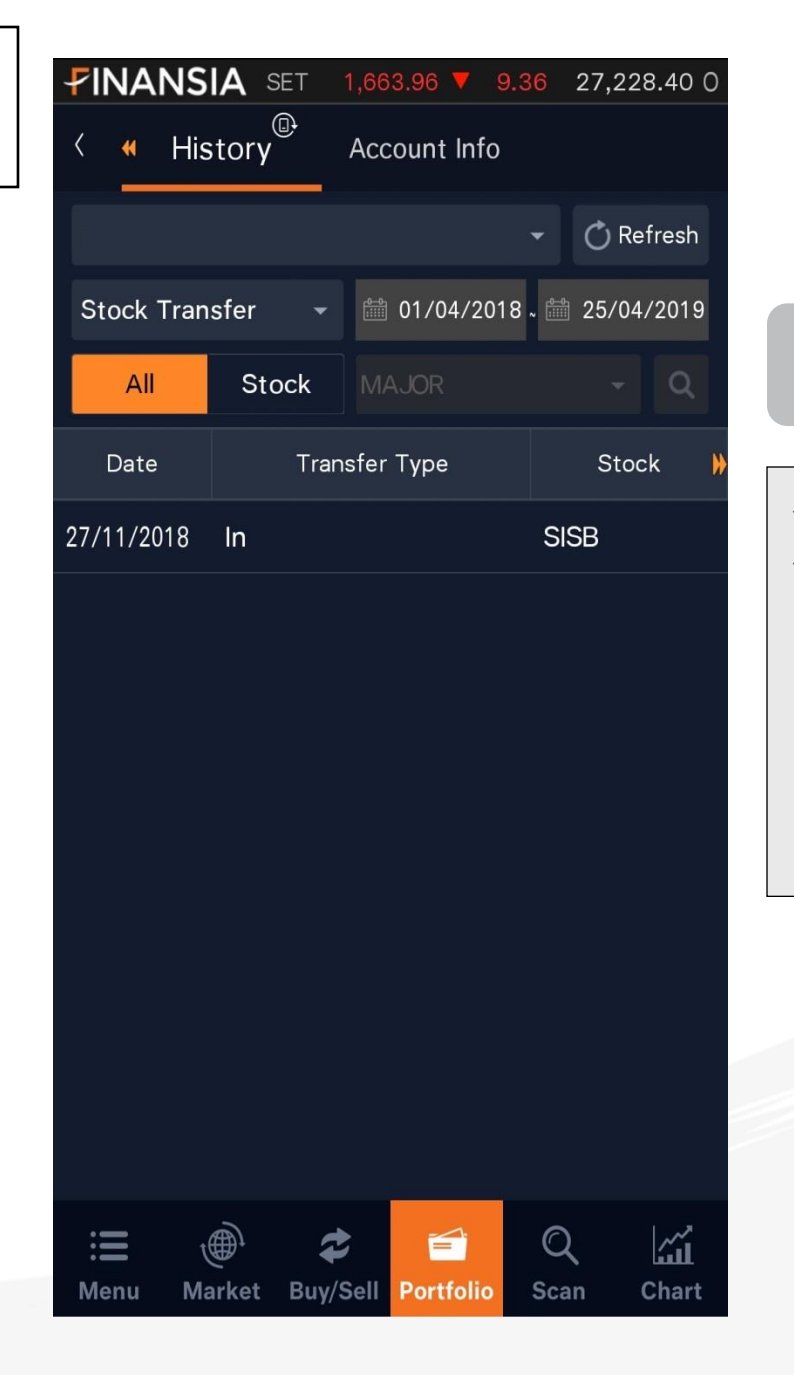

### จุดเด่น

My Report (ต่อ)
 10. Stock Transfer:
 แสดงรายการฝาก/กอน/โอน หลักทรัพย์
 ย้อนหลัง

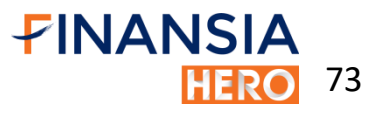

## My Report

| <b>FINANS</b>   | A SET 1                        | 1,663.96 🔻 9.3 | 6 27,228.40 0      |
|-----------------|--------------------------------|----------------|--------------------|
| < « His         | tory                           | Account Info   |                    |
|                 |                                |                | • 🔿 Refresh        |
| Deposit/With    | draw 👻                         | 🛗 01/04/2018 - | 🛗 25/04/2019       |
| All             | Stock                          |                | - Q                |
| Date            | Туре                           | Amount         | Pay Type      🕨    |
| 11/04/2019      | Withdraw                       | 10,000.00      | ATS                |
| 19/03/2019      | Withdraw                       | 50.00          | Cheque             |
| 19/03/2019      | Withdraw                       | 3,300.00       | ATS                |
| 15/03/2019      | Deposit                        | 4,000.00       | Payin Cash         |
| 12/03/2019      | Withdraw                       | 50.00          | Cheque             |
| 12/03/2019      | Withdraw                       | 4,000.00       | ATS                |
| 18/02/2019      | Withdraw                       | 12,000.00      | ATS                |
| 08/01/2019      | Deposit                        | 10.44          | Own Company Cheque |
| 30/11/2018      | Deposit                        | 4,500.00       | Payin Cash         |
| 23/11/2018      | Withdraw                       | 5,200.00       | IPO net cash bal   |
| ی رو<br>Menu Ma | ∰ <sup>1</sup> ≉<br>rket Buy/S | Sell Portfolio | C                  |

# จุดเด่น

- - **11. Deposit/Withdraw:**

แสดงรายการฝาก/ถอนเงินเข้าบัญชีซื้อขาย หลักทรัพย์จากทุกช่องทาง

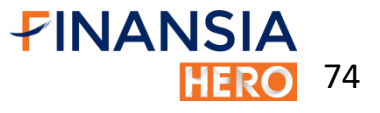

# My Report

| FINANSIA                   | SET 1,6    | 67.28 🔻                   | 6.04         | 30,13   | 35.05 0 |
|----------------------------|------------|---------------------------|--------------|---------|---------|
| < « Histo                  | ry A       | count Inf                 | o            |         |         |
|                            |            |                           |              | 💍 Ret   | fresh   |
| Account Ir                 | nfo        |                           |              |         |         |
| Credit Limit<br>10,000,000 | 0.00       | Cash<br><b>9,938</b>      | ,338.        | .38     |         |
| Credit Available 7,690,151 | .47        | Total Lin<br><b>8,026</b> | nit<br>,886. | .65     |         |
|                            |            |                           |              |         |         |
| Account S                  | status     |                           |              |         |         |
| Unsettle T-                | -1         |                           | -2           | 75,07   | 73.56   |
| Unsettle T-                | -2         |                           |              |         | 0.00    |
| Net Unsett                 | le         |                           | -2           | 75,07   | 73.56   |
|                            |            |                           |              |         |         |
| Other Info                 | mation     |                           |              |         |         |
| Account Ty                 | ре         |                           |              |         | н       |
| Henu Mark                  | et Buy/Sel | Portfoli                  | C<br>Sc      | )<br>an | Chart   |

| FINAN              | SIA N       | /IAI <u>36</u> | 6.79 🔻        | 0.12      | 381.21    | 0       |
|--------------------|-------------|----------------|---------------|-----------|-----------|---------|
| < «                | History     | Ac             | count Inf     | fo        |           |         |
|                    |             |                |               | Ŧ         | 💍 Refresh |         |
| Accou              | nt Type     |                |               |           | ł         | -       |
| Marke              | t Value     |                |               | 36        | 8,562.00  | C       |
| Net U              | nsettle     |                |               | -27       | 75,073.56 | 6       |
| Overd              | ue          |                |               |           | 0.00      | D       |
| Collate            | eral        |                |               |           | 0.00      | D       |
| EST. V             | Vithdra     | ws             |               | 9,72      | 21,886.94 | 4       |
| SBL C              | redit Li    | mit            |               |           | 0.00      | D       |
| SBL C              | redit Av    | vailable       |               |           | 0.00      | D       |
| Fee Bo             | orrow       |                |               |           | 0.00      | D       |
| Fee Le             | end         |                |               |           | 0.00      | D       |
| Intere             | st          |                |               |           | 0.00      | D       |
| : <b>E</b><br>Menu | )<br>Market | C<br>Buy/Sell  | F<br>Portfoli | (<br>• S( | Can Chai  | l<br>rt |

### จุดเด่น

#### Account Info

แสดงสถานะการเงินต่างๆใน Portfolio เช่น เงินสด, อำนาจซื้อ และจำนวนเงินที่รอชำระ T+2 กรณีที่บัญชีเครดิตบาลานซ์ ระบบจะแสดงข้อมูล เกี่ยวกับสถานะต่างๆ เช่น Liability, MR, Call Force sell

75

# Scanner

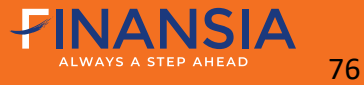

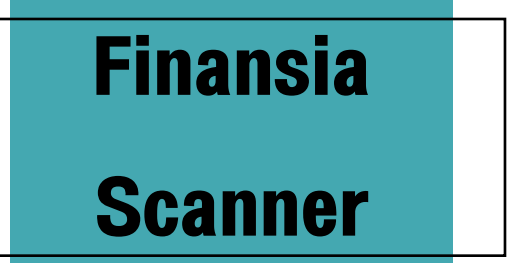

#### Finansia Scanner

ค้นหาหุ้นแบบ real-time ตาม 6 สูตรปัจจัยพื้นฐาน หรือ 8 สูตรปัจจัยเทคนิค สามารถเพิ่มหุ้นจากผลการค้นหา เข้าไปในหน้า Favorite ได้

| <b>FINANSIA</b>             | MAI 367.00 🔺        | 0.09 390.55 0                                                               |
|-----------------------------|---------------------|-----------------------------------------------------------------------------|
| < Finansia Sca              | nner Ranking Search | n Market Analysis 🕨                                                         |
| Dividend<br>Play            | Value Stock         | Growth<br>Stock                                                             |
| Dividend Play               | Value Stock         | Growth Stock                                                                |
| Turnaround<br>Stock         | Finansia<br>Picks   | Small Size<br>Strong Growth                                                 |
| Turnaround Stock            | Finansia Picks      | Small Size Strong Growth                                                    |
| SMA.<br>Crossover           | RSI Drive           | MACD<br>Up Trend                                                            |
| SMA. Crossover              | RSI Drive           | MACD Up Trend                                                               |
| Bollinger<br>Band Bounce    | Potential Top       | Bottom<br>Fishing<br><u>Joed</u> Fundamental / High Yield<br>Bottom Fishing |
|                             | , otominal rop      |                                                                             |
| ∷ <b>≣</b> ∰<br>Menu Market | Buy/Sell Portfolio  | C<br>Scan Chart                                                             |

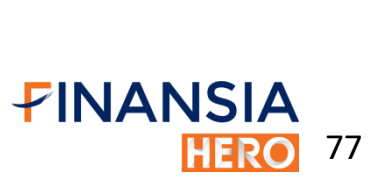

# Search

Ranking

| <b>FIN</b> | AN     | ISIA :      | SET 1,6                                                                                                    | 53.02 🔻   | 16.66      | 31,6     | 20.90 0    |
|------------|--------|-------------|----------------------------------------------------------------------------------------------------|-----------|------------|----------|------------|
| <          | Fina   | insia Scani | ner Rar                                                                                                    | nking Sea | arch       | Market / | Analysis 🕨 |
| Mos        | st Ac  | tive Val    | ue                                                                                                    |           |            | •        | Q          |
| All M      | larket | •           | All                                                                                                    |           |            | •        |            |
| #          | Prev#  |             | Stock                                                                                                    |           | Last       | Val      | ue(M)      |
| 1          | 4      | EA          |                                                                                                    |           | 54.25      | 2,0      | 008.60     |
| 2          | 1      | PTT         |                                                                                                    |           | 48.25      | 1,       | 578.68     |
| 3          | 3      | PTTEP       |                                                                                                    |           | 29.50      | 1,:      | 214.54     |
| 4          | 2      | IVL         |                                                                                                    |           | 47.75      | 1,       | 140.19     |
| 5          | 57     | MTC         |                                                                                                    |           | 48.00      | 9        | 972.13     |
| 6          | 6      | CPALL       |                                                                                                    |           | 76.25      |          | 824.71     |
| 7          | 43     | BEAUT       | ۲Y                                                                                                    |           | 6.20       | ) {      | 814.23     |
| 8          | 20     | CPF         |                                                                                                    |           | 27.50      |          | 805.03     |
| 9          | 1979   | ALL         |                                                                                                    |           | 4.92       |          | 743.57     |
| 10         | 5      | PTTGC       | ;                                                                                                    |           | 67.25      |          | 706.61     |
| 11         | 17     |             |                                                                                                    |           | 22 50      |          | 610.95     |
| :E<br>Men  | u      | )<br>Market | Carlor Contract Contract Contr | Portfo    | (<br>lio S | Q<br>can | Chart      |

### จุดเด่น

สามารถเรียงลำดับหลักทรัพย์ที่มีมูลค่าซื้องายสูงสุด ภายในวัน และยังสามารถเปรียบเทียบลำดับกับวันทำ การก่อนหน้าได้อีกด้วย

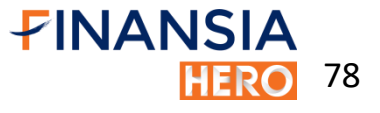

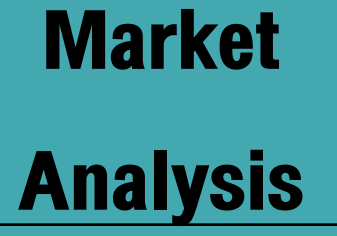

| FINANSIA              | SET 1,667.3 | 88 🔻 5.94                  | 30,4  | 405.12 0   |
|-----------------------|-------------|----------------------------|-------|------------|
| < Finansia Scan       | ner Ranking | g Search Ma                | arket | Analysis 🎽 |
| Price and Vol. (      | 5 Mins ago) |                            | •     | Ċ          |
| Price Up & Vol.0      | Outperform  |                            | •     | ļ          |
| All Market 👻          | Common      |                            | •     |            |
| Stock                 | Last        | Base Price<br>(5 Mins ago) |       | %Up 🎽      |
| GJS                   | 0.14        | 0.13                       |       | 7.69%      |
| SABINA                | 27.00       | 26.75                      |       | 0.93%      |
| CRANE                 | 2.26        | 2.24                       |       | 0.89%      |
| SIS                   | 11.30       | 11.20                      |       | 0.89%      |
| PYLON                 | 6.35        | 6.30                       |       | 0.79%      |
| ото                   | 2.60        | 2.58                       |       | 0.78%      |
| STPI                  | 6.60        | 6.55                       |       | 0.76%      |
| GSC                   | 1.33        | 1.32                       |       | 0.76%      |
| TNP                   | 1.60        | 1.59                       |       | 0.63%      |
|                       | 0.00        |                            |       | 0.0101     |
| i≣ (∰)<br>Menu Market | Buy/Sell_Po | ertfolio Sca               | n     | Chart      |

# จุดเด่น

คัดกรองหลักทรัพย์จากราคาและ Volume Realtime ตามสูตรสถิติ เหมาะสำหรับการหาหุ้นเทรดภายใน วัน เช่น Price & Vol. (5 Mins ago): หาหุ้นvึ้น Vol. มา

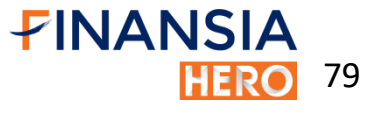

# Market

**Analysis** 

| <b>FINANS</b> | SIA SET     | 1,667.9    | 3 🔻 5.39    | 30,4     | 17.25 0         |
|---------------|-------------|------------|-------------|----------|-----------------|
| < Finan       | sia Scanner | Ranking    | Search N    | larket / | ©<br>Analysis ⋫ |
| 25D New       | High        |            |             | •        | Ċ               |
| All Market    | - Co        | ommon      |             | •        |                 |
| Stock         | ¢           | Last       | 25D High    | c        | Chg. 🎽          |
| AIMIRT        |             | 12.30      | 12.30       | <b></b>  | 0.10            |
| ASN           |             | 3.86       | 3.86        | <b>A</b> | 0.26            |
| В             |             | 0.60       | 0.60        | <b>A</b> | 0.04            |
| СКР           |             | 5.50       | 5.50        | <b></b>  | 0.15            |
| CRANE         |             | 2.26       | 2.26        | <b>†</b> | 0.51            |
| FOCUS         |             | 1.88       | 1.88        | <b></b>  | 0.20            |
| ICHI          |             | 3.98       | 3.98        | <b></b>  | 0.06            |
| KASET         |             | 2.12       | 2.12        | <b></b>  | 0.08            |
| MVP           |             | 2.14       | 2.14        | <b>À</b> | 0.10            |
| OSP           |             | 30.75      | 30.75       | <b></b>  | 0.75            |
|               |             | 1 16       | 1 16        |          | 0.20            |
|               | Ē           | \$         |             | 2        | а́              |
| Menu N        | larket Bu   | uy/Sell Po | ortfolio Sc | an       | Chart           |

# จุดเด่น

# Quote Analysis (ต่อ) 25D New High: หาหุ้นที่ทำราคาสูงสุดใหม่ในรอบ 25 วัน

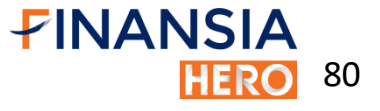

# **DIY Conditional**

Search

| FINAN              | ISIA             | MAI 36               | 6.9      | 01 🔶     | 0.0       | 392.27 0  |  |  |
|--------------------|------------------|----------------------|----------|----------|-----------|-----------|--|--|
| < и DIY            | Conditional S    | earch                |          |          |           |           |  |  |
| Add                | Add Growth stock |                      |          |          |           |           |  |  |
| Sto                | ck               | Last                 |          | Chg.     | %Chg.     | Volume 🕨  |  |  |
| AMANAH             | Ì                | 1.69                 |          | 0.01     | 0.59%     | 462,600   |  |  |
| AUCT               |                  | 6.75                 | 4        | 0.05     | 0.75%     | 859,900   |  |  |
| BOL                |                  | 2.20                 | 4        | 0.04     | 1.85%     | 43,100    |  |  |
| CPN                |                  | 76.00                |          | 0.25     | 0.33%     | 4,050,800 |  |  |
| EGCO               |                  | 297.00               | •        | 0.00     | 0.00%     | 1,310,200 |  |  |
| MDX                |                  | 4.16                 | •        | 0.00     | 0.00%     | 168,500   |  |  |
| MTC                |                  | 50.75                |          | 0.25     | 0.49%     | 1,691,000 |  |  |
| NETBAY             |                  | 30.50                |          | 0.50     | 1.61%     | 138,900   |  |  |
| ORI                |                  | 7.85                 |          | 0.05     | 0.63%     | 7,745,500 |  |  |
| S11                |                  | 7.30                 | •        | 0.00     | 0.00%     | 19,800    |  |  |
| SAWAD              |                  | 54.00                | <b>^</b> | 0.25     | 0.47%     | 3,800,600 |  |  |
| TPCH               |                  | 9.70                 |          | 0.05     | 0.51%     | 535,100   |  |  |
| : <b>E</b><br>Menu | ا<br>Market      | <b>æ</b><br>Buy/Sell | Ρ        | ortfolio | Q<br>Scan | Chart     |  |  |

#### จุดเด่น

DIY Conditional Search: ค้นหาหุ้นตามเงื่อนไขที่กำหนดไว้บน HTS สามารถเพิ่มหุ้นที่ได้จากการค้นหาเข้าไปหน้า Favorite ได้

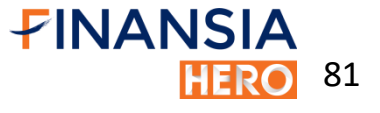

# Chart

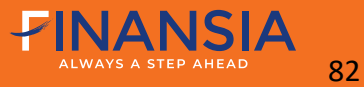

# Stock

Chart

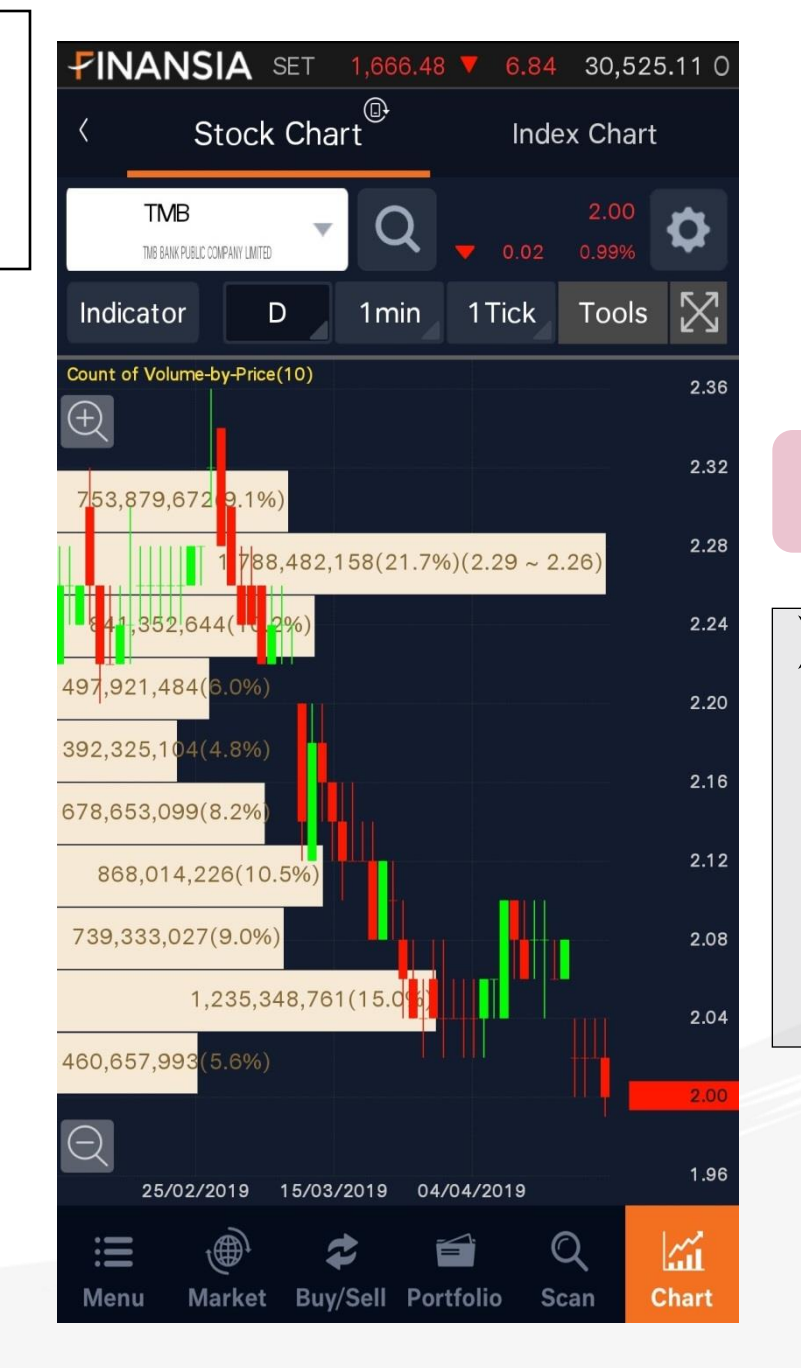

#### จุดเด่น

#### Chart

 Volume by Price: ดูปริมาณการซื้องายในแต่ละช่วงราคา เพื่อหา แนวรับ/แนวต้าน จากช่วงราคาที่มีการกระจุกตัวกันมาก ที่สุด

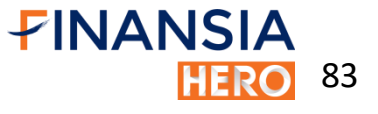

Stock Chart

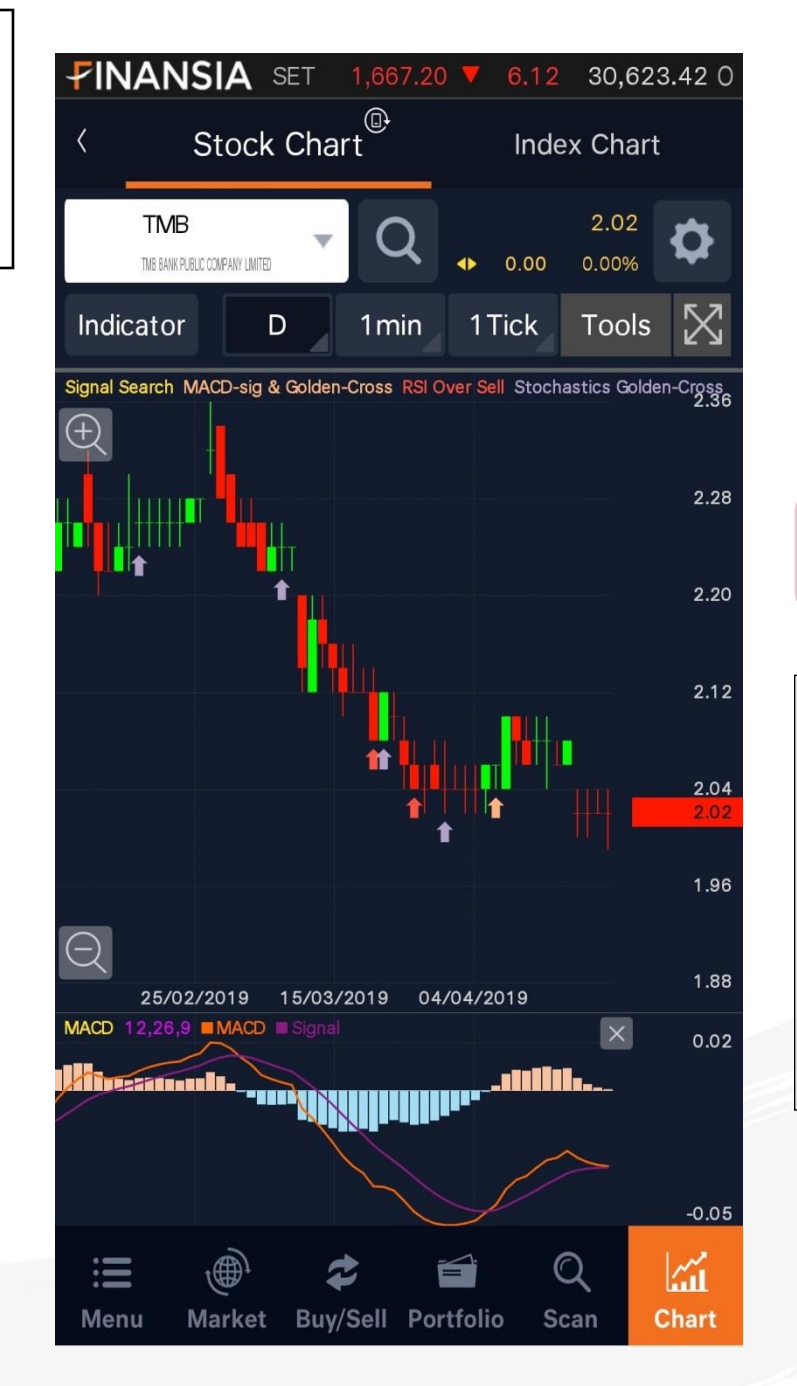

# จุดเด่น

- Chart (ต่อ)
  - 2. Signal Search:

แสดงสัญญาณซื้อตาม Indicators ที่เลือก เหมาะ กับนักลงทุนที่ต้องการลงทุนตามสัญญาณทางเทคนิค

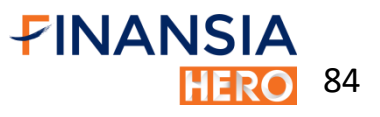

## Index

Chart

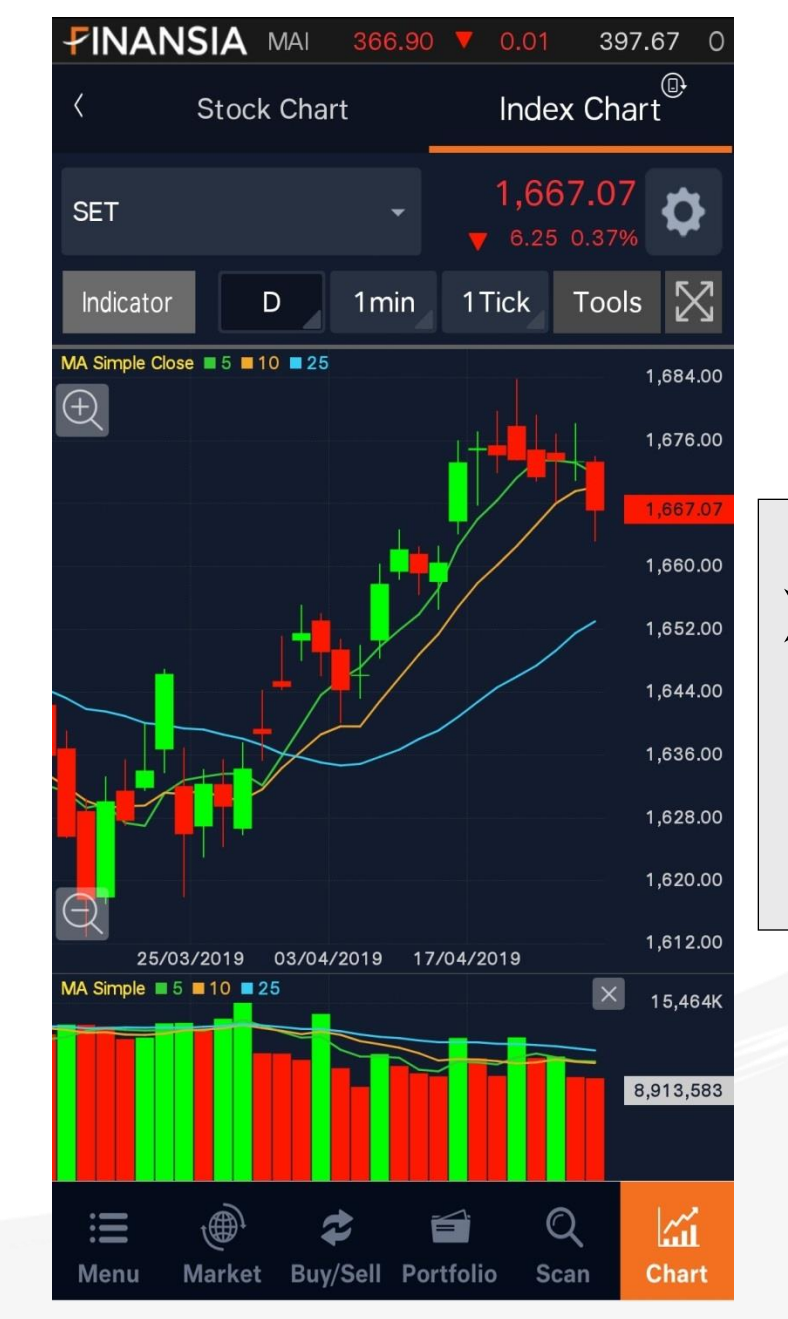

#### Index Chart

แสดงการเคลื่อนไหวของดัชนีตลาดประเภทต่างๆ และดัชนีอุตสาหกรรมต่างๆ แบบ Real-time ในรูปกราฟ

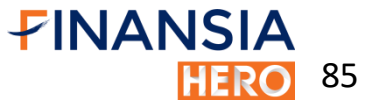

# More

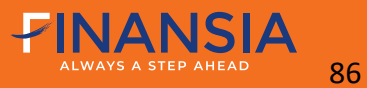

### More

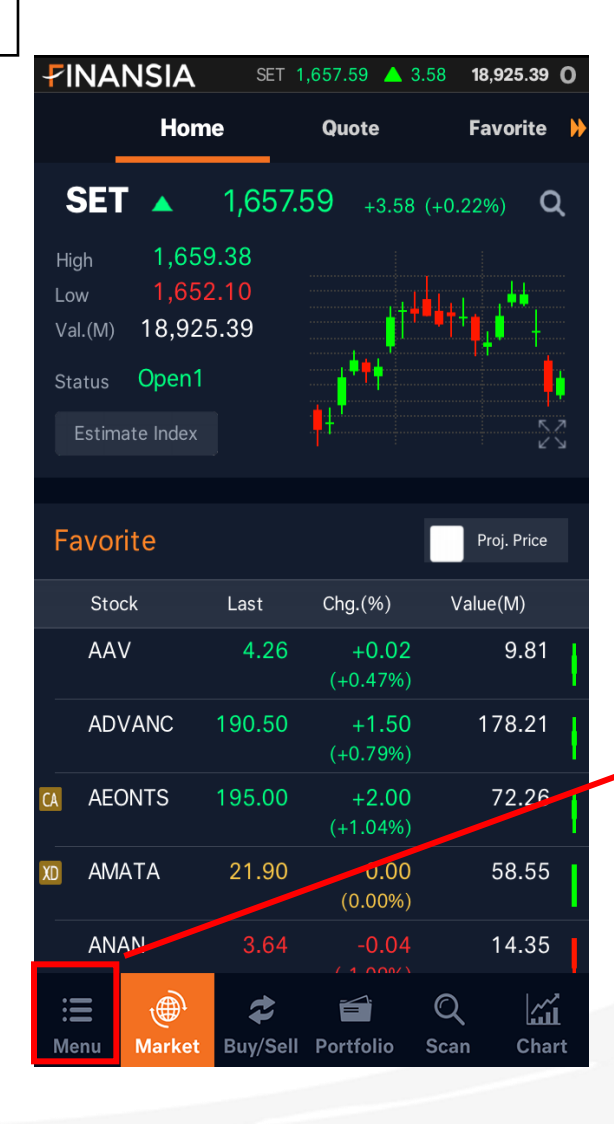

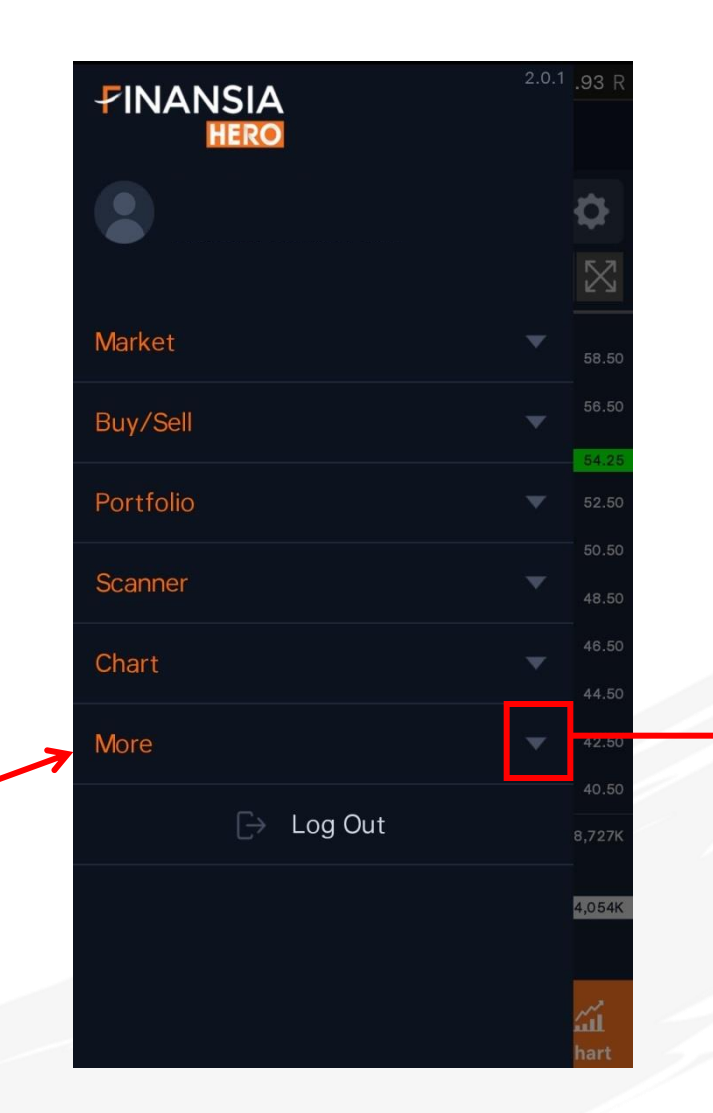

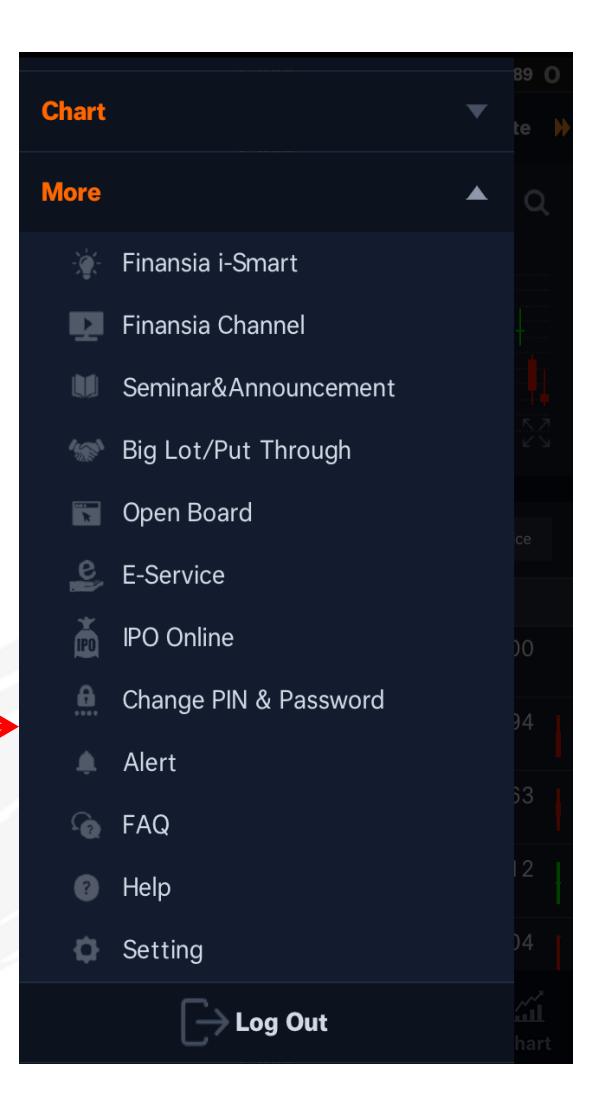

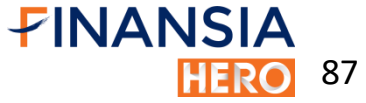

# More

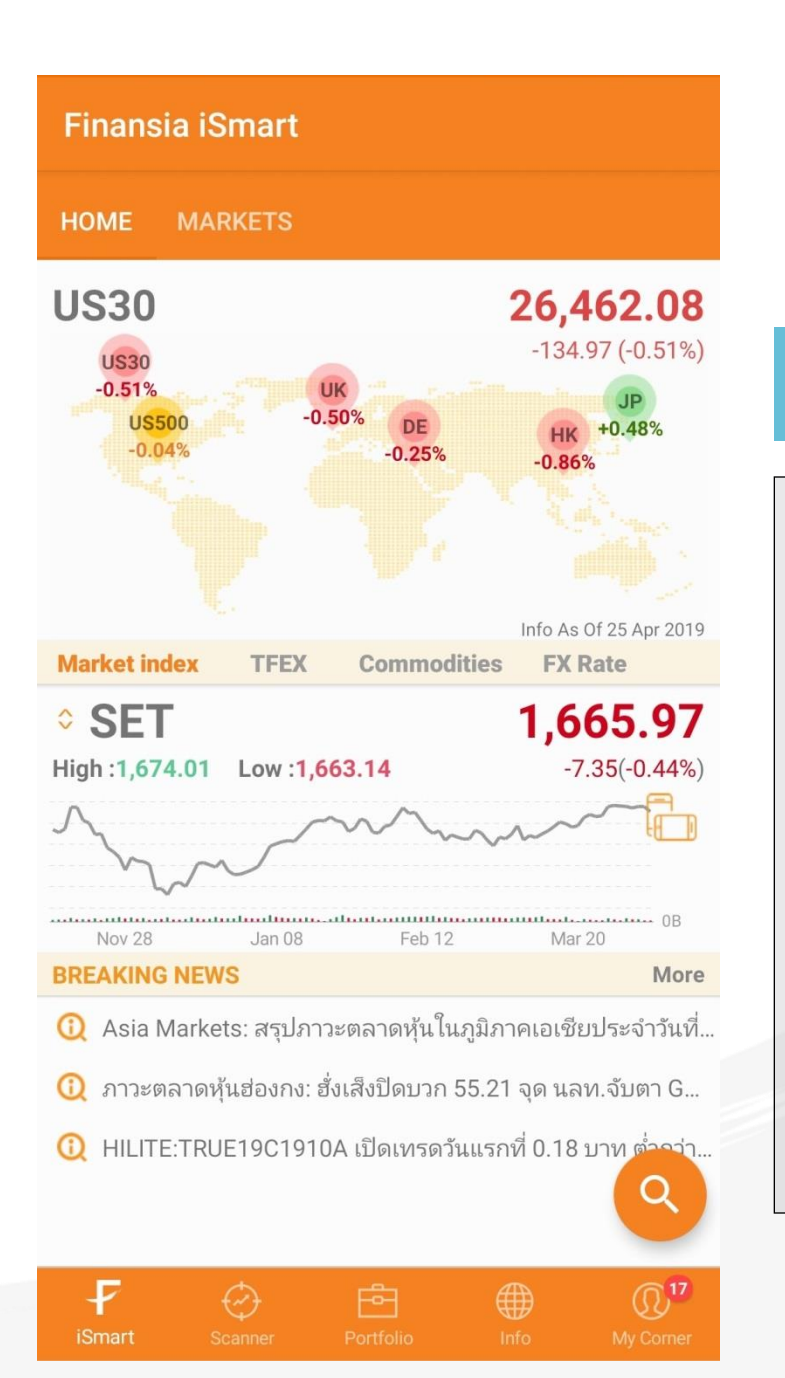

#### **Finansia iSmart**

โชื่อมต่อไปยัง google play หรือ app store เพื่อ ดาวน์โหลดโปรแกรม Finansia i-Smart ซึ่งเป็น โปรแกรมสำหรับนักลงทุน อัดแน่นด้วยข้อมูลการลงทุน ทั้งข้อมูลดัชนีตลาดต่างประเทศ ทองคำ น้ำมัน อัตรา แลกเปลี่ยน และข้อมูลหุ้นรายตัวที่น่าสนใจทั้ง กราฟ ข้อมูล fundamental research การแจ้งเตือนราคา เป็นต้น

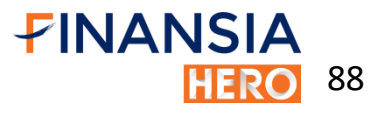

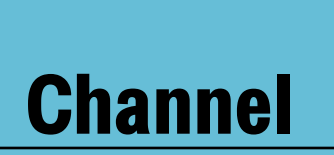

**Finansia** 

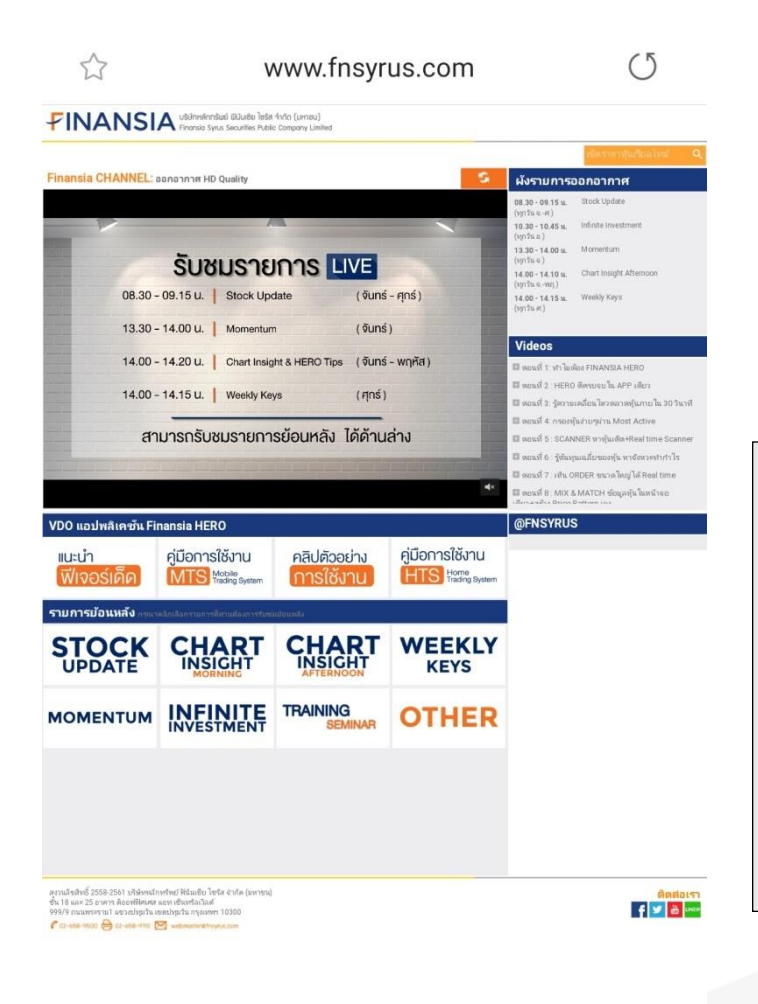

เชื่อมต่อไปเว็ปไซต์บริษัทในหัวข้อ Finansia Channel สำหรับดูคลิปวิดีโอการใช้งาน HERO (Mobile, PC) และรายการย้อนหลังจากนักวิเคราะห์ทีม Research และ ทีม Technical Strategist

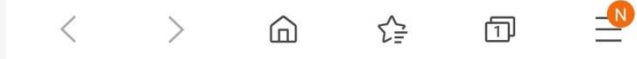

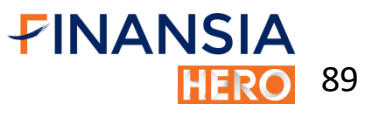

# Big Lot & Put Through

| Big Lot & Put Through 🛛 🗙 |             |  |          |     |              |      |         |                              |
|---------------------------|-------------|--|----------|-----|--------------|------|---------|------------------------------|
|                           | Big Lot     |  | Intraday | Ý   |              | By S | Summary | •                            |
|                           | Tot. Deal   |  | 15       | Tot | . Amo        | unt  | 231,630 | ,837.50                      |
|                           | Tot. Cancel |  | 0        | Tot | . Volu       | ime  | 127,85  | 58,900                       |
|                           | %MKT        |  | 0.74%    |     |              |      |         |                              |
|                           | Stock       |  | Volume   |     |              | Valı | le      | Avg. <mark>)</mark><br>Price |
| ŀ                         | ADVANC-F    |  | 117,     | 300 | 22,          | 199, | 025.00  | 189.25                       |
| ŀ                         | ٨P          |  | 1,000,0  | 000 | 7,8          | 00,0 | 00.00   | 7.80                         |
| E                         | 3           |  | 82,000,0 | 000 | 53,          | 300, | 000.00  | 0.65                         |
|                           | BEM         |  | 500,0    | 000 | 5,2          | 00,0 | 00.00   | 10.40                        |
|                           | BIG         |  | 6,000,0  | 000 | 9,6          | 00,0 | 00.00   | 1.60                         |
| C                         | PALL        |  | 40,000   |     | 3,070,000.00 |      | 76.75   |                              |
| E                         | A13C1905A   |  | 10,000,0 | 000 | 3,3          | 00,0 | 00.00   | 0.33                         |
| 0                         | ULF13C1909A |  | 10,000,0 | 000 | 3,5          | 00,0 | 00.00   | 0.35                         |
| S                         | 5013P1906B  |  | 10,000,0 | 000 | 6,3          | 08,0 | 00.00   | 0.63                         |
| ٦                         | ISCO-F      |  | 683,     | 500 | 62,          | 625, | 687.00  | 91.62                        |
| ٦                         | ŌA          |  | 218,     | 100 | 6,8          | 15,6 | 625.00  | 31.25                        |

## Big Lot & Put Through: แสดงข้อมูลเกี่ยวกับรายการ Big Lot และ Put Through แบบ real-time และข้อมูลของวันก่อน หน้า เลือกแสดงเป็น By Summary และ By time

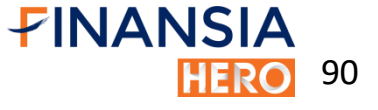

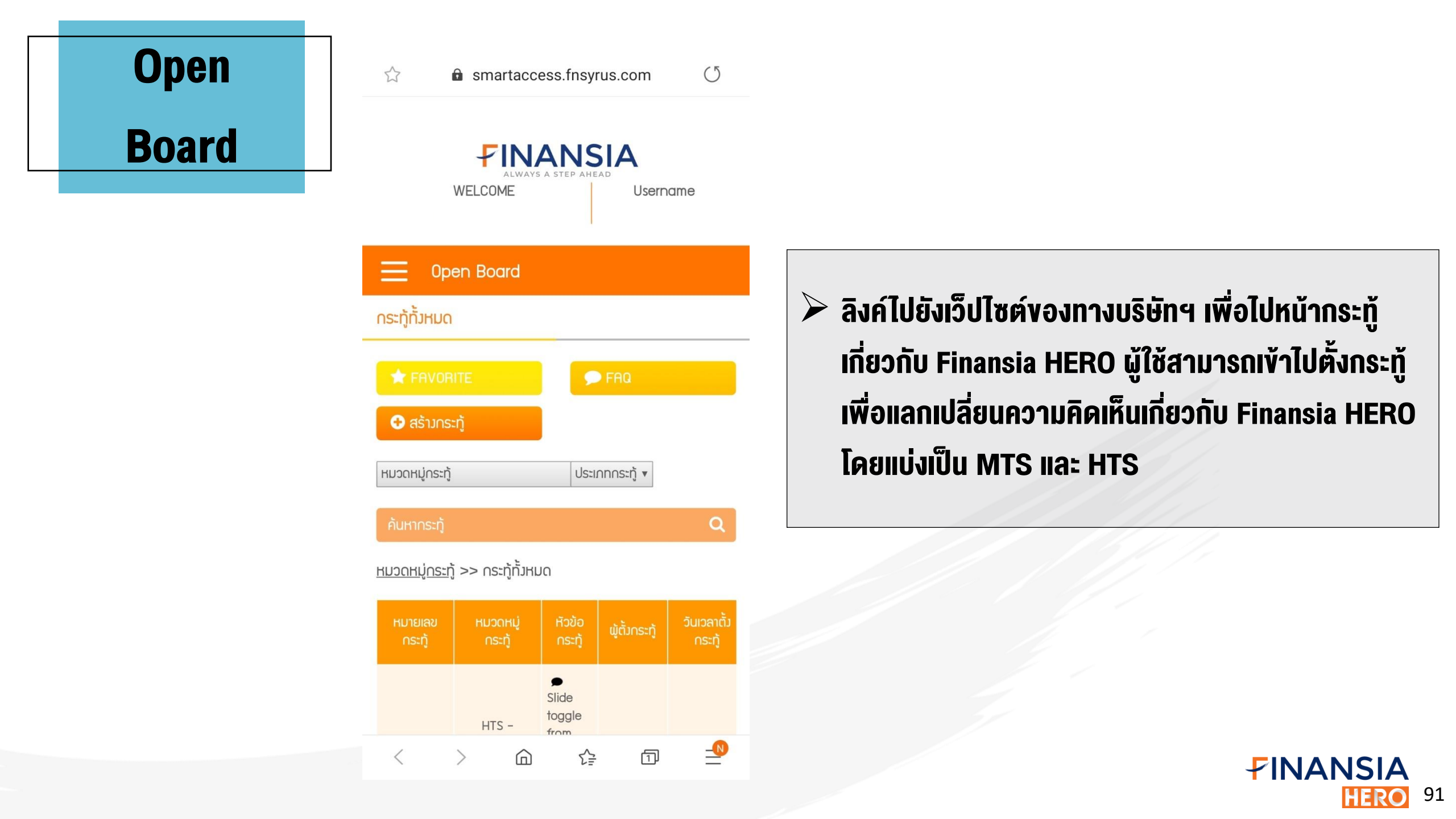

## **E-Service**

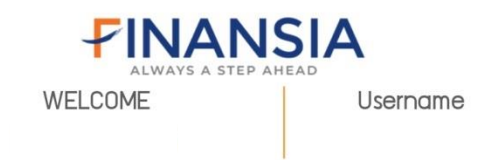

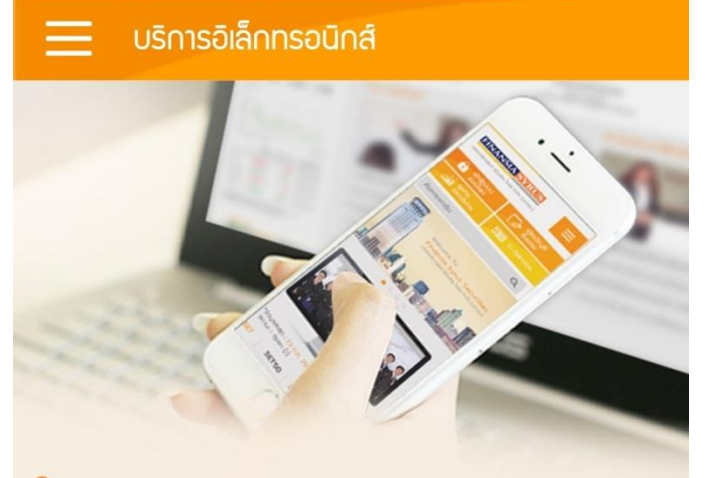

ใบแจ้วฟา∩เวิน (Cash/Cheque Deposit Notification Form) 12:15 u.

₹₽

4

\_\_\_\_

เพื่อฝากเข้าบัญชีหลักทรัพย์เลขที่ \* :

Customer Name :

 $\overleftrightarrow$ 

โลงค์ไปยังเว็ปไซต์ของทางบริษัทฯ เพื่อเข้าไปทำ ธุรกรรมต่างๆออนไลน์ เช่น การแจ้งฝาก/ถอนเงิน หลักทรัพย์ ขอแก้ไขข้อมูลส่วนตัว เป็นต้น

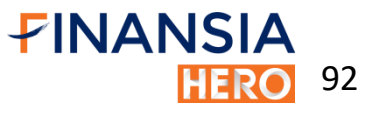

# Change PIN &

Password

| Change PIN & Password |                 |  |  |  |
|-----------------------|-----------------|--|--|--|
| Change Pin No.        | Change Password |  |  |  |
| User ID               |                 |  |  |  |
| Old Pin No.           |                 |  |  |  |
| New Pin No.           |                 |  |  |  |
| Confirm Pin No.       |                 |  |  |  |
| Update                | Cancel          |  |  |  |

1. Pin must be 6 digit.

2. Pin must contain number only.

3. Changing PIN no. here will apply to all products in Smart Access.

## สำหรับเปลี่ยน PIN และ Password สำหรับการ ใช้งานโปรแกรมและเว็ปไซต์ของทางบริษัทฯ

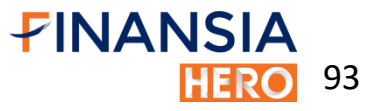

Alert

|            |                        | Alert               | t              | ×                 |
|------------|------------------------|---------------------|----------------|-------------------|
|            | History                |                     | Ena            | able/Disable      |
| Period     | tii 26                 | /04/2019            |                | 26/04/2019        |
| All        |                        |                     | 🖒 Re           | efresh            |
| Iten       | n                      | Date                |                | Subject           |
| Most Activ | ve                     | 26/04/20<br>12:37:1 | 019<br>5       | Most Active Value |
| Most Activ | ve                     | 26/04/20<br>12:36:5 | 019<br>59      | Most Active Value |
| Most Activ | ve                     | 26/04/20<br>12:36:4 | 019<br>18      | Most Active Value |
| Indices    |                        | 26/04/20<br>12:35:1 | 019<br>8       | Market Summary    |
| Indices    | 26/04/2019<br>12:34:58 |                     | Market Summary |                   |
| Indices    |                        | 26/04/20            | 019            | Market Summary    |
| Indices    |                        | 26/04/20            | 019<br>38      | Market Summary    |

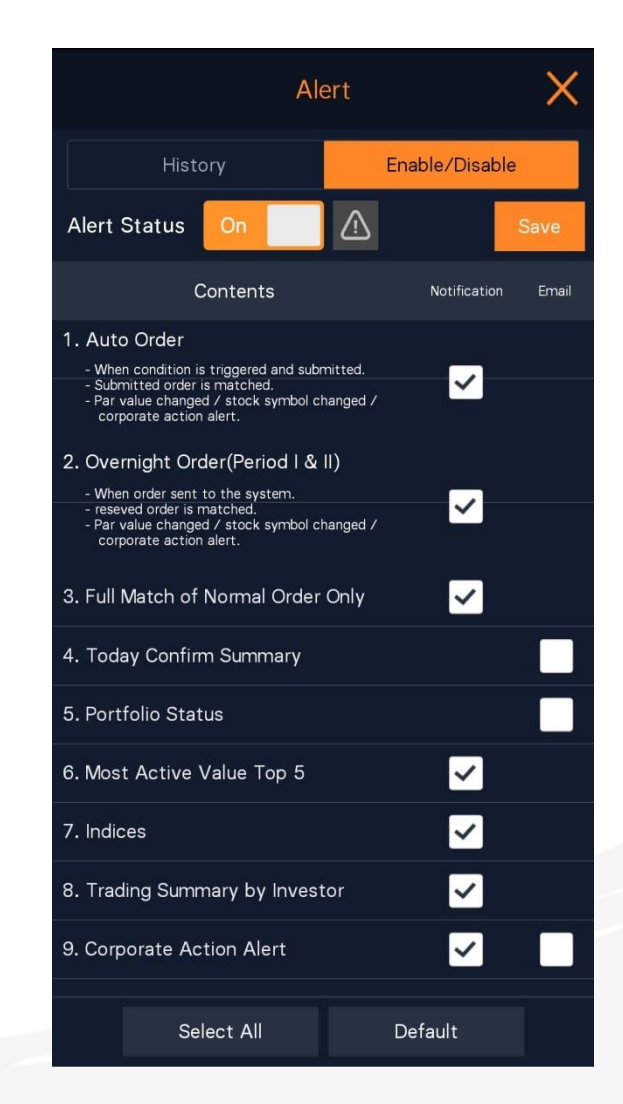

สำหรับตั้งค่าการแจ้งเตือนต่างๆ เลือกได้ว่าต้องการจะ ให้แจ้งเตือนผ่าน Finansia HERO บนมือถือ และ/หรือ ส่งผ่านทาง Email สามารถกลับเข้าไปดูการแจ้งเตือน ย้อนหลังได้จากหน้า History ได้ด้วย

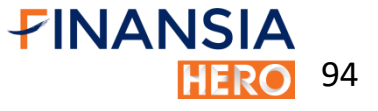

# FAQ

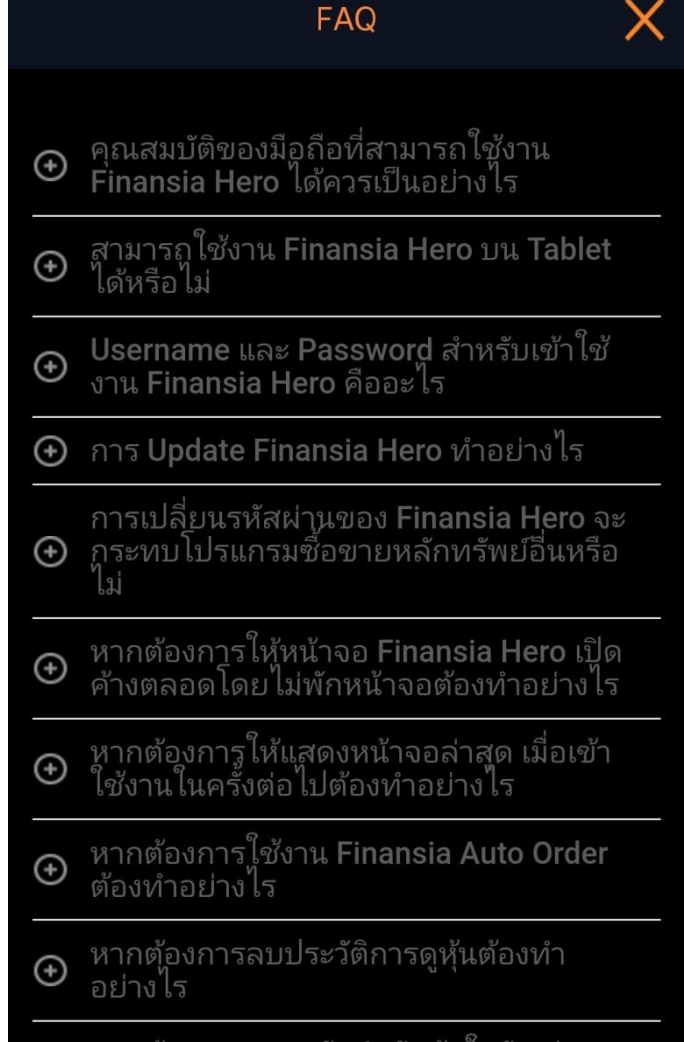

 หากต้องการดูการจัดลำดับหุ้นในวันเช่น
 Most Active, Top gainer, Top Losser เป็นต้น ต้องไปดูที่ใด

## รวบรวมคำถามพร้อมทั้งคำตอบที่พบบ่อยเกี่ยวกับการ ใช้งานเบื้องต้นของ Finansia HERO

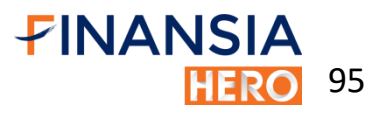

Help

Finansia HERO > Overview

#### **Overview**

Finansia Hero เป็นแอปพลิเคชันของบริษัทหลักทรัพย์ ฟิน้นเซีย ไซรัส จำกัด (มหาชน) มีทั้งระบบซื้อ/ขายหุ้นบน คอมพิวเตอร์ (HTS: Home Trading System) และระบบ ซื้อ/ขายหุ้นบนมือถือทั้ง iOS และ Android (MTS: Mobile Trading System) ในคู่มือฉบับนี้จะให้ข้อมูลการใช้งาน ฟิเจอร์ต่าง ๆ ที่น่าสนใจของ Finansia HERO บนระบบ MTS ซึ่งมีเมนูหน้าจอหลากหลายที่จะช่วยให้ผู้ใช้งานสามารถ ติดตามและวิเคราะห์ข้อมูลการซื้อ/ขายหุ้นแบบ Real time ส่งคำสั่งซื้อ/ขายหุ้นที่สนใจ พร้อมทั้งดูข้อมูลพอร์ตโฟลิโอ (Portfolio) ในปัจจุบันและย้อนหลังได้อีกด้วย

Help

 $\equiv$ 

รายละเอียดของเนื้อหาในคู่มือฉบับนี้ได้แบ่งกลุ่มของเมนู การใช้งานออกเป็น 5 กลุ่ม โดยจะอธิบายวิธีการและขั้นตอน ในการใช้งานแต่ละเมนูอย่างละเอียดพร้อมรูปภาพประกอบ เพื่อให้ผู้อ่านสามารถทำความเข้าใจได้ดียิ่งขึ้น ซึ่งมีภาพรวม ของเมนูหน้าจอในแต่ละกลุ่มดังนี้

#### Market Data

มีหน้าจอเมนู Quote Analysis ที่นำข้อมูลราคา ปริมาณการ ซื้อ/ขาย และ Bid/Offer มาวิเคราะห์เชิงลึกแล้วนำเสนอออก มาเป็นข้อมูลชุดใหม่ (Analytic Data) สามารถแสดงรายชื่อ หุ้นที่กำลังอยู่ในความสนใจของตลาด ณ ขณะนั้นตามมุม มองเงื่อนไขที่เลือกขึ้นมา ช่วยให้ไม่พลาดโอกาสสำคัญใน การทำกำไร สำหรับหน้าจอเมนู Favorite ไม่ใช่เพียงแต่

|                   | Help | 2 |
|-------------------|------|---|
| 'FINANSIA<br>HERO |      |   |
| Overview          |      |   |
| Quickstart Guide  |      |   |
| Market Data 👻     |      |   |
| Stock Scanner +   |      |   |
| Order 🗸           |      |   |
| Portfolio 🗕       |      |   |
| Special Menu 👻    |      |   |
|                   |      |   |

Finansia HERO > Overview

#### Overview

Finansia Hero เป็นแอปพลิเคชันของบริษัทหลักทรัพย์ ฟินันเซีย ไซรัส จำกัด (มหาชน) มีทั้งระบบซื้อ/ขายหุ้นบน คอมพิวเตอร์ (HTS: Home Trading System) และระบบ ซื้อ/ขายหุ้นบนมือถือทั้ง iOS และ Android (MTS: Mobile Trading System) ในคู่มือฉบับนี้จะให้ข้อมูลการใช้งาน ฟิเจอร์ต่าง ๆ ที่น่าสนใจของ Finansia HERO บนระบบ MTS ซึ่งมีเมนูหน้าจอหลากหลายที่จะช่วยให้ผู้ใช้งานสามารถ ติดตามและวิเคราะห์ข้อมูลการซื้อ/ขายหุ้นแบบ Real time ส่งคำสั่งซื้อ/ขายหุ้นที่สนใจ พร้อมทั้งดูข้อมูลพอร์ตโฟลิโอ (Portfolio) ในปัจจุบันและย้อนหลังได้อีกด้วย แสดงภาพรวมเกี่ยวกับ Finansia HERO และ คำแนะนำเกี่ยวกับการใช้แอปฯ ในแต่ละหน้าว่ามี ฟังชันก์การใช้งานอย่างไรบ้าง

96

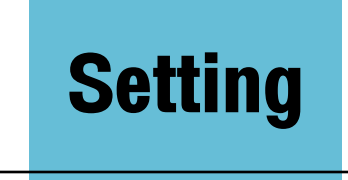

| Reset                                | Save Settings | ×                 |
|--------------------------------------|---------------|-------------------|
| Data Display                         |               | %Chg.<br>(Chg.)   |
| <b>I</b> ≣ <b>⊘</b><br>View Settings | Change        | Chg.<br>(%Chg.)   |
| á.                                   |               | 🔵 %Chg.           |
| Screen Settings                      |               | Chg.              |
| <br>Lock Screen                      |               | Volume            |
| Settings                             | Volume/Value  | Value             |
| ات<br>Security Settings<br>کرکر      |               | Volume<br>(Value) |
| کہر<br>Other Settings                |               |                   |

สำหรับตั้งค่าการแสดงผลในหน้าจอต่างๆของ Finansia HERO รวมถึงการตั้งรหัสผ่านสำหรับการเข้าใช้ โปรแกรม และตั้งค่าลายนิ้วมือสำหรับการ ล็อกอิน

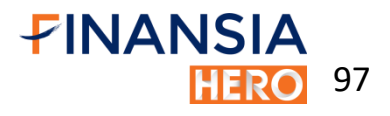

Setting

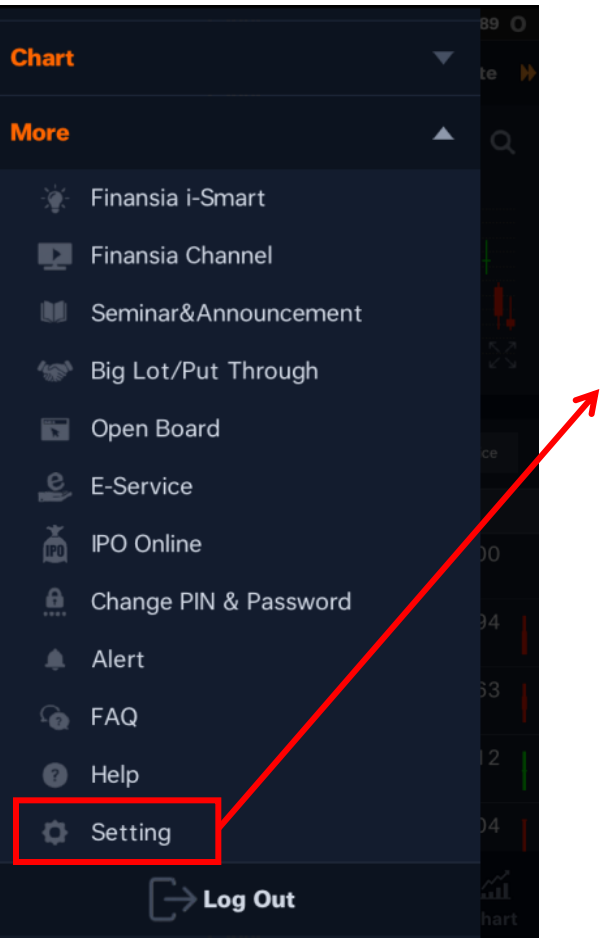

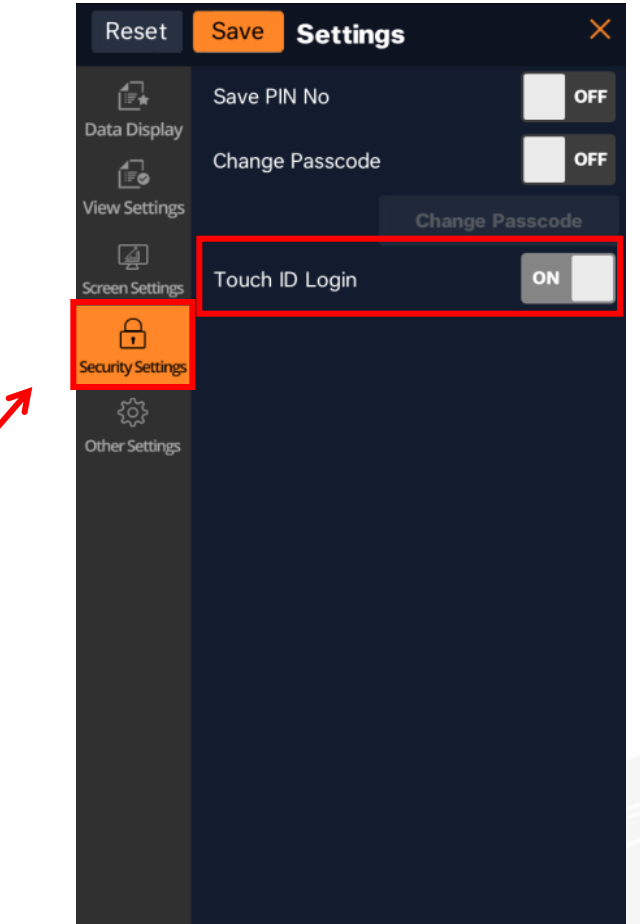

# สามารถตั้งค่าเพื่อใช้งานการล็อคอินโดยลายนิ้วมือ (Fingerprint) หรือ ล็อกอินด้วยใบหน้า (Face ID)

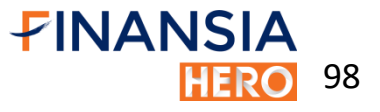

# Appendix

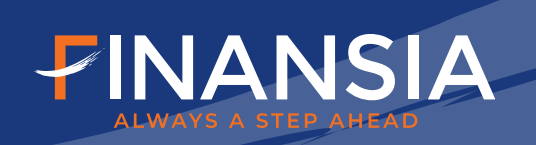

# สูตร Finansia Scanner

| No | . Name           | Formula                                                                                              | Meaning                                                                                                    |
|----|------------------|----------------------------------------------------------------------------------------------------|----------------------------------------------------------------------------------------------------|
| 1  | Dividend play    | Current Year Dividend Yield >= 5 (Y)<br>consecutive DPS >= 2 Year<br>DE ratio <= 2                   | การหาหุ้นที่จ่ายเงินปันผลสม่ำเสมอ และให้อัตราผลตอบแทนสูงกว่าหุ้นทั่วไป                                                                                              |
| 2  | Value Stock      | PE ratio <= 12<br>PBV Ratio <= 2<br>ROE >= 15<br>PEG <= 1                                            | หุ้นคุณค่า หมายถึง หุ้นที่มีราคาถูก มีปัจจัยพื้นฐานดี การเติบโตของกำไรอาจไม่โดดเด่นแต่<br>เติบโตสม่ำเสมอ และมีฐานะการเงินมั่นคง                                     |
| 3  | Growth Stock     | Current year EPS Growth >= 20<br>Consecutive EPS Growth >= 2 Year<br>DE ration <= 4<br>PEG <= 1.5    | หุ้นเติบโต หมายถึง หุ้นที่มีการเติบโตของกำไรโดดเด่นอย่างต่อเนื่อง                                                                                                   |
| 4  | Turnaround Stock | Previous year EPS Growth <= 0<br>Current year EPS Growth > 0                                         | หุ้นพลิกฟื้น จากปีที่แล้วกำไรต่อหุ้นไม่มีการเติบโตแต่ในปีปัจจุบันกำไรต่อหุ้นมีการเติบโต                                                                             |
| 5  | Finansia Picks   | Current year EPS Growth >= 15<br>Divided Yield > 3<br>ROE > 15<br>Upside from TP (Target Price) > 10 | เป็นส่วนผสมระหว่างหุ้นเติบโต หุ้นคุณค่า และมีเงินปันผล ตามสไตล์ Finansia vณะเดียวกัน<br>ราคาหุ้นยังต่ำกว่ามูลค่าที่เหมาะสมตามปัจจัยพื้นฐาน<br>FINANSIA<br>เมลาด 100 |

# สูตร Finansia Scanner

| No. | Name                     | Formula                                                                                                    | Meaning                                                                                                    |
|-----|--------------------------|----------------------------------------------------------------------------------------------------|----------------------------------------------------------------------------------------------------|
| 6   | Small Size Strong Growth | Market capitalization < 4 Billion Baht<br>Current year EPS Growth >= 20<br>PEG <= 1.5<br>ROE > 15<br>DE ratio < 2                                                          | หุ้นที่มีขนาดของกิจการยังไม่ใหญ่มาก มีจุดเด่นที่การเติบโตของกำไรที่โดดเด่น มีฐานะทาง<br>การเงินที่มั่นคงในระดับหนึ่ง และราคาหุ้นยังไม่แพงจนเกินไป |
| 7   | SMA. Crossover           | Today SMA (Close,10) > SMA (Close, 60)<br>Yesterday SMA (Close,10) < SMA (Close, 60)<br>Average Trading Value 5 days >= 10,000,000 baht ,<=10,000 MB                       | หุ้นที่มีแนวโน้มเป็นvาขึ้นเมื่อวัดจากเส้น Moving Average ระยะกลาง                                                                                 |
| 8   | RSI Drive                | Today RSI (14) >= 30<br>Yesterday RSI (14) <= 30<br>Average Trading Value 5 days >= 10,000,000 baht, <=10,000 MB                                                           | หุ้น RSI ฟื้นตัวออกมาจากเvต Oversold                                                                                                    |
| 9   | MACD Up Trend            | Today MACD (24,52) >= Line 0<br>Yesterday MACD (24,52) <= Line 0<br>Average Trading Value 5 days >= 10,000,000 baht ,<=10,000 MB                                           | หุ้นที่มีการเปลี่ยน Momentum จากลบเป็นบวก                                                                                                    |
| 10  | Bollinger Band Bounce    | Today Close Price < Bollinger Band Bottom (20, 2)<br>Yesterday Close Price > Bollinger Band Bottom (20, 2)<br>Average Trading Value 5 days >= 10,000,000 baht ,<=10,000 MB | หุ้นที่ปิดต่ำกว่าขอบล่างของ Bollinger Band เป็นวันแรก<br>FINANSIA                                                                                 |
|     |                          |                                                                                                    |                                                                                                    |

# สูตร Finansia Scanner

| No. | Name            | Formula                                                                                                    | Meaning                                                      |
|-----|-----------------|----------------------------------------------------------------------------------------------------|--------------------------------------------------------------|
| 11  | Potential Top   | PE ratio: > 50<br>Today MACD (24,52,18) <= Signal Line<br>Yesterday : MACD (24,52,18) =>Signal Line<br>Today MACD (24,52) => Line 0<br>Average Trading Value 5 days >= 10,000,000 baht ,<=10,000 MB | หุ้นมี PE สูง และเริ่มเสีย Momentum                          |
| 12  | Bottom Fishing  | Today MACD (24,52,18) => Signal line<br>Yesterday : MACD (24,52,18) <= Signal Line<br>Today MACD (24,52) <= Line 0<br>Average Trading Value 5 days >= 10,000,000 baht ,<=10,000 MB                  | หุ้นที่มีโอกาสผ่านจุดต่ำสุดไปแล้ว                            |
| 13  | Dead Cat Bounce | Stochastic fast (14,3) fast %K >= 80<br>Close < SMA (Close,240)<br>Average Trading Value 5 days >= 10,000,000 baht ,<=10,000 MB                                                                     | หุ้นที่ธีบาวน์ขึ้นมา แต่แนวโน้มหลักยังเป็นvาลง               |
| 14  | Ready to Bounce | Stochastic fast (14,3) fast %K < 20<br>Close > SMA (Close,240)<br>Average Trading Value 5 days >= 10,000,000 baht ,<=10,000 MB                                                                      | หุ้นที่แนวโน้มหลักยังเป็นvาvึ้น แต่ถูกvายมากเกินไปในระยะสั้น |

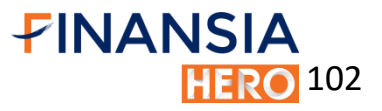